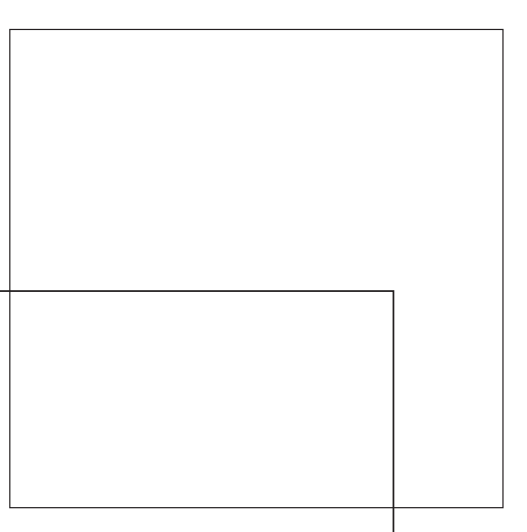

## Fiery EX2101 voor Xerox 2101

INSTALLATIEGIDS GEBRUIKERSSOFTWARE

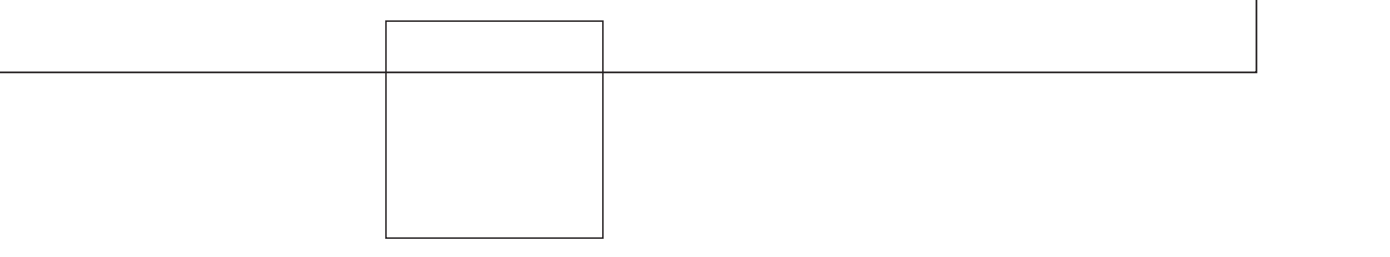

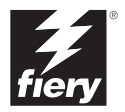

## Over de documentatie

Deze handleiding maakt deel uit van de documentatie van de Fiery EX2101 voor Xerox 2101<sup>™</sup>, die verder de volgende handleidingen voor gebruikers en systeembeheerders omvat.

- De *Snelstartgids* bevat een samenvatting van de stappen die nodig zijn om de Fiery EX2101 voor Xerox 2101 te configureren en om af te drukken. Ook vindt u hier informatie over hoe u de Adobe Acrobat PDF-bestanden op de cd met gebruikersdocumentatie kunt openen.
- In de *Installatiegids gebruikerssoftware* wordt beschreven hoe u software kunt installeren van de cd met gebruikerssoftware, zodat gebruikers kunnen afdrukken met de Fiery EX2101 voor Xerox 2101. In deze handleiding wordt ook aandacht besteed aan het instellen van afdrukverbindingen met de Fiery EX2101 voor Xerox 2101.
- In de *Configuratiegids* vindt u informatie over de basistaken voor de configuratie en het beheer van de Fiery EX2101 voor Xerox 2101 voor de ondersteunde platforms en netwerkomgevingen. In deze gids zijn ook richtlijnen opgenomen voor het instellen van UNIX-, Windows NT 4.0/2000/2003 en Novell NetWare-servers om afdrukservices te bieden aan gebruikers.
- In de *Afdrukgids* worden de afdrukfuncties van de Fiery EX2101 voor Xerox 2101 beschreven voor gebruikers die taken verzenden vanaf hun eigen computer.
- In de *Gids voor taakbeheer* worden de functies van hulpprogramma's voor taakbeheer uitgelegd, zoals het Command WorkStation<sup>™</sup>, het Command WorkStation LE<sup>™</sup> en DocBuilder Pro<sup>™</sup>. Verder wordt uitgelegd hoe deze kunnen worden gebruikt om taken te controleren en te beheren op de Fiery EX2101 voor Xerox 2101. Deze handleiding is bedoeld voor operators, beheerders of voor gebruikers met de vereiste toegangsrechten die de voortgang van afdruktaken controleren en beheren en eventuele problemen oplossen.
- In de *Versienotities voor de klant* vindt u actuele productinformatie en tijdelijke oplossingen voor problemen die kunnen optreden.

#### Copyright © 2003 Electronics for Imaging, Inc. Alle rechten voorbehouden.

De onderhavige publicatie is auteursrechtelijk beschermd en alle rechten op deze publicatie worden voorbehouden. Niets uit deze publicatie mag zonder voorafgaande schriftelijke en uitdrukkelijke toestemming van Electronics For Imaging, Inc. worden verveelvoudigd dan wel in enige vorm of op enige manier en voor enig doel worden verzonden. De informatie in dit document kan zonder voorafgaande kennisgeving worden gewijzigd en schept geen verplichtingen zijdens Electronics for Imaging, Inc.

Deze publicatie wordt geleverd in combinatie met een EFI-product (het "Product"), dat EFI-software (de "Software") bevat. De Software is onderworpen aan een licentieovereenkomst en mag uitsluitend conform de hieronder aangegeven bepalingen van deze licentieovereenkomst worden gebruikt en gekopieerd.

Op het Product kunnen één of meer van de volgende Amerikaanse octrooien van toepassing zijn: 4,917,488, 4,941,038, 5,109,241, 5,150,454, 5,150,454, 5,170,182, 5,212,546, 5,278,599, 5,335,040, 5,343,311, 5,424,754, 5,467,446, 5,506,946, 5,517,334, 5,537,516, 5,543,940, 5,553,200, 5,565,960, 5,615,314, 5,619,624, 5,625,712, 5,640,228, 5,666,436, 5,760,913, 5,818,645, 5,885,788, 5,866,856, 5,867,179, 5,959,867, 5,970,174, 5,995,724, 6,002,795, 6,025,922, 6,041,200, 6,046,420, 6,065,041, 6,067,080, 6,112,665, 6,116,707, 6,118,205, 6,122,407, 6,134,018, 6,141,120, 6,151,014, 6,166,821, 6,184,873, 6,185,335, 6,201,614, 6,215,562, 6,219,659, 6,222,641, 6,224,048, 6,225,974, 6,226,419, 6,239,895, 6,256,108, 6,265,676, 6,266,051, 6,269,190, 6,289,122, 6,292,177, 6,292,270, 6,300,580, 6,310,697, 6,323,893, 6,326,565, 6,373,003, 6,381,036, 6,400,443, 6,414,673, 6,424,340, 6,429,949, 6,449,393, 6,456,280, 6,476,927, 6,490,696, 6,501,461, 6,501,565, 6,519,053, D341,131, D406,117, D416,550, D417,864, D419,185, D426,206, D439,851, D444,793, RE33,973, RE36,947

#### Handelsmerken

Bestcolor, ColorWise, eBeam, EDOX, EFI, Fiery, Fiery-logo, Fiery Driven, RIP-While-Print en Spot-On zijn gedeponeerde handelsmerken van Electronics for Imaging, Inc. bij het U.S. Patent and Trademark Office en/of in bepaalde buitenlandse rechtsgebieden.

Het Best-logo, het eBeam-logo, het Electronics for Imaging-logo, Fiery Driven-logo, het Intelligent Device Management-logo, het PrintMe-logo, het Splash-logo, het Unimobile-ogo, het Velocity OneFlow-logo, Everywhere You Go, Changing the Way the World Prints, AutoCal, AutoGray, Best, ColorCal, Command WorkStation, Device IQ, DocBuilder, DocBuilder Pro, DocStream, FreeForm, Fiery Link, Fiery Prints, Fiery Spark, NetWise, PrintMe, PrintMe Enterprise, PrintMe Networks, RIPChips, ScanBuilder, Splash, Unimobile, Velocity, Velocity Balance, Velocity Build, Velocity Estimate, Velocity Exchange, Velocity OneFlow, Velocity Scan, VisualCal, WebInstaller, WebScan, WebSpooler, WebStatus en WebTools zijn handelsmerken van Electronics for Imaging, Inc.

Alle overige handelsmerken of gedeponeerde handelsmerken zijn eigendom van de respectieve eigenaren en worden hierbij gerespecteerd.

#### Kennisgevingen

APPLE COMPUTER, INC. (HIERNA AANGEDUID ALS "APPLE") VERLEENT MET BETREKKING TOT DE APPLE-SOFTWARE GEEN ENKELE GARANTIE, NOCH UITDRUKKELIJK NOCH IMPLICIET, DAARONDER BEGREPEN MAAR NIET BEPERKT TOT IMPLICIETE GARANTIES BETREFFENDE DE VERKOOPBAARHEID EN GESCHIKTHEID VOOR EEN BEPAALD DOEL. APPLE DOET GEEN GARANTIES EN BEWERINGEN MET BETREKKING TOT HET GEBRUIK EN DE RESULTATEN VAN DE APPLE-SOFTWARE, EVENALS DE JUISTHEID, NAUWKEURIGHEID, BETROUWBAARHEID, GANGBAARHEID EN ANDERE ASPECTEN HIERVAN. DE RESULTATEN EN PRESTATIES VAN DE APPLE-SOFTWARE ZIJN GEHEEL VOOR UW EIGEN RISICO. IN SOMMIGE STATEN IS DE UITSLUITING VAN IMPLICIETE GARANTIE NIET TOEGESTAAN. DE BOVENSTAANDE UITSLUITING IS DERHALVE IN UW SITUATIE MOGELIJK NIET VAN TOEPASSING.

IN GEEN GEVAL ZIJN APPLE, DAN WEL HAAR DIRECTEURS, STAFLEDEN, WERKNEMERS OF VERTEGENWOORDIGERS, AANSPRAKELIJK VOOR ENIGERLEI GEVOLGSCHADE, INCIDENTELE SCHADE OF INDIRECTE SCHADE (DAARONDER BEGREPEN SCHADE DOOR WINSTDERVING, BEDRIJFSONDERBREKING, VERLIES VAN BEDRIJFSGEGEVENS EN DERGELIJKE) DIE VOORTVLOEIT UIT HET GEBRUIK VAN OF ENIGE VERHINDERING TOT HET GEBRUIK VAN DE APPLE-SOFTWARE, ZELFS INDIEN APPLE VAN DE MOGELIJKHEID VAN EEN DERGELIJKE SCHADE OP DE HOOGTE IS GESTELD. AANGEZIEN HET IN SOMMIGE LANDEN NIET IS TOEGESTAAN DE AANSPRAKELIJKHEID VOOR GEVOLGSCHADE OF INCIDENTELE SCHADE TE BEPERKEN OF UIT TE SLUITEN, ZIJN DE BOVENSTAANDE BEPERKINGEN IN UW SITUATIE MOGELIJK NIET VAN TOEPASSING. De aansprakelijkheid van Apple in geval van schade zal, ongeacht de oorzaak van deze schade en de grondslag van de ingestelde actie (wanprestatie, onrechtmatige daad [met inbegrip van onrechtmatige nalatigheid], productaansprakelijkheid of anderszins), te allen tijde beperkt blijven tot een bedrag van 50 USD. De PANTONE®-kleuren die in de softwaretoepassing of in de gebruikersdocumentatie worden weergegeven, komen mogelijk niet overeen met de voor PANTONE geïdentificeerde standaarden. Raadpleeg de publicaties over PANTONE-kleuren voor nauwkeurige kleurinformatie. PANTONE® en andere handelsmerken van Pantone, Inc. zijn het eigendom van Pantone, Inc. © Pantone, Inc., 2003.

Pantone, Inc. is de eigenaar van het copyright voor kleurgegevens en/of software die ter distributie in licentie zijn gegeven aan Electronics for Imaging, Inc. uitsluitend voor gebruik in combinatie met de producten of software van Electronics for Imaging, Inc. PANTONE-kleurgegevens en/of –software mogen niet worden gekopieerd naar een andere schijf of naar het geheugen, behalve als onderdeel van de levering van de producten of software van Electronics for Imaging, Inc.

Dit product bevat software die is ontwikkeld door de Apache Software Foundation (http://www.apache.org/).

#### FCC-informatie

WAARSCHUWING: Volgens de FCC-voorschriften kunnen wijzigingen of aanpassingen aan deze apparatuur die niet uitdrukkelijk door de fabrikant zijn goedgekeurd, de toestemming voor het gebruik van deze apparatuur ongeldig maken.

#### Verklaring van conformiteit met klasse B

Deze apparatuur is getest en conform de grenzen bevonden van een digitaal apparaat van klasse B overeenkomstig Deel 15 van de regelgeving van de Federal Communications Commission (FCC). Deze beperkingen bieden een redelijke bescherming tegen schadelijke interferentie binnen een woonomgeving. De apparatuur genereert en gebruikt radiofrequentie-energie en kan deze uitstralen. Wanneer de apparatuur niet volgens de gebruikershandleiding van de fabrikant geïnstalleerd en gebruikt worden, kan schadelijke interferentie ontstaan met radiocommunicatie. Het uitblijven van interferentie in een bepaalde installatie kan echter niet gegarandeerd worden.

Wanneer de apparatuur de ontvangst van radio of televisie stoort (dit kan worden vastgesteld door de apparatuur uit en aan te schakelen) wordt u verzocht de storing te verhelpen door één van de volgende maatregelen te treffen:

Verander de richting van de ontvangstantenne of verplaats de antenne.

Verwijder de apparatuur en de ontvanger verder uitelkaar.

Sluit de apparatuur aan op de uitgang van een ander circuit dan de ontvanger.

Raadpleeg uw dealer of een erkende radio- en televisiemonteur.

Teneinde conformiteit met de FCC-voorschriften te waarborgen, moeten afgeschermde kabels worden gebruikt bij deze apparatuur. Gebruik met nietgoedgekeurde apparatuur of niet-afgeschermde kabels resulteert naar alle waarschijnlijkheid in storing bij de ontvangst van radio en TV. De gebruiker wordt erop geattendeerd dat wijzigingen of aanpassingen aan deze apparatuur die niet uitdrukkelijk door de fabrikant zijn goedgekeurd, de toestemming voor het gebruik van deze apparatuur ongeldig kunnen maken.

#### Verklaring van conformiteit met klasse B van Industry Canada

Dit digitale apparaat in klasse B voldoet aan de Canadese norm ICES-003.

#### Avis de Conformation Classe B de l'Industrie Canada

Cet appareil numérique de la Classe B est conforme à la norme NMB-003 du Canada.

#### Verklaring van conformiteit met de radio-ontstoringsvereisten

Uit afzonderlijke tests en tests op systeemniveau (ter nabootsing van de normale bedrijfsomstandigheden) is gebleken dat dit apparaat aan de geldende radioontstoringsvereisten voldoet. Het is echter mogelijk dat het apparaat onder bepaalde ongunstige omstandigheden in andere installaties niet aan deze vereisten voldoet. In dat geval is de gebruiker zelf verantwoordelijk voor de naleving van genoemde vereisten door de installatie.

Dieses Gerät wurde sowohl einzeln als auch in einer Anlage, die einen normalen Anwendungsfall nachbildet, auf die Einhaltung der Funkentstörbestimmungen geprüft. Es ist jedoch möglich, dass die Funkentstörbestimmungen unter ungünstigen Umständen bei anderen Gerätekombinationen nicht eingehalten werden. Für die Einhaltung der Funkentstörbestimmungen einer gesamten Anlage, in der dieses Gerät betrieben wird, ist der Betreiber verantwortlich.

De naleving van de geldende voorschriften is afhankelijk van het gebruik van afgeschermde kabels. De gebruiker is zelf verantwoordelijk voor de aanschaf van de juiste kabels.

Die Einhaltung zutreffender Bestimmungen hängt davon ab, dass geschirmte Ausführungen benützt werden. Für die Beschaffung richtiger Ausführungen ist der Betreiber verantwortlich.

#### Licentieovereenkomst

LEES DE VOLGENDE ALGEMENE VOORWAARDEN ZORGVULDIG DOOR VOORDAT U GEBRUIK GAAT MAKEN VAN DEZE SOFTWARE. ALS U NIET AKKOORD GAAT MET DE ALGEMENE VOORWAARDE IN DEZE OVEREENKOMST, MAG U DE SOFTWARE NIET GEBRUIKEN. DE INSTALLATIE OF HET GEBRUIK VAN DE SOFTWARE GEEFT AAN DAT U INSTEMT MET DE VOORWAARDEN IN DEZE OVEREENKOMST EN DEZE ACCEPTEERT. ALS U NIET AKKOORD GAAT MET DE ALGEMENE VOORWAARDEN IN DEZE OVEREENKOMST, KUNT U DE ONGEBRUIKTE SOFTWARE TERUGBRENGEN NAAR DE PLAATS VAN AANKOOP. U KRIJGT DAN UW GELD TERUG.

#### Licentie

EFI kent een niet-exclusief gebruiksrecht aan u toe voor het gebruik van de Software en de bijbehorende documentatie ("Documentatie") die met het Product wordt meegeleverd. De Software wordt in licentie gegeven, niet verkocht. U mag de Software uitsluitend gebruiken voor uw eigen zakelijke of persoonlijke doeleinden. Het is u niet toegestaan de Software te verhuren, in lease of sublicentie te geven of uit te lenen of de Software te gebruiken voor timesharing, in servicebureau's of bij vergelijkbare activiteiten.

Het is u niet toegestaan kopieën van de Software of delen daarvan te (laten) maken of toestemming te geven tot het maken van kopieën, behalve één (1) exemplaar voor de hieronder toegestaan backup- of archiveringsdoeleinden ter ondersteuning van uw gebruik van de Software. Het is u niet toegestaan de Documentatie te kopiëren. Het is u niet toegestaan pogingen te ondernemen de Software te localiseren, te vertalen, te disassembleren, te decompileren, te decoderen, te ontleden, aan te passen, er "reverse engineering" op toe te passen, er afgeleide werken van te maken of er via andere methoden wijzigingen in aan te brengen.

De voorwaarden, bepalingen en beperkingen in de licentieovereenkomst gelden voor alle bug fixes, patches, versies, versienotities, updates en upgrades met betrekking tot de Software.

#### Eigendomsrechten

U erkent en stemt erin toe dat alle rechten, de titel en belangen, met inbegrip van alle intellectuele eigendomsrechten, in en met betrekking tot de Software, Documentatie en alle wijzigingen en afgeleide werken hiervan het exclusieve eigendom zijn en blijven van EFI en haar leveranciers. Met uitzondering van de hierboven toegekende, uitdrukkelijk beperkte licentie voor het gebruiken van de Software wordt geen enkel recht of licentie van welke aard dan ook toegekend. U ontvangt geen enkel recht of licentie op enige octrooien, copyrights, handelsgeheimen of handelsmerken (al dan niet gedeponeerd). U stemt erin toe geen handelsmerken of handelsnamen van EFI ("EFI-merk") of sterk hierop gelijkende handelsmerken of handelsnamen, URL's, domeinnamen op internet of symbolen over te nemen, te registreren of proberen te registreren als uw eigen namen of de namen van uw dochterondernemingen of producten, en af te zien van alle mogelijke andere acties die een inbreuk kunnen vormen op de handelsmerkrechten van EFI of haar leveranciers of die deze rechten kunnen beperken.

#### Vertrouwelijkheid

De Software is vertrouwelijke, bedrijfseigen informatie van EFI en het is u niet toegestaan de Software te verspreiden of openbaar te maken. Het is u echter wel toegestaan al uw rechten in het kader van de Overeenkomst over te dragen op een andere persoon of juridische entiteit, op voorwaarde dat: (1) een dergelijke overdracht is toegestaan volgens alle van toepassing zijnde exportwetten en -voorschriften, met inbegrip van de U.S. Export Administration Regulations, (2) u de volledige Software en Documentatie overdraagt aan deze persoon of entiteit (met inbegrip van alle kopieën, upgrades, eerdere versies, samenstellende delen, de media en de gedrukte materialen, plus deze Overeenkomst); (3) u geen kopieën van de Software en Documentatie in bezit houdt, met inbegrip van exemplaren die zijn opgeslagen op een computer; en (4) de ontvanger akkoord gaat met de voorwaarden en bepalingen van deze Overeenkomst.

#### Rechtsmiddelen en beëindiging

Het onbevoegd gebruiken, kopiëren of openbaar maken van de Software, of enige inbreuk op deze Overeenkomst resulteert in de automatische beëindiging van deze licentie en geeft EFI het recht andere rechtsmiddelen aan te wenden. In het geval van beëindiging moet u alle kopieën van de Software, Documentatie en alle samenstellende delen hiervan vernietigen. Alle bepalingen in deze Overeenkomst met betrekking tot beperking van garantie, afwijzing van aansprakelijkheid, rechtsmiddelen, schade, heersend recht, rechtsbevoegdheid, rechtsgebied en eigendomsrechten van EFI blijven ook na beëindiging van de Overeenkomst onverminderd van kracht.

#### Garantiebeperking en afwijzing van aansprakelijkheid

EFI garandeert de oorspronkelijke koper ("Klant") gedurende dertig (30) dagen vanaf de datum van de oorspronkelijke aankoop bij EFI of haar geautoriseerde dealer dat de Software in grote lijnen werkt zoals in de Documentatie wordt aangegeven indien het Product wordt gebruikt conform de specificaties van EFI. EFI garandeert dat de media die de Software bevatten gedurende de bovengenoemde garantieperiode geen storingen zullen vertonen. EFI garandeert niet dat de Software aan uw specifieke behoeften zal voldoen, dat de Software ononderbroken, veilig of zonder fouten zal werken of dat alle defecten in de Software worden hersteld. EFI biedt geen garanties, impliciet of anderszins, ten aanzien van de prestaties of betrouwbaarheid van producten van derden (software of hardware). DE INSTALLATIE VAN PRODUCTEN VAN DERDEN DIE NIET DOOR EFI ZIJN GEAUTORISEERD, MAAKT DEZE GARANTIE ONGELDIG. BOVENDIEN MAAKT HET GEBRUIK, DE AANPASSING EN/OF DE REPARATIE VAN PRODUCTEN VAN DERDEN DIE NIET DOOR EFI ZIJN GEAUTORISEERD DEZE GARANTIE ONGELDIG. MET UITZONDERING VAN DE BOVENSTAANDE UITDRUKKELIJKE, BEPERKTE GARANTIE, EN VOOR ZOVER TOEGESTAAN DOOR DE VAN TOEPASSING ZIJNDE WETGEVING, BIEDT EFI GEEN ENKELE GARANTIE MET BETREKKING TOT DE SOFTWARE, UITDRUKKELIJK NOCH IMPLICIET, OP GROND VAN WETTELIJKE BEPALINGEN, BEPALINGEN VAN DEZE OVEREENKOMST DAN WEL AAN U GEDANE MEDEDELINGEN. MET NAME BIEDT EFI GEEN ENKELE IMPLICIETE GARANTIE VAN VERKOOPBAARHEID OF GESCHIKTHEID VOOR EEN BEPAALD DOEL. TEVENS GARANDEERT EFI NIET DAT ER GEEN INBREUK WORDT GEMAAKT OP DE RECHTEN VAN DERDEN.

#### Beperking van aansprakelijkheid

VOOR ZOVER TOEGESTAAN DOOR DE VAN TOEPASSING ZIJNDE WETGEVING WIJZEN EFI EN HAAR LEVERANCIERS ELKE AANSPRAKELIJKHEID AF VOOR SCHADE, DAARONDER BEGREPEN VERLIES VAN GEGEVENS, WINSTDERVING, DEKKINGSKOSTEN OF ANDERE SPECIALE SCHADE, INCIDENTELE SCHADE, GEVOLGSCHADE OF INDIRECTE SCHADE WELKE VOORTVLOEIT UIT HET GEBRUIK VAN DE SOFTWARE, ONGEACHT DE OORZAAK VAN DERGELIJKE SCHADE EN DE THEORIE WAAROP DE AANSPRAKELIJKHEID IS GEBASEERD. DEZE BEPERKING GELDT ZELFS INDIEN EFI VAN HET RISICO VAN EEN DERGELIJKE SCHADE OP DE HOOGTE IS GESTELD. U ERKENT DAT DEZE RISICOVERDELING IN DE PRIJS VAN HET PRODUCT IS VERDISCONTEERD. AANGEZIEN HET IN SOMMIGE RECHTSGEBIEDEN NIET IS TOEGESTAAN DE AANSPRAKELIJKHEID VOOR GEVOLGSCHADE OF INCIDENTELE SCHADE TE BEPERKEN OF UIT TE SLUITEN, IS DE BOVENSTAANDE BEPERKING IN UW SITUATIE MOGELIJK NIET VAN TOEPASSING.

Hierbij stellen wij u ervan in kennis dat Adobe Systems Incorporated, een onderneming uit Delaware gevestigd aan de 345 Park Avenue, San Jose, CA 95110-2704 (hierna aangeduid als "Adobe") een derde-begunstigde bij deze overeenkomst is voorzover deze overeenkomst bepalingen bevat die betrekking hebben op het gebruik van software, lettertypenprogramma's, lettertypen en/of handelsmerken die door Adobe in licentie worden gegeven of worden geleverd. Deze bepalingen zijn uitdrukkelijk ten gunste van Adobe gemaakt, zodat naast EFI ook Adobe de nakoming hiervan kan vorderen. ADOBE IS IN GEEN GEVAL AANSPRAKELIJK JEGENS U MET BETREKKING TOT SOFTWARE EN TECHNOLOGIE VAN ADOBE DIE IN HET KADER VAN DEZE OVEREENKOMST IN LICENTIE WORDT GEGEVEN.

#### Exportbepalingen

Op de producten van EFI zijn de exportwetten en -voorschriften van de Verenigde Staten, met inbegrip van de U.S. Export Administration Regulations, alsmede buitenlandse exportwetten en -voorschriften van toepassing. U stemt ermee in dat u de Software in geen enkele vorm zult gebruiken, verspreiden, overdragen, exporteren of opnieuw exporteren indien u daarmee de van toepassing zijnde wetten of voorschriften van de Verenigde Staten of het land van aanschaf overtreedt.

#### Beperkte rechten voor overheidsinstanties in de Verenigde Staten:

Het gebruik, de verveelvoudiging of verspreiding van de software door overheidsfunctionarissen van de Verenigde Staten zijn onderworpen aan de beperkingen zoals neergelegd in FAR 12.212 of DFARS 227.7202-3 -227.7202-4 en, voor zover vereist onder de federale Amerikaanse wetgeving, de minimale beperkte rechten zoals neergelegd in FAR 52.227-14, Restricted Rights Notice (juni 1987) Alternate III(g)(3)(juni 1987) of FAR 52.227-19 (juni 1987). Voor zover technische gegvens worden verstrekt in het kader van de Overeenkomst, worden dez gegevens beschermd door middel van FAR 12.211 en DFARS 227.7102-2 en voor zover uitdrukkelijk vereist door de Amerikaanse overheid, worden voor deze gegevens beperkte rechten toegekend zoals neergelegd in DFARS 252.227.7015 (november 1995) en DFARS 252.227.7037 (september 1999). In het geval dat enige van de hierboven genoemde voorschriften worden gewijzigd of vervangen, gelden de vervangende of corresponderende voorschriften. De naam van de onderaannemer is Electronics for Imaging.

#### Algemeen

De rechten en plichten van de partijen met betrekking tot deze Overeenkomst zijn in alle opzichten en uitsluitend onderworpen aan de wetten van de staat Californië, aangezien deze wetten gelden voor contracten tussen inwoners van Californië die volledig worden uitgevoerd binnen Californië. De Conventie inzake contracten voor de internationale verkoop van goederen van de Verenigde Naties en ander vergelijkbare conventies zijn niet van toepassing op deze Overeenkomst. U gaat ermee akkoord dat de persoonlijke en exclusieve rechtsbevoegdheid bij alle geschillen met betrekking tot deze Overeenkomst berust bij de staatsrechtbank in San Mateo County, Californië en het federale rechtsbof van het Northern District van Californië. Deze overeenkomst regelt de volledige rechtsverhouding tussen u en Electronics for Imaging en prevaleert boven eerdere mondelinge of schriftelijke mededelingen dan wel advertenties met betrekking tot de software. Indien enige bepaling van deze Overeenkomst ongeldig wordt geacht, wordt deze bepaling als gewijzigd beschouwd voor zover nodig om deze rechtsgeldig te maken en blijven de overige bepalingen van deze Overeenkomst onverminderd van kracht.

Bij vragen kunt u een bezoek brengen aan de website van EFI: www.efi.com.

Electronics for Imaging 303 Velocity Way Foster City, CA 94404, Verenigde Staten

# Inhoud

## Over de documentatie

### Inleiding

| Over deze handleiding | xi   |
|-----------------------|------|
| Specificaties         | xii  |
| Gebruikerssoftware    | xiii |
| Fiery WebTools        | xv   |
| Systeemvereisten      | xvi  |
|                       |      |

## Hoofdstuk 1: Gebruikers-software installeren op een Windows-computer

| PostScript- of PCL-afdrukken instellen in Windows 98/Me                       | 1-1  |
|-------------------------------------------------------------------------------|------|
| Het PostScript- of PCL-printerstuurprogramma voor Windows 98/Me installeren   | 1-2  |
| Geïnstalleerde opties configureren                                            | 1-3  |
| De printerverbinding van Windows 98/Me voltooien                              | 1-6  |
| PostScript- of PCL-afdrukken instellen in Windows NT 4.0                      | 1-14 |
| Het PostScript- of PCL-printerstuurprogramma voor Windows NT 4.0 installeren  | 1-14 |
| Geïnstalleerde opties configureren                                            | 1-17 |
| De printerverbinding van Windows NT 4.0 voltooien                             | 1-21 |
| PostScript- of PCL-afdrukken instellen in Windows 2000/XP/Server 2003         | 1-28 |
| Het PostScript- of PCL-printerstuurprogramma voor Windows 2000/XP/Server 2003 |      |
| installeren                                                                   | 1-28 |
| Geïnstalleerde opties configureren                                            | 1-31 |
| De printerverbinding van Windows 2000/XP/Server 2003 voltooien                | 1-36 |
| Fiery EX2101-software installeren                                             | 1-46 |
| Adobe Acrobat                                                                 | 1-47 |

| De Fiery EX2101-software voor de eerste keer gebruiken                    | 1-47 |
|---------------------------------------------------------------------------|------|
| De verbinding voor de Fiery-hulpprogramma's configureren                  | 1-49 |
| De verbinding voor Fiery Downloader, Fiery Spooler en Command WorkStation |      |
| configureren                                                              | 1-50 |
| De verbinding voor Fiery VDP Resource Manager configureren                | 1-56 |
| Een verbinding voor Job Monitor configureren                              | 1-58 |
| De printerdefinitiebestanden voor Windows installeren                     | 1-60 |

## Hoofdstuk 2: Gebruikers-software installeren op een Macintosh-computer

| De Fiery EX2101 instellen als een PostScript-printer                       | 2-1  |
|----------------------------------------------------------------------------|------|
| Printerstuurprogramma's en printerdefinitiebestanden instellen in Mac OS 9 | 2-2  |
| Printerstuurprogramma's en printerdefinitiebestanden instellen in Mac OS X | 2-5  |
| Fiery EX2101-software en lettertypen installeren                           | 2-12 |
| MRJ installeren op uw computer                                             | 2-13 |
| Een verbinding voor Fiery Spooler configureren                             | 2-14 |
| Een verbinding voor Fiery Downloader configureren                          | 2-18 |
| Een verbinding voor Command Workstation LE configureren voor Mac OS X      | 2-19 |
| Een verbinding voor Fiery VDP Resource Manager configureren                | 2-22 |
| Lettertypen                                                                | 2-25 |

ix Inhoud

## Hoofdstuk 3: Fiery WebTools

| Fiery WebTools instellen         | 3-1 |
|----------------------------------|-----|
| Gebruik van de WebTool Installer | 3-2 |

## Hoofdstuk 4: Problemen oplossen

| Op Windows-computers                                                            | 4-1 |
|---------------------------------------------------------------------------------|-----|
| Afdrukken instellen op computers met Windows NT 4.0/2000/XP/Server 2003         | 4-1 |
| Het Adobe PostScript-printerstuurprogramma opnieuw installeren in Windows 98/Me |     |
| Problemen met de Fiery-hulpprogramma's op Windows-computers                     |     |
| Op Macintosh-computers                                                          | 4-2 |
| De Fiery EX2101 instellen in de Kiezer van Mac OS 9                             | 4-2 |
| De Fiery EX2101 instellen in het Afdrukbeheer van Mac OS X                      | 4-3 |

## Index

### Inleiding

In deze handleiding wordt beschreven hoe u de gebruikerssoftware voor de Fiery EX2101 voor Xerox 2101 kunt installeren en hoe u afdrukken vanaf Microsoft Windows- en Apple Macintosh-computers kunt instellen. Raadpleeg de *Configuratiegids* voor informatie over het instellen van netwerkservers en -clients voor gebruik met de Fiery EX2101 voor Xerox 2101. Voor algemene informatie over het gebruik van de Xerox 2101 kopieermachine, uw computer, uw toepassingen of uw netwerk raadpleegt u de handleidingen bij de betreffende producten.

De Fiery EX2101 biedt ondersteuning voor Fiery WebTools<sup>™</sup> en software voor Command WorkStation (alleen Windows) of Command WorkStation LE (alleen Mac OS X), waarmee een operator alle taken kan beheren die naar de Fiery EX2101 worden verzonden. Hoewel dit niet overal het geval hoeft te zijn, wordt in de documentatie van dit product ervan uitgegaan dat een operator is aangesteld die verantwoordelijk is voor het controleren en beheren van taken die zijn verzonden door gebruikers van externe werkstations.

**OPMERKING:** Met de term "Fiery EX2101" wordt altijd de Fiery EX2101 voor Xerox 2101 bedoeld. In schermafbeeldingen wordt de naam "Aero" gebruikt als voorbeeld voor de naam die gebruikers kunnen geven aan de Fiery EX2101. De term "Windows" wordt gebruikt om te verwijzen naar Windows 98, Windows Me, Windows NT 4.0, Windows 2000 en Windows XP, indien van toepassing.

### Over deze handleiding

In deze handleiding worden de volgende onderwerpen besproken:

- · Printerbestanden installeren op Windows- en Macintosh-computers
- · Afdrukverbindingen instellen op Windows- en Macintosh-computers
- Fiery<sup>®</sup>-hulpprogramma's en andere gebruikerssoftware installeren op Windowsen Macintosh-computers

xii | Inleiding

## **Specificaties**

- 1 GHz Intel Pentium III-processor
- 256 MB RAM
- 60 GB vaste schijf
- Een intern CD-ROM-station
- Een 250 MB ZIP-drive voor verwijderbare media
- Ondersteunt tegelijkertijd AppleTalk-, TCP/IP- en IPX/SPX-protocollen
- Ondersteunt Port 9100
- Ondersteunt twisted pair (Fast Ethernet 100BaseTX of Ethernet 10BaseT)
- Ondersteunt Adobe PostScript 3
- Ondersteunt PCL 5/6-afdrukken (voor Windows-computers)
- Bevat 136 lettertypen (126 Adobe Type1 PostScript en 10 TrueType)

Bovendien zijn er twee Adobe Multiple Master-lettertypen die worden gebruikt voor lettertypevervanging in PDF-bestanden.

- Bevat 81 PCL-lettertypen (80 schaalbare lettertypen en 1 bitmap-lettertype)
- Fiery WebTools, inclusief WebSetup<sup>™</sup> (alleen Windows), Status, WebSpooler<sup>™</sup>, WebLink, Installer<sup>™</sup>, WebDownloader<sup>™</sup> en WebScan<sup>™</sup>
- Command WorkStation-software (alleen Windows)
- Command WorkStation LE-software (alleen Mac OS X)
- Ondersteunt DocBuilder Pro (beschikbaar als optie)
- Ondersteunt FreeForm<sup>™</sup> en FreeForm 2
- Ondersteunt Internet Printing Protocol (IPP) voor Windows 98, Windows Me en Windows 2000/XP/Server 2003
- Ondersteunt afdrukken van e-mail

## Gebruikerssoftware

De gebruikerssoftware van de Fiery EX2101 staat op de cd met gebruikerssoftware.

| Adobe PostScript-<br>printerstuurprogramma        | Hiermee kunt u naar de Fiery EX2101 afdrukken<br>vanaf Windows 98/Me-, Windows NT 4.0- en<br>Macintosh-computers; ondersteunt tevens speciale<br>Fiery EX2101 - en PostScript 3-functies. Gebruikers<br>van Windows 2000/XP moeten het Microsoft<br>PostScript-printerstuurprogramma van het<br>desbetreffende besturingssysteem gebruiken.                                                                         |
|---------------------------------------------------|----------------------------------------------------------------------------------------------------|
| PostScript-<br>printerdefinitiebestand<br>(PPD)   | Voor gebruik met het PostScript-<br>printerstuurprogramma, zodat de Fiery EX2101 wordt<br>weergegeven in de dialoogvensters Print (Afdrukken)<br>en Page Setup (Pagina-instelling) van veelgebruikte<br>toepassingen. De PPD-bestanden van de Fiery EX2101<br>geven informatie over de Fiery EX2101 en uw<br>specifieke model van kopieermachine aan de toepassing<br>en het printerstuurprogramma waarmee u werkt. |
| PostScript-lettertypen<br>(alleen voor Macintosh) | PostScript-scherm- en printerlettertypen die<br>overeenkomen met de PostScript-printerlettertypen die<br>geïnstalleerd zijn op de Fiery EX2101. Zie bijlage B<br>van de <i>Afdrukgids</i> voor een compleet overzicht van de<br>PostScript-lettertypen die op de Fiery EX2101 zijn<br>geïnstalleerd.                                                                                                    |
| PCL-<br>printerstuurprogramma                     | Hiermee kunt u afdrukken naar de Fiery EX2101<br>vanaf Windows-computers; ondersteunt PCL-<br>afdrukmogelijkheden met de Fiery EX2101.                                                                                                    |

| Fiery Downloader                                 | Hiermee kunt u PostScript-bestanden, PCL-bestanden,<br>EPS-bestanden (Encapsulated PostScript), TIFF-<br>bestanden van versie 6.0 en PDF-bestanden (Portable<br>Document Format) van versies 1.2 en 1.3 rechtstreeks<br>naar de Fiery EX2101 afdrukken zonder de toepassing<br>te openen waarin de bestanden zijn gemaakt. U kunt<br>het programma ook gebruiken voor het beheren van de<br>printerlettertypen die op de Fiery EX2101 zijn<br>geïnstalleerd. |
|--------------------------------------------------|----------------------------------------------------------------------------------------------------|
| Fiery Spooler<br>(alleen voor Mac OS)            | Hiermee kunt u de volgorde en prioriteit van<br>afdruktaken bekijken, printerinstellingen voor taken<br>aanpassen, taken verwijderen en taken tussen de<br>wachtrijen verplaatsen. Ook kunt u hiermee gegevens<br>over de taakadministratie bekijken.                                                                                                    |
| Fiery VDP Resource<br>Manager                    | Hiermee kunt u globale objecten zoeken en<br>verwijderen die voor het afdrukken van variabele<br>gegevens worden gebruikt.                                                                                                    |
| Fiery Printer Delete Utility<br>(alleen Windows) | Hiermee kunt u zoeken naar Fiery EX2101-<br>printerstuurprogramma's op uw computer en deze<br>desgewenst verwijderen.                                                                                                    |
| Command WorkStation<br>(alleen Windows)          | Hiermee kunt u als operator de functies van de<br>Fiery EX2101 beheren vanaf Windows 98/Me- en<br>Windows NT/2000/XP-computers. Meer informatie<br>over het werken met Command WorkStation vindt u<br>in de <i>Gids voor taakbeheer</i> .                                                                                                    |
| Command WorkStation LE<br>(alleen Mac OS X)      | Hiermee kunt u als operator de functies van de<br>Fiery EX2101 beheren vanaf computers met Mac OS<br>X. Meer informatie over het werken met Command<br>WorkStation LE vindt u in de <i>Gids voor taakbeheer</i> .                                                                                                    |
| MRJ<br>(alleen voor Macintosh)                   | Mac OS Runtime voor Java (MRJ) is vereist voor alle<br>op Java gebaseerde Fiery-hulpprogramma's. Als MRJ<br>niet wordt gevonden tijdens de installatie van deze<br>hulpprogramma's, wordt automatisch het MRJ-<br>installatieprogramma gestart.                                                                                                    |

**OPMERKING:** PostScript- en PCL-printerstuurprogramma's en printerdefinitiebestanden kunt u installeren vanaf de cd met gebruikerssoftware of vanaf de Fiery EX2101. In het laatste geval moet u de WebTool Installer gebruiken. Zie "Gebruik van de WebTool Installer" op pagina 3-2 voor instructies.

## **Fiery WebTools**

Met Fiery WebTools kunt u de Fiery EX2101 op afstand beheren via het internet of uw bedrijfsintranet. Fiery WebTools zijn toegankelijk vanaf de homepage van Fiery WebTools.

**OPMERKING:** Zie "Specificaties" op pagina xii om te kijken welke Fiery WebTools worden ondersteund.

| Fiery WebTools | Beschrijving                                                                                                    | Meer informatie                                             |
|----------------|----------------------------------------------------------------------------------------------------|-------------------------------------------------------------|
| Status         | Hiermee kunt u de taken bekijken die<br>op dit moment worden verwerkt en<br>afgedrukt.                                                                                                    | Zie de <i>Afdrukgids</i> .                                  |
| WebSpooler     | Hiermee kunt u taken bekijken,<br>manipuleren, in een andere volgorde<br>plaatsen, opnieuw afdrukken en<br>verwijderen die momenteel in de<br>wachtrij staan, worden verwerkt of<br>worden afgedrukt op de Fiery EX2101.<br>Ook kunt u het takenlogboek bekijken,<br>afdrukken en verwijderen. | Zie de <i>Gids voor taakbeheer</i> .                        |
| WebLink        | Hiermee kunt u toegang krijgen tot een<br>andere webpagina als u beschikt over een<br>geldige internetverbinding.                                                                                                    | Zie de <i>Afdrukgids</i> en de<br><i>Configuratiegids</i> . |

| Fiery WebTools               | Beschrijving                                                                                                    | Meer informatie                  |
|------------------------------|----------------------------------------------------------------------------------------------------|----------------------------------|
| Installer                    | Hiermee kunt u<br>printerinstallatiebestanden voor de<br>Fiery EX2101 rechtstreeks downloaden<br>van de server.                                                        | Zie Hoofdstuk 3.                 |
| WebDownloader                | Hiermee kunt u PostScript-, PCL-, EPS-<br>en PDF-bestanden downloaden naar de<br>Fiery EX2101.                                                                         | Zie de Afdrukgids.               |
| WebSetup (alleen<br>Windows) | Hiermee kunt u de configuratie (Setup)<br>van de Fiery EX2101 op afstand<br>wijzigen. Voor deze functie is het<br>beheerderswachtwoord nodig, als dat is<br>ingesteld. | Zie de <i>Configuratiegids</i> . |

## Systeemvereisten

De systeemvereisten worden uitvoerig beschreven in de gedrukte *Snelstartgids* die deel uitmaakt van de documentatieset.

#### 1-1 PostScript- of PCL-afdrukken instellen in Windows 98/Me

Hoofdstuk 1: Gebruikerssoftware installeren op een Windowscomputer In dit hoofdstuk worden de procedures beschreven voor het installeren van de EX2101-software en het instellen van afdrukken vanaf een computer waarop een ondersteunde versie van Windows is geïnstalleerd. Zie de *Snelstartgids* voor informatie over de ondersteunde Windows-versies.

Dit zijn de algemene stappen voor het installeren van de software:

- Installeer het PostScript- of PCL-printerstuurprogramma en de bijbehorende printerdefinitiebestanden en stel het printerstuurprogramma in voor communicatie met de Fiery EX2101.
- Installeer de Fiery-hulpprogramma's en de gebruikerssoftware Fiery Downloader, Fiery VDP Resource Manager, Fiery Spooler, EFI Job Monitor, Fiery Printer Delete Utility, Hot Folders en Command WorkStation.
- Configureer de verbinding voor de Fiery-hulpprogramma's en de gebruikerssoftware.
- Kopieer indien nodig aanvullende bestanden vanaf de cd met gebruikerssoftware.

## PostScript- of PCL-afdrukken instellen in Windows 98/Me

Als u de Fiery EX2101 wilt instellen als PostScript-printer of PCL-printer, moet u het PostScript- of PCL-printerstuurprogramma voor Windows 98/Me en de bijbehorende printerdefinitiebestanden installeren. Daarnaast moet u een lokale verbinding configureren voor rechtstreeks afdrukken of een netwerkverbinding voor afdrukken via het netwerk.

**OPMERKING:** Als u het PostScript-stuurprogramma wilt gebruiken, moet de vasteschijfoptie of de PostScript-optie geïnstalleerd zijn op de kopieermachine.

Als u afdrukt met behulp van SMB (Server Message Block), kunt u in één procedure verbinding maken met de Fiery EX2101 en de printerstuurprogramma's installeren. Zie "SMB-afdrukken instellen in Windows 98/Me" op pagina 1-10 voor meer informatie.

#### Het PostScript- of PCL-printerstuurprogramma voor Windows 98/Me installeren

Met de volgende procedure kunt u het printerstuurprogramma installeren vanaf de cd met gebruikerssoftware. In de daaropvolgende procedures wordt beschreven hoe u de installeerbare opties configureert en de afdrukverbinding instelt.

**OPMERKING:** In de volgende procedures worden schermafbeeldingen uit Windows 98 gebruikt. Verschillen met Windows Me worden aangegeven.

#### HET POSTSCRIPT- OF PCL-PRINTERSTUURPROGRAMMA VOOR WINDOWS 98/ME INSTALLEREN

- 1. Klik op Start, wijs Instellingen aan en klik op Printers.
- 2. Dubbelklik in het venster Printers op het pictogram Printer toevoegen en klik op Volgende.
- 3. Geef aan dat u wilt afdrukken met behulp van een lokale printer en klik op Volgende.

In deze procedure wordt de installatie van een lokale printer beschreven. Afhankelijk van het netwerktype dat u gebruikt, kunt u de verbinding later wijzigen.

4. Klik in het dialoogvenster met lijsten van fabrikanten en printers op Diskette.

In het dialoogvenster Installeren vanaf diskette wordt u gevraagd een diskette te plaatsen.

- Typ de naam van het cd-romstation (bijvoorbeeld D:\) en klik op Bladeren. Blader naar Nld\Prnstrpr\Ps\_drvr\ Win\_9x\_ME.
- 6. Controleer of "Oemsetup.inf" is geselecteerd en klik op OK.

Het pad wordt gekopieerd naar het dialoogvenster Installeren vanaf diskette.

7. Controleer of het pad juist is en klik op OK.

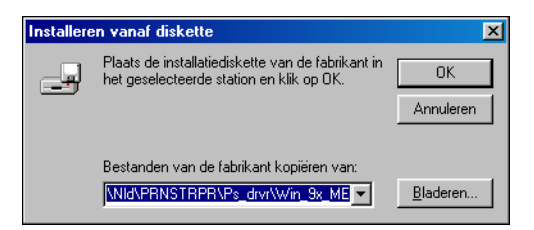

8. Selecteer in het vak Printers het geschikte Fiery EX2101-printerstuurprogramma voor uw printer en klik op Volgende.

| Wizard I                                                                                                    | Printer toevoegen                     |
|----------------------------------------------------------------------------------------------------|---------------------------------------|
| Klik op de fabrikant en het model van uw printer. Als er bij uw printer een<br>installatiediskette is meegeleverd, klikt u op Diskette. Als uw printer niet in de<br>lijst wordt vermeld, raadpleegt u de documentatie bij de printer voor een<br>compatibele printer. |                                       |
| Printers:                                                                                                    |                                       |
| Fiery EX                                                                                                    | <2101 PS                              |
|                                                                                                    | Diskette                              |
|                                                                                                    | < <u>V</u> orige Volgende > Annuleren |

#### 9. Selecteer de LPT1-poort en klik op Volgende.

Later configureert u de poort overeenkomstig het netwerktype dat u gebruikt.

- 10. Typ een naam voor de Fiery EX2101 in het vak Printernaam.
- 11. Geef aan of u de Fiery EX2101 wilt instellen als de standaardprinter en klik op Volgende.
- 12. Kies Nee als u wordt gevraagd of u een testpagina wilt afdrukken, en klik op Voltooien.

De benodigde bestanden worden op uw computer geïnstalleerd.

#### Geïnstalleerde opties configureren

Als het printerstuurprogramma is geïnstalleerd, moet u de Fiery EX2101 configureren voor de opties die op de kopieermachine zijn geïnstalleerd. Dit stelt de Fiery EX2101 in staat optimaal gebruik te maken van de opties van de kopieermachine. U kunt de opties handmatig configureren. Voor de TCP/IP-netwerkverbindingen kunt u de functie Tweerichtingscommunicatie gebruiken om de opties automatisch te configureren.

#### Geïnstalleerde opties handmatig configureren

In de volgende procedure wordt beschreven hoe u de EX2101 handmatig configureert voor de opties die op de kopieermachine zijn geïnstalleerd.

**OPMERKING:** In de volgende procedures worden schermafbeeldingen uit Windows Me gebruikt.

#### **OPTIES HANDMATIG CONFIGUREREN IN WINDOWS 98/ME**

- 1. Klik op Start, wijs Instellingen aan en klik op Printers.
- 2. Klik in het venster Printers met de rechtermuisknop op het pictogram voor het printerstuurprogramma van de Fiery EX2101, en kies Eigenschappen.
- 3. Klik op het tabblad Installeerbare opties.
- 4. Selecteer een geïnstalleerde optie in de lijst Beschikbare opties.
- 5. Klik op Toevoegen om de optie te verplaatsen naar de lijst Geïnstalleerde opties.

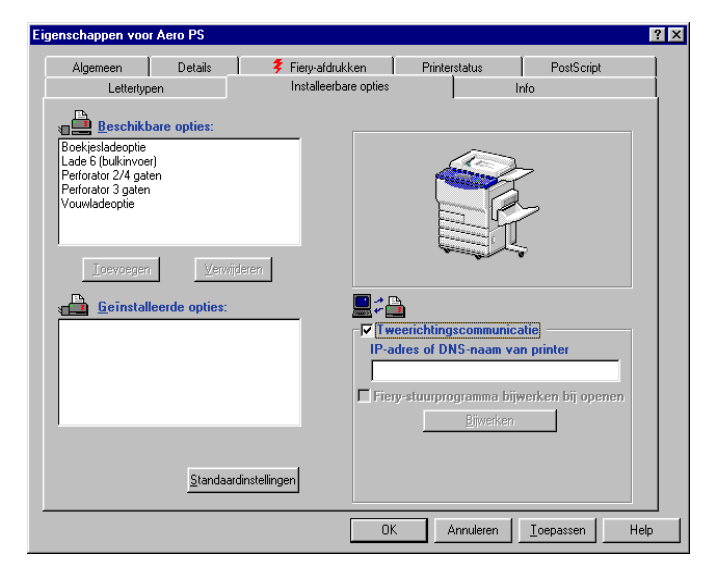

Lade 6 (bulkinvoer)—Niet geïnstalleerd, Lade 6 (bulkinvoer)

Perforator—Niet geïnstalleerd, Perforator 2/4 gaten, Perforator 3 gaten

Boekjesladeoptie-Niet geïnstalleerd, Geïnstalleerd

Vouwladeoptie—Niet geïnstalleerd, Geïnstalleerd

**OPMERKING:** De Boekladeoptie en de Vouwladeoptie zijn niet beschikbaar in het PCL-stuurprogramma.

6. Klik op Toepassen.

## Geïnstalleerde opties automatisch configureren en instellingen voor afdrukopties automatisch bijwerken

Als u een TCP/IP-netwerk hebt, kunt u het printerstuurprogramma automatisch bijwerken aan de hand van de opties die op de kopieermachine zijn geïnstalleerd. Bij de eerste installatie van het printerstuurprogramma hebben de opties de standaardinstellingen die zijn geconfigureerd in de Setup van de Fiery EX2101. Wanneer u het printerstuurprogramma bijwerkt met de functie Tweerichtingscommunicatie, worden de juiste instellingen op de Fiery EX2101 gebruikt.

#### GEÏNSTALLEERDE OPTIES AUTOMATISCH CONFIGUREREN EN INSTELLINGEN VOOR AFDRUKOPTIES AUTOMATISCH BIJWERKEN IN WINDOWS 98/ME

- 1. Klik op Start, wijs Instellingen aan en klik op Printers.
- 2. Klik in het venster Printers met de rechtermuisknop op het pictogram voor het PostScript- of PCL-printerstuurprogramma van de Fiery EX2101, en kies Eigenschappen.
- 3. Klik op het tabblad Installeerbare opties.

4. Selecteer Tweerichtingscommunicatie.

| Eigenschappen voor Aero PS                                                                                                   | ? 🗙                                           |
|----------------------------------------------------------------------------------------------------|-----------------------------------------------|
| Algemeen Details <b>7</b> Fiery-afdrukt<br>Lettertypen Installeerbar                                                         | ken Printerstatus PostScript<br>e opties Info |
| Beschikbare opties:<br>Beskjesladeoptie<br>Lade 5 (bulkimoer)<br>Perforator 2/4 gaten<br>Perforator 3 gaten<br>Vouwladeoptie |                                               |
| Leevoegen <u>Verwijderen</u>                                                                                                 |                                               |
| Standaardinstellingen                                                                                                    | OK Annuleren Ioepassen Help                   |

- 5. Typ het IP-adres of de DNS-naam van de Fiery EX2101.
- 6. Selecteer Fiery-printerstuurprogramma bijwerken bij openen, als u wilt dat in het printerstuurprogramma de huidige instellingen worden weergegeven wanneer u het stuurprogramma opent.
- 7. Klik op Bijwerken en daarna op OK.

#### De printerverbinding van Windows 98/Me voltooien

Als u vanuit Windows 98/Me wilt afdrukken, moet u het volgende doen:

- Eventuele netwerkservers instellen.
- De Fiery EX2101 zo instellen dat afdruktaken van uw computer worden geaccepteerd.
- Op elke Windows 98/Me-computer een poort configureren voor het gebruikte netwerktype.

| Procedure                               | Zie                                                                                   |
|-----------------------------------------|---------------------------------------------------------------------------------------|
| De IPX-verbinding (Novell) configureren | "De IPX/SPX- of IPX (Novell)-verbinding van<br>Windows 98/Me voltooien" op pagina 1-7 |
| Windows-afdrukken (SMB) instellen       | "SMB-afdrukken instellen in Windows 98/Me"<br>op pagina 1-10                          |
| IPP-afdrukken instellen                 | "IPP-afdrukken instellen in Windows 98/Me"<br>op pagina 1-13                          |

#### De IPX/SPX- of IPX (Novell)-verbinding van Windows 98/Me voltooien

Als u wilt afdrukken via een Novell-server, moeten het Novell-netwerk en de Novellbestandsserver zijn ingesteld voordat u begint. De bestandsserver moet worden geconfigureerd met een afdrukserver en afdrukverbinding voor de Fiery EX2101. Zie de NetWare-documentatie en de Configuratiegids voor meer informatie.

Als u vanaf Windows 98/Me-computers wilt afdrukken via IPX (Novell), moet u eerst de IPX/SPX-protocollen instellen en vervolgens de Fiery EX2101 configureren door het IPX-frametype te kiezen en de instellingen op te geven voor de poort die u gaat gebruiken.

#### EEN FRAMETYPE SELECTEREN VOOR IPX/SPX-AFDRUKKEN VOOR WINDOWS 98/ME

Klik op Start, wijs Instellingen aan en klik op Configuratiescherm. 1.

#### 2. Dubbelklik op het pictogram Netwerk.

Controleer of een IPX/SPX-compatibel protocol wordt weergegeven in het deelvenster met de geïnstalleerde netwerkonderdelen.

Raadpleeg voor meer informatie de documentatie van Windows 98/Me, of neem contact op met de afdeling Technische ondersteuning van Microsoft.

3. Dubbelklik op het pictogram van IPX/SPX-compatibel protocol.

| Netwerk ? 🗙                                                                                                    |
|----------------------------------------------------------------------------------------------------|
| Configuratie   Identificatie   Toegangsbeheer                                                                                                    |
| De volgende netwerkonderdelen zijn geïnstalleerd:<br>Client voor Microsoft-netwerken<br>Client voor NetWare-netwerken<br>Right of the Children de Children d |
| TCP/IP                                                                                                    |
| Loevoegen         Merwijderen         Eigenschappen           Primaire netwerkaanmelding:                                                                                                    |
| Windows-aanmelding Bestanden en printers delen                                                                                                    |
| Beschrijving                                                                                                    |
| OK Annuleren                                                                                                    |

- 4. Klik op het tabblad Geavanceerd.
- 5. Selecteer Frametype in de lijst Eigenschappen.
- 6. Kies in de vervolgkeuzelijst Waarde het frametype dat overeenkomt met het type dat is ingesteld in Netwerkinstellingen van de Fiery EX2101.

Maak indien nodig vanaf het bedieningspaneel een afdruk van de configuratiepagina om te controleren welk(e) frametype(n) is (zijn) geconfigureerd.

**OPMERKING:** Selecteer niet het type Auto. Als u dat wel doet, wordt misschien niet het frametype geselecteerd dat is opgegeven op de Fiery EX2101.

| IPX/SPX-compatibel protocol                                                                                                    | ? ×       |
|----------------------------------------------------------------------------------------------------|-----------|
| Bindingen Geavanceerd NetBIOS                                                                                                    |           |
| Bindingen     Desvanceerd     Netbilds       Selecteer links de instelling die u wilt wijzigen en selecte<br>de nieuwe waarde.     Eigenschappen:       Bronrouting<br>Frametype     Waarde:       Maximumaantal sockets<br>Maximumaantal verbindingen<br>Netwerkadres<br>Pakketten met dezelfde lengte     Waarde:       Ethermet 802.3<br>Ethermet 802.3<br>Ethermet 802.3<br>Ethermet 802.4<br>Ethermet 802.4<br>Ethermet 802.3 | er rechts |
| Dit protocol instellen als standaardprotocol.                                                                                                    |           |
| ОК                                                                                                    | Annuleren |

- 7. Klik op OK en sluit het venster Netwerk.
- 8. Klik op Ja wanneer u wordt gevraagd de computer opnieuw te starten.

EEN POORT INSTELLEN VOOR AFDRUKKEN MET IPX (NOVELL) IN WINDOWS 98/ME

- 1. Klik op Start, wijs Instellingen aan en klik op Printers.
- 2. Klik in het venster Printers met de rechtermuisknop op het pictogram voor de Fiery EX2101-printer, en kies Eigenschappen.
- 3. Klik op het tabblad Details en klik op Poort toevoegen.

Er wordt een lijst met verbindingsopties weergegeven.

- 4. Geef in het dialoogvenster Poort toevoegen het netwerkpad op, of klik op Bladeren om de netwerkomgeving weer te geven.
- 5. Als u een NetWare-bestandsserver gebruikt, dubbelklikt u op het pictogram van de NetWare-bestandsserver waarmee u naar de Fiery EX2101 wilt afdrukken.
- 6. Klik op het printerpictogram van de NetWare-afdrukwachtrij die u wilt gebruiken. Klik vervolgens op OK.
- 7. Controleer in het dialoogvenster Poort toevoegen of het netwerkpad is bijgewerkt en klik op OK.

Uw afdruktaken worden naar de opgegeven afdrukwachtrij op de Novellbestandsserver gestuurd. De Fiery EX2101 doet navraag bij de bestandsserver en als er taken zijn, worden deze naar de Fiery EX2101 gestuurd.

8. U kunt de verbinding bevestigen door op het tabblad Algemeen op Toepassen te klikken. Klik vervolgens op Testpagina afdrukken.

Als de testpagina met succes wordt afgedrukt, kunt u vanaf de computer afdrukken.

#### SMB-afdrukken instellen in Windows 98/Me

Als u SMB-afdrukken (ook wel Windows- of WINS-afdrukken genoemd) gebruikt, kunt u het PostScript- of PCL-printerstuurprogramma en de printerdefinitiebestanden via Aanwijzen & Afdrukken vanaf de Fiery EX2101 installeren op uw computer en afdrukken naar een bepaalde verbinding, zoals Blokkeren, Afdrukken of Direct. U kunt SMB-afdrukken alleen instellen als het TCP/IP-protocol en de client voor Microsoft-netwerken zijn geïnstalleerd.

Elke verbinding (Blokkeren, Afdrukken of Direct) vereist een afzonderlijk printerstuurprogramma en printerdefinitiebestand. Herhaal de procedure "SMBafdrukken instellen in Windows 98/Me" op pagina 1-11 voor elke verbinding. Als u meerdere printers installeert, geeft u elke printer tijdens de installatie van het printerstuurprogramma een beschrijvende naam, zoals Aero-afdrukken of Aero-blokkeren. Op deze manier kunt u de printers gemakkelijk herkennen.

#### **VOORDAT U BEGINT**

 Configureer de Fiery EX2101 voor SMB-afdrukken in Setup uitvoeren > Netwerkinstellingen > Service-instell. > Windows-instell.

SMB-afdrukken wordt in Setup, in het overzicht van het bedieningspaneel en op de configuratiepagina aangeduid als Windows-afdrukken.

#### SMB-AFDRUKKEN INSTELLEN IN WINDOWS 98/ME

**1.** Dubbelklik op het pictogram Netwerkomgeving om uw netwerkomgeving weer te geven.

#### 2. Blader naar de printer waarnaar u wilt afdrukken.

Zoek de naam die is opgegeven in Netwerkinstellingen>Service-instell.>Windowsinstell.>Servernaam. Raadpleeg de configuratiepagina voor deze informatie.

**OPMERKING:** U kunt de printer ook selecteren met de functie Zoeken van Windows. Klik op Start, wijs Zoeken aan en klik op Computer. Typ de naam van de printer en klik op Nu zoeken.

Neem contact op met de netwerkbeheerder als u de Fiery EX2101 niet kunt vinden.

3. Dubbelklik op de naam van de printer om de ingeschakelde afdrukverbindingen weer te geven.

**OPMERKING:** Raadpleeg de *Configuratiegids* voor een beschrijving van elke afdrukverbinding.

| 🛄 AERO    |                   |             |                 |                    |              |              |    |
|-----------|-------------------|-------------|-----------------|--------------------|--------------|--------------|----|
| Bestand   | Be <u>w</u> erken | Beeļd       | <u>G</u> a naar | <u>F</u> avorieten | <u>H</u> elp |              | -  |
| Vorig     | P                 | ⇒<br>Volgen | de -            | t<br>Omhoog        |              | )<br>Knippen | >> |
| 🛛 Adres 🛄 | Aero              |             |                 |                    |              |              | •  |
|           |                   |             |                 |                    |              |              |    |

- 4. Dubbelklik op de naam van de verbinding waarnaar u wilt afdrukken.
- 5. Kies Ja om het PostScript- of PCL-printerstuurprogramma en het printerdefinitiebestand voor de geselecteerde verbinding te installeren.

| Printers | ×                                                                                                    |
|----------|----------------------------------------------------------------------------------------------------|
| <b>i</b> | Voordat u de printer "\\Aero\Print" kunt gebruiken moet deze worden geïnstalleerd op uw computer. Wilt u<br>deze door Windows laten installeren en doorgaan met deze bewerking? |
|          | Lee Nee                                                                                                    |

Het dialoogvenster Wizard Printer toevoegen wordt weergegeven.

6. Geef aan of u wilt afdrukken vanuit MS-DOS-programma's en klik op Volgende.

Als u Ja selecteert, moet u een printerpoort vastleggen voordat u doorgaat met de installatie. Raadpleeg de documentatie van Windows voor meer informatie.

7. Klik in het dialoogvenster met lijsten van fabrikanten en printers op Diskette.

In het dialoogvenster Installeren vanaf diskette wordt u gevraagd een diskette te plaatsen.

- 8. Als u installeert vanaf de cd, typt u de naam van het cd-rom-station (bijvoorbeeld, D:\) en klikt u op Bladeren.
- 9. Blader naar Nld\Prnstrpr\Ps\_drvr\Win\_9x\_ME en klik op Openen.

Controleer of "Oemsetup.inf" is geselecteerd.

Het pad wordt gekopieerd naar het dialoogvenster Installeren vanaf diskette.

10. Controleer of het pad juist is en klik op OK.

#### IPP-afdrukken instellen in Windows 98/Me

Als u IPP (Internet Printing Protocol) gebruikt, worden afdruktaken via het internet naar de Fiery EX2101 verzonden.

IPP-afdrukken wordt rechtstreeks ondersteund voor Windows 2000/XP/Server 2003 en kan worden ingeschakeld voor Windows 98/Me-computers door het clientbestand "wpnpins.exe" te installeren (dit bestand staat op de cd van Windows Me of Windows 2000 Server). Neem voor meer informatie over het downloaden en installeren van dit bestand contact op met de afdeling Technische ondersteuning van Microsoft.

**OPMERKING:** De procedures voor het instellen van IPP moeten worden uitgevoerd nadat de juiste printerstuurprogramma's zijn geïnstalleerd. Zie "Het PostScript- of PCL-printerstuurprogramma voor Windows 98/Me installeren" op pagina 1-2 voor meer informatie.

#### **VOORDAT U BEGINT**

- 1. Zorg dat de Fiery EX2101 kan afdrukken via TCP/IP.
- 2. Zorg dat de Fiery EX2101 is geconfigureerd voor IPP-afdrukken. Zie de *Configuratiegids voor meer informatie*.
- 3. Geef op uw computer de afdrukbestemming op.

#### **IPP-AFDRUKKEN INSTELLEN IN WINDOWS 98/ME**

- 1. Klik op Start, wijs Instellingen aan en klik op Printers.
- 2. Klik in het venster Printers met de rechtermuisknop op het pictogram voor het PostScript-printerstuurprogramma van de Fiery EX2101, en kies Eigenschappen.
- 3. Klik op het tabblad Details en klik op Poort toevoegen.

Het dialoogvenster Poort toevoegen wordt weergegeven.

#### 4. Typ het netwerkpad voor de printer.

Het pad voor de printer is het IP-adres of de DNS-naam, gevolgd door ipp, en de Fiery EX2101-verbinding waarnaar u wilt afdrukken (print, hold of direct). Plaats schuine strepen tussen de verschillende elementen, bijvoorbeeld http://10.10.101/ipp/print.

#### 5. Klik op OK.

| Poort toevoegen                                                                                                    | ? ×              |
|----------------------------------------------------------------------------------------------------|------------------|
| Selecteer het type poort dat u wilt toevoegen:<br>Netwerk<br>Geef het netwerkpad naar de printer op:<br>http://10.11.135.50/ipp/print | <u>B</u> laderen |
| C <u>O</u> verige<br>Klik op het type poort dat u wilt toevoegen:                                                                     |                  |
| Lokale poort                                                                                                    |                  |
| ОК                                                                                                    | Annuleren        |

## PostScript- of PCL-afdrukken instellen in Windows NT 4.0

Als u de Fiery EX2101 wilt instellen als een PostScript- of PCL-printer, moet u het PostScript- of PCL-printerstuurprogramma voor Windows NT 4.0 en de bijbehorende printerdefinitiebestanden installeren. U moet ook de afdrukverbinding tussen de computer en de Fiery EX2101 configureren. Als u afdrukt via een netwerk, moet u een netwerkverbinding configureren.

## Het PostScript- of PCL-printerstuurprogramma voor Windows NT 4.0 installeren

In de volgende procedures wordt de installatie van een lokale printer beschreven. Als u een printer aan een lokaal systeem wilt toevoegen, moet u zich aanmelden bij uw lokale Windows NT 4.0-computer (niet het netwerkserverdomein) en moet u lid zijn van de groep Beheerders. Het toevoegen van een netwerkprinter gaat op dezelfde manier als het toevoegen van een poort. Zie "De TCP/IP- en LPR-verbinding voor Windows NT 4.0 voltooien" op pagina 1-22 voor instructies.

#### HET POSTSCRIPT- OF PCL-PRINTERSTUURPROGRAMMA VOOR WINDOWS NT 4.0 INSTALLEREN

- 1. Als u de installatie uitvoert vanaf de cd met gebruikerssoftware, plaatst u de cd in het cd-rom-station.
- 2. Klik op Start, wijs Instellingen aan en klik op Printers.
- 3. Dubbelklik op Printer toevoegen.
- 4. Als u een printer lokaal wilt installeren, selecteert u Deze computer en klikt u op Volgende.

Deze computer is beschikbaar als u zich hebt aangemeld bij een computer waarop u beheerdersrechten hebt. Als Deze computer niet beschikbaar is, kunt u een netwerkprinter toevoegen. De procedure is te vergelijken met de procedure voor het toevoegen van een poort. Zie stap 2 op pagina 1-22 voor meer informatie.

#### 5. Selecteer LPT1: en klik op Volgende.

Dit is een algemene installatieprocedure voor de parallelle-poortverbinding. Afhankelijk van het type netwerk dat u gebruikt, kunt u later een netwerkpoort toevoegen.

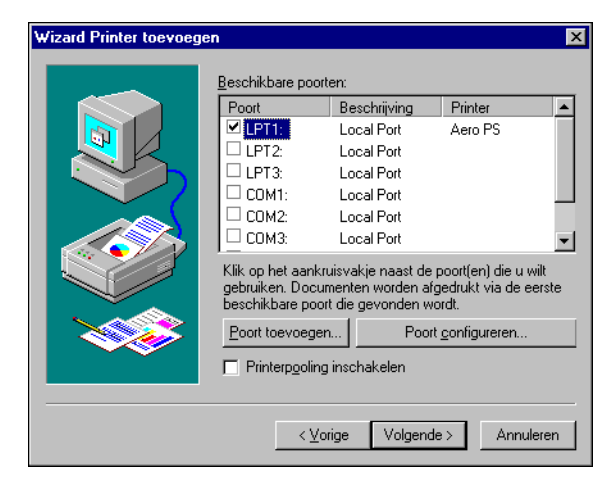

6. Klik in het dialoogvenster met lijsten van fabrikanten en printers op Diskette.

In het dialoogvenster Installeren vanaf diskette wordt u gevraagd een diskette te plaatsen.

- 7. Typ de naam van het cd-romstation (bijvoorbeeld D:\) en klik op Bladeren.
- Blader naar de map English \Prntdrvr\Ps\_drvr\Win\_NT4x en klik op Openen. Controleer of "Oemsetup.inf" of "Oemsetup" is geselecteerd.

Het pad wordt gekopieerd naar het dialoogvenster Installeren vanaf diskette.

9. Controleer of het pad juist is en klik op OK.

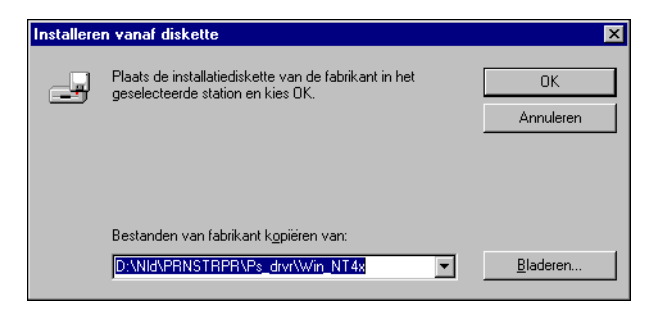

**10.** Selecteer in het lijstvak Printers het geschikte Fiery EX2101-printerstuurprogramma voor uw printer en klik op Volgende.

| Add Prin  | ter Wizard                                                                                                    |
|-----------|----------------------------------------------------------------------------------------------------|
| Ì         | Click the manufacturer and model of your printer. If your printer came with an<br>installation disk, click Have Disk. If your printer is not listed, consult your printer<br>documentation for a compatible printer. |
| Printers: |                                                                                                    |
| Fiery E   | X2101 PS                                                                                                    |
|           | Have Disk                                                                                                    |
|           | <back next=""> Cancel</back>                                                                                                    |

11. Typ een naam voor de Fiery EX2101 in het vak Printernaam, en geef aan of dit de standaardprinter moet zijn. Klik op Volgende.

#### 12. Geef aan of u de printer wilt installeren als een gedeelde printer en klik op Volgende.

Als u Gedeeld selecteert, moet u een share-naam voor de printer invoeren en selecties maken in de lijst met besturingssystemen die door clientwerkstations worden gebruikt. Zie de *Configuratiegids* voor informatie over gedeelde printers.

## 13. Kies Nee als u wordt gevraagd of u een testpagina wilt afdrukken, en klik op Voltooien.

Wanneer de installatie is voltooid, wordt het pictogram van de nieuw geïnstalleerde printer weergegeven in het venster Printers.

#### Geïnstalleerde opties configureren

Als het printerstuurprogramma is geïnstalleerd, moet u de Fiery EX2101 configureren voor de opties die op de kopieermachine zijn geïnstalleerd. Dit stelt de Fiery EX2101 in staat optimaal gebruik te maken van de opties van de kopieermachine. U kunt de opties handmatig configureren. Voor de TCP/IP-netwerkverbindingen kunt u de functie Tweerichtingscommunicatie gebruiken om de opties automatisch te configureren.

#### Geïnstalleerde opties handmatig configureren

In de volgende procedure wordt beschreven hoe u de EX2101 handmatig configureert voor de opties die op de kopieermachine zijn geïnstalleerd.

## INSTALLEERBARE OPTIES OP DE FIERY EX2101 CONFIGUREREN VANUIT HET POSTSCRIPT-PRINTERSTUURPROGRAMMA VOOR WINDOWS NT 4.0

- 1. Klik op Start, wijs Instellingen aan en klik op Printers.
- 2. Klik in het venster Printers met de rechtermuisknop op het pictogram voor de Fiery EX2101, en kies Eigenschappen.
- 3. Klik op het tabblad Installeerbare opties.

4. Selecteer een geïnstalleerde optie in de lijst Beschikbare opties.

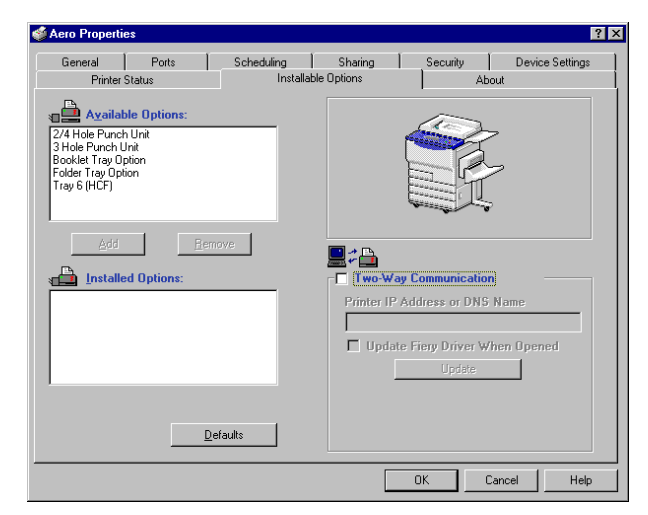

5. Klik op Toevoegen om de optie te verplaatsen naar de lijst Geïnstalleerde opties.

Lade 6 (bulkinvoer)—Niet geïnstalleerd, Lade 6 (bulkinvoer) Perforator—Niet geïnstalleerd, Perforator 2/4 gaten, Perforator 3 gaten Boekjesladeoptie—Niet geïnstalleerd, Geïnstalleerd Vouwladeoptie—Niet geïnstalleerd, Geïnstalleerd

6. Klik op OK om de huidige instellingen te activeren.

**OPMERKING:** In Windows NT 4.0 kunt u de installeerbare opties niet opgeven op het tabblad Geavanceerd van het dialoogvenster Document Properties (Documenteigenschappen) van de Fiery EX2101 wanneer u afdrukt vanuit een toepassing. Om de installeerbare opties juist op te geven, moet u het printerstuurprogramma installeren vanaf de cd met gebruikerssoftware. Druk uw taak af naar de wachtrij Blokkeren en vervang vervolgens de opties vanuit het venster Properties (Eigenschappen) van Command WorkStation of het dialoogvenster Override Print Settings (Afdrukinstellingen vervangen) van Fiery WebSpooler. Zie de *Afdrukgids* en de *Gids voor taakbeheer* voor meer informatie.

## INSTALLEERBARE OPTIES CONFIGUREREN OP DE FIERY EX2101 VANAF HET HET PCL-PRINTERSTUURPROGRAMMA

- 1. Klik op Start, wijs Instellingen aan en klik op Printers.
- 2. Klik met de rechtermuisknop op het pictogram van de Fiery EX2101 en kies Standaardwaarden document in het menu Bestand.
- 3. Klik op het tabblad Installeerbare opties en specificeer de op de Fiery EX2101 geïnstalleerde opties.
- 4. Selecteer een geïnstalleerde optie in de lijst Beschikbare opties en klik op Toevoegen om de optie over te brengen naar de lijst Geïnstalleerde opties.

Lade 6 (bulkinvoer)—Niet geïnstalleerd, Lade 6 (bulkinvoer)

Perforator-Niet geïnstalleerd, Perforator 2/4 gaten, Perforator 3 gaten

**OPMERKING:** De Boekladeoptie en de Vouwladeoptie zijn niet beschikbaar in het PCLstuurprogramma.

5. Klik op OK.

U kunt nu verbinding maken met uw netwerktype. Zie "De printerverbinding van Windows NT 4.0 voltooien" op pagina 1-21 voor meer informatie.

1-20 Gebruikers-software installeren op een Windows-computer

## Geïnstalleerde opties automatisch configureren en instellingen voor afdrukopties automatisch bijwerken

Als u een TCP/IP-netwerk hebt, kunt u het printerstuurprogramma automatisch bijwerken aan de hand van de opties die op de kopieermachine zijn geïnstalleerd. Bij de eerste installatie van het printerstuurprogramma hebben de opties de standaardinstellingen die zijn geconfigureerd in de Setup van de Fiery EX2101. Wanneer u het printerstuurprogramma bijwerkt met de functie Tweerichtingscommunicatie, worden de juiste instellingen op de Fiery EX2101 gebruikt.

## OM TWEERICHTINGSCOMMUNICATIE VOOR POSTSCRIPT- OF PCL-PRINTERSTUURPROGRAMMA'S INSTELLEN VOOR WINDOWS NT 4.0

- 1. Klik op Start, wijs Instellingen aan en klik op Printers.
- 2. Selecteer in het venster Printers het pictogram voor het PostScript- of PCLprinter stuurprogramma van de Fiery EX2101.
- 3. Kies Eigenschappen (PS) of Standaardwaarden document (PCL) in het menu Bestand.
- 4. Klik op Installeerbare opties en selecteer Tweerichtingscommunicatie.

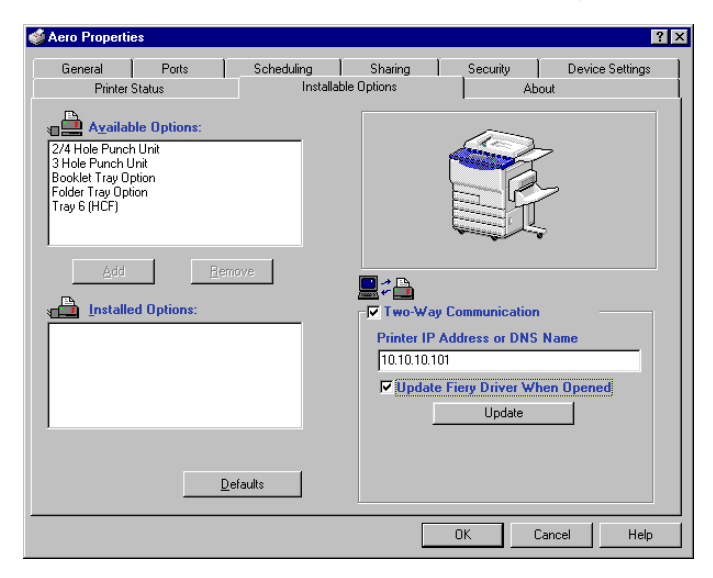
- 5. Typ het IP-adres of de DNS-naam van de Fiery EX2101.
- 6. Selecteer Fiery-printerstuurprogramma bijwerken bij openen, als u wilt dat in het printerstuurprogramma de huidige instellingen worden weergegeven wanneer u het stuurprogramma opent.
- 7. Klik op Bijwerken.
- 8. Klik op OK.

### De printerverbinding van Windows NT 4.0 voltooien

Als u vanuit Windows NT 4.0 wilt afdrukken, moet u het volgende doen:

- Eventuele netwerkservers instellen.
- De Fiery EX2101 zo instellen dat afdruktaken van uw computer worden geaccepteerd.
- Op elke Windows NT 4.0-computer een poort configureren voor het gebruikte netwerktype..

| Procedure                                        | Zie                                                                            |
|--------------------------------------------------|--------------------------------------------------------------------------------|
| De TCP/IP-verbinding (LPR-poort)<br>configureren | "De TCP/IP- en LPR-verbinding voor<br>Windows NT 4.0 voltooien" op pagina 1-22 |
| De IPX-verbinding (Novell) configureren          | "De IPX (Novell)-verbinding in Windows<br>NT 4.0 voltooien" op pagina 1-24     |
| Windows-afdrukken (SMB) instellen                | "SMB-afdrukken instellen in Windows NT<br>4.0" op pagina 1-26                  |

#### De TCP/IP- en LPR-verbinding voor Windows NT 4.0 voltooien

Wanneer u het PostScript- of PCL-printerstuurprogramma en de printerdefinitiebestanden hebt geïnstalleerd, kunt u de instelling van de TCP/IP- en LPR-verbinding als volgt voltooien:

- Bereid de Fiery EX2101 voor, zodat afdruktaken kunnen worden ontvangen met behulp van de TCP/IP- en LPR-protocollen. Raadpleeg de *Configuratiegids* voor meer informatie.
- Schakel LPD-afdrukken in vanaf het bedieningspaneel. Raadpleeg de *Configuratiegids* voor meer informatie.
- Configureer de computer voor de TCP/IP-verbinding.

Vraag voordat u voortgaat de systeembeheerder om het IP-adres dat aan de Fiery EX2101 is toegewezen, evenals het subnetmasker en het gateway-adres (als deze worden gebruikt).

**OPMERKING:** Het TCP/IP-protocol moet al op de Windows NT-computer zijn geïnstalleerd.

#### AFDRUKKEN MET TCP/IP EN LPR INSTELLEN VOOR WINDOWS NT 4.0

- 1. Open het dialoogvenster Eigenschappen voor de Fiery EX2101 en klik op het tabblad Poorten.
- 2. Klik op Poort toevoegen.

Er wordt een lijst met beschikbare poorttypen weergegeven.

| Printerpoorten                                                                                                    | ? :                    |
|----------------------------------------------------------------------------------------------------|------------------------|
| Beschikbare printerpoorten:                                                                                                   |                        |
| Digital Network Port<br>EFI Fiery Mail<br>Lexmark DLC Network Port<br>Lexmark TCP/IP Network Port<br>Local Port<br>Local Port |                        |
|                                                                                                    | Nieuwe <u>m</u> onitor |
| <u>N</u> ieuwe                                                                                                    | poort Annuleren        |

#### 3. Selecteer LPR-poort en klik op Nieuwe poort.

Als de LPR-poort niet in de lijst staat, installeert u het TCP/IP-netwerkprotocol en de Microsoft-software voor afdrukken met TCP/IP. Raadpleeg de Windows-documentatie voor meer informatie.

#### 4. Typ het IP-adres van de Fiery EX2101.

| LPR-compatibele printer toevoegen                                                                 | ×                               |
|---------------------------------------------------------------------------------------------------|---------------------------------|
| Naam of adres van server die lpd levert:<br>Naam van grinter of afdrukwachtrij op die<br>machine: | OK<br>Annuleren<br><u>H</u> elp |

Als uw netwerk DNS (Domain Name Services) gebruikt, typt u de DNS-naam die aan de Fiery EX2101 is toegewezen, in plaats van het IP-adres.

# 5. Druk op Tab en typ de naam van de Fiery EX2101-verbinding waarnaar u wilt afdrukken.

print hold direct

**OPMERKING:** Deze naam is hoofdlettergevoelig. U moet de naam dus *exact* zo typen als hierboven.

#### 6. Klik op OK.

De computer controleert het adres of de DNS-naam die u hebt getypt. Er wordt een bericht weergegeven als het adres niet kan worden gevonden.

#### 7. Klik op Sluiten in het dialoogvenster Printerpoorten.

De configuratie van de nieuwe poort wordt weergegeven op het tabblad Poorten. U moet het dialoogvenster Printereigenschappen nu sluiten om de verbinding te controleren.

#### 8. Klik op OK om het dialoogvenster Eigenschappen te sluiten.

#### 9. Open het dialoogvenster Eigenschappen opnieuw.

#### 10. Klik op het tabblad Algemeen en klik op Testpagina afdrukken.

Tijdens het afdrukken worden de PostScript- of PCL-bestanden via de LPRpoortverbinding naar de Fiery EX2101 gestuurd.

11. Klik op OK om het dialoogvenster Eigenschappen te sluiten.

#### De IPX (Novell)-verbinding in Windows NT 4.0 voltooien

U kunt de instelling van de IPX-verbinding (Novell) als volgt voltooien:

- Configureer het Novell-netwerk en de bestandsserver voor het afhandelen van Fiery EX2101-afdruktaken. De bestandsserver moet worden geconfigureerd met een afdrukserver en afdrukverbinding voor de Fiery EX2101. Zie de NetWaredocumentatie voor meer informatie.
- Bereid de Fiery EX2101 voor, zodat deze kan afdrukken via IPX.
- Stel de IPX-verbinding op de computer in.

**OPMERKING:** NetWare-protocollen (NWLink IPX/SPX Compatible Transport) en NetWare-clientservices moeten al op de Windows NT 4.0-computer zijn geïnstalleerd.

#### AFDRUKKEN MET IPX (NOVELL) INSTELLEN VOOR WINDOWS NT 4.0

- 1. Dubbelklik op Netwerkomgeving.
- 2. Dubbelklik op NetWare of Compatibel netwerk.

Er wordt een lijst met NetWare-servers weergegeven.

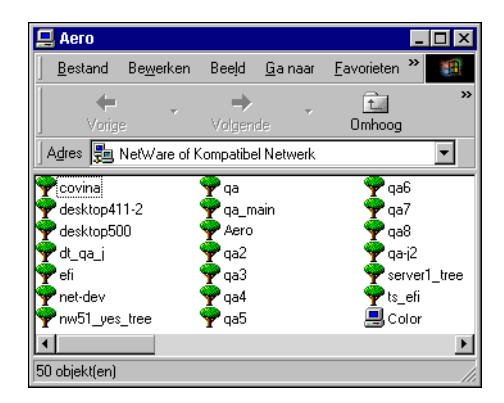

3. Dubbelklik op de NetWare-structuur of -bestandsserver waarop de netwerkbeheerder een afdrukverbinding heeft gedefinieerd voor de Fiery EX2101.

U zult zich wellicht bij de bestandsserver moeten aanmelden om de afdrukverbindingen te kunnen bekijken.

- 4. Dubbelklik op de afdrukverbinding die voor de Fiery EX2101 is gedefinieerd.
- 5. Als de NetWare-server geen geschikt stuurprogramma heeft voor de Fiery EX2101, wordt u gevraagd of u de printer op uw computer wilt instellen. Klik op Ja.
- 6. Klik op OK om het PostScript-printerstuurprogramma van de Fiery EX2101 te installeren.
- 7. Volg de procedure vanaf stap 6 op pagina 1-15.

Wanneer de installatie is voltooid, verschijnt er een nieuw printervenster, met de naam van de afdrukwachtrij op de NetWare-server.

8. Kies Eigenschappen in het menu Bestand en klik op het tabblad Poorten.

Controleer of de verbinding met de NetWare-wachtrij wordt weergegeven en is geselecteerd als een poort voor de Fiery EX2101.

| ٠ | Eigensch                      | appen                     |                             |                |                 |                    | ? ×       |
|---|-------------------------------|---------------------------|-----------------------------|----------------|-----------------|--------------------|-----------|
| ſ | Algemeen                      | Poorten                   | Planning                    | Printers delen | Beveiliging A   | Apparaatinstelling | en]       |
|   | Ì                             | Aero                      |                             |                |                 |                    |           |
|   | <u>A</u> fdrukke<br>via de ee | n naar de r<br>rste poort | volgende po<br>die vrij is. | ort(en). Docum | enten worden al | fgedrukt           |           |
|   | Poort FILE: FILE: Aere        | 5                         | Besch                       | rijving        | Printer         |                    |           |
|   |                               |                           |                             |                |                 | _                  |           |
|   | Poort t                       | oevoegen.                 | Poo                         | rt verwijderen | Poort con       | figureren          |           |
|   | 🗖 <u>O</u> nder               | steuning ir               |                             | ngen inschakel |                 |                    |           |
|   | 🗖 Printe                      |                           | chakelen                    |                |                 |                    |           |
|   |                               |                           |                             |                |                 | OK                 | Annuleren |

9. Klik op het tabblad Algemeen en klik op Testpagina afdrukken.

# 10. Geef in het venster met taakopmerkingen voor de printer gebruikers- en taakidentificatiegegevens op, en klik op OK.

De testpagina wordt in het wachtrijvenster weergegeven tot deze is afgedrukt.

De Fiery EX2101 doet navraag bij de NetWare-server of er afdruktaken zijn in de afdrukverbinding die is gedefinieerd voor de Fiery EX2101. Tijdens het afdrukken worden uw PostScript-bestanden naar die verbinding gestuurd en via de "poort" van de wachtrij naar de Fiery EX2101 gestuurd.

#### SMB-afdrukken instellen in Windows NT 4.0

Als u SMB-afdrukken (ook wel Windows-afdrukken genoemd) gebruikt, kunt u het PostScript- of PCL-printerstuurprogramma en de printerdefinitiebestanden installeren, en kunt u vanaf uw computer via een bepaalde afdrukverbinding, zoals Blokkeren, Afdrukken of Direct, afdrukken op de Fiery EX2101. In deze instructies wordt ervan uitgegaan dat u het TCP/IP-protocol en de client voor Microsoft-netwerken hebt geïnstalleerd.

Elke verbinding (Blokkeren, Afdrukken of Direct) vereist een afzonderlijk printerstuurprogramma en printerdefinitiebestand. Als u afdrukken via een tweede of derde afdrukverbinding wilt instellen, herhaalt u de procedure "SMB-afdrukken instellen in Windows NT 4.0". Als u meerdere printers installeert, geeft u elke printer tijdens de installatie van het printerstuurprogramma een beschrijvende naam, zoals Aero-afdrukken of Aero-blokkeren. Op deze manier kunt u de printers gemakkelijk herkennen.

#### **VOORDAT U BEGINT**

#### Configureer de Fiery EX2101 voor SMB-afdrukken in Setup uitvoeren > Netwerkinstellingen > Service-instell. > Windows-instell.

SMB-afdrukken wordt in Setup, in het overzicht van het bedieningspaneel en op de configuratiepagina aangeduid als Windows-afdrukken. Zie de *Configuratiegids* voor meer informatie.

#### SMB-AFDRUKKEN INSTELLEN IN WINDOWS NT 4.0

1. Dubbelklik op Netwerkomgeving.

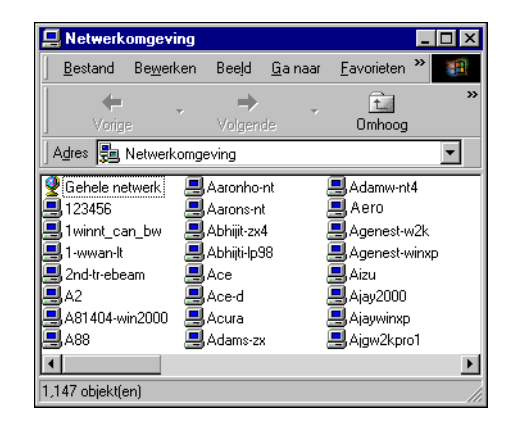

#### 2. Blader naar de printer waarnaar u wilt afdrukken.

De printernaam waarnaar u zoekt, is de naam die is opgegeven in Netwerkinstellingen>Service-instell.>Windows-instellingen>Servernaam. Raadpleeg de configuratiepagina voor deze informatie.

De hoeveelheid netwerkverkeer bepaalt hoeveel tijd er nodig is voor de bladerfunctie.

**OPMERKING:** U kunt de printer ook selecteren met de functie Zoeken van Windows. Klik op Start, wijs Zoeken aan en klik op Computer. Typ de naam van de printer en klik op Nu zoeken.

Neem contact op met de netwerkbeheerder als u de Fiery EX2101 niet kunt vinden.

3. Dubbelklik op de naam van de Fiery EX2101 om geactiveerde afdrukverbindingen weer te geven.

| 📃 Aero          |                   |             |                 |                    |                         |
|-----------------|-------------------|-------------|-----------------|--------------------|-------------------------|
| <u>B</u> estand | Be <u>w</u> erken | Beeļd       | <u>G</u> a naar | <u>F</u> avorieten | Help                    |
| Voria           | ÷                 | →<br>Volgen | de 👻            | til<br>Omhooa      | Netwerkverbinding maken |
| Adres 📃         | \\Aero            |             |                 |                    |                         |
| direct<br>bold  |                   |             |                 |                    |                         |
| orint کے        |                   |             |                 |                    |                         |
|                 |                   |             |                 |                    |                         |
| 3 objekt(en)    |                   |             |                 |                    | li.                     |

**OPMERKING:** U wordt mogelijk gevraagd een netwerkwachtwoord in te voeren. Als dit zo is, voert u een willekeurige letter van het alfabet in bij Verbinden als en klikt u op OK.

4. Dubbelklik op de naam van de verbinding waarnaar u wilt afdrukken.

Het dialoogvenster Printers wordt weergegeven. In dit venster wordt u gevraagd of u de printer wilt instellen.

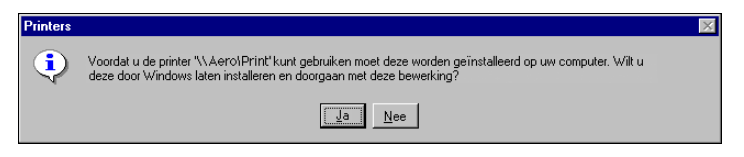

5. Kies Ja om de installatie voor de geselecteerde verbinding te voltooien.

### PostScript- of PCL-afdrukken instellen in Windows 2000/XP/Server 2003

Als u de Fiery EX2101 wilt instellen als een PostScript- of PCL-printer, moet u het PostScript- of PCL-printerstuurprogramma voor Windows 2000/XP/Server 2003 en de bijbehorende printerdefinitiebestanden installeren. U moet ook de afdrukverbinding tussen de computer en de Fiery EX2101 configureren. Als u afdrukt via een netwerk, moet u een netwerkverbinding configureren.

### Het PostScript- of PCL-printerstuurprogramma voor Windows 2000/XP/Server 2003 installeren

Met de volgende procedure kunt u het printerstuurprogramma installeren vanaf de cd met gebruikerssoftware. In de daaropvolgende procedures wordt beschreven hoe u de afdrukverbinding instelt.

**OPMERKING:** De procedures voor het installeren van de PostScriptprinterstuurprogramma's voor Windows 2000 en Windows XP zijn vrijwel identiek. Hierna worden schermafbeeldingen van Windows 2000 gebruikt. Eventuele verschillen worden aangegeven in de tekst.

## HET POSTSCRIPT- OF PCL-PRINTERSTUURPROGRAMMA VOOR WINDOWS 2000/XP/SERVER 2003 INSTALLEREN

- 1. Klik in Windows 2000 op Start, wijs Instellingen aan en klik op Printers. Klik in Windows XP op Start en kies Printers en faxapparaten.
- 2. Dubbelklik in Windows 2000 op het pictogram Printer toevoegen en klik op Volgende. Klik in Windows XP op Printer toevoegen.
- 3. Geef aan dat u wilt afdrukken met behulp van een lokale printer en klik op Volgende.

In deze procedure wordt de installatie van een lokale printer beschreven. Afhankelijk van het netwerktype dat u gebruikt, kunt u de verbinding later wijzigen.

4. Selecteer LPT1: en klik op Volgende.

| De print<br>Comp       | d Printer toevoegen e printerpoort selecteren Computers communiceren met printers via poorten. |                                                                                               |                                      |             |
|------------------------|------------------------------------------------------------------------------------------------|-----------------------------------------------------------------------------------------------|--------------------------------------|-------------|
| Selec<br>staat,<br>ⓒ D | teer de poor<br>kunt u een i<br>eze poort ge                                                   | t die door de printer moet (<br>nieuwe poort maken,<br>bruiken:                               | worden gebruikt. Als de poort niet i | in de lijst |
| Γ                      | Poort                                                                                          | Beschrijving                                                                                  | Printer                              |             |
|                        | LPT1:<br>LPT2:<br>LPT3:<br>COM1:<br>COM2:<br>COM3:                                             | Printerpoot<br>Printerpoot<br>Printerpoort<br>Seriële poort<br>Seriële poort<br>Seriële poort |                                      |             |
| 0<br>Pi                | pmerking: de<br>rinter te com                                                                  | e meeste computers gebru<br>municeren.                                                        | iken poort LPT1 om met een lokal     | e           |
| O E                    | en nieuwe p                                                                                    | oort maken                                                                                    |                                      |             |
| T,                     | ype:                                                                                           | EFI Fiery Mail                                                                                |                                      | <b>Y</b>    |
|                        |                                                                                                |                                                                                               | < Vorige Volgende >                  | Annuleren   |

5. Klik in het dialoogvenster met lijsten van fabrikanten en printers op Diskette.

In het dialoogvenster Installeren vanaf diskette wordt u gevraagd een diskette te plaatsen.

6. Typ de naam van het cd-romstation (bijvoorbeeld D:\) en klik op Bladeren. Blader naar de map Nld\Prnstrpr\Ps\_drvr\Win\_2K\_XP.

Controleer of "Oemsetup.inf" of "Oemsetup" is geselecteerd en klik op Openen.

7. Controleer of het pad juist is en klik op OK.

Het pad wordt gekopieerd naar het dialoogvenster Installeren vanaf diskette.

8. Selecteer in het lijstvak Printers het Fiery EX2101-printerstuurprogramma voor uw printer en klik op Volgende.

| Wizard F | Printer toevoegen                                                                                                    |  |  |
|----------|----------------------------------------------------------------------------------------------------|--|--|
| Wiza     | ard Printer toevoegen<br>Fabrikant en model bepalen welke printer wordt gebruikt.                                                                                                    |  |  |
| ð        | Selecteer de fabrikant en het model van de printer. Klik op Diskette als er een<br>installatiediskette meegeleverd is met de printer. Zoek in de documentatie van de printer<br>naar een compatibele printer als deze niet in de lijst voorkomt. |  |  |
| Printers | X2101 PS                                                                                                    |  |  |
| ,        | Windows Update Diskette                                                                                                    |  |  |
|          | < Vorige Volgende > Annuleren                                                                                                    |  |  |

9. Typ een naam voor de Fiery EX2101 in het vak Printernaam en klik op Volgende.

Deze naam wordt gebruikt in de printer- en wachtrijvensters.

#### 10. Volg de instructies in de overige vensters.

Kies Nee als wordt gevraagd of u een testpagina wilt afdrukken.

De benodigde bestanden worden op de vaste schijf geïnstalleerd.

**OPMERKING:** Het venster Digital Signature Not Found (Digitale handtekening niet gevonden) geeft aan dat het printerstuurprogramma voor Windows 2000 geen digitale handtekening van Microsoft heeft. Het afdrukken naar de Fiery EX2101 wordt evenwel correct afgehandeld; klik op Ja om door te gaan met de installatie.

11. Als dit het eerste printerstuurprogramma is dat u op de computer installeert, wordt u wellicht gevraagd bestanden te installeren vanaf de cd van Windows 2000. Plaats in dat geval de cd in het cd-romstation, blader naar de map win2000\nld\i386, en klik op OK.

Wanneer de installatie is voltooid, wordt het pictogram van de nieuw geïnstalleerde printer weergegeven in het venster Printers. De volgende stap bestaat uit het configureren van de opties die op de kopieermachine zijn geïnstalleerd.

### Geïnstalleerde opties configureren

Als het printerstuurprogramma is geïnstalleerd, moet u de Fiery EX2101 configureren voor de opties die op de kopieermachine zijn geïnstalleerd. Dit stelt de Fiery EX2101 in staat optimaal gebruik te maken van de opties van de kopieermachine. U kunt de opties handmatig configureren. Voor de TCP/IP-netwerkverbindingen kunt u de functie Tweerichtingscommunicatie gebruiken om de opties automatisch te configureren.

#### Geïnstalleerde opties handmatig configureren

In de volgende procedure wordt beschreven hoe u de EX2101 handmatig configureert voor de opties die op de kopieermachine zijn geïnstalleerd.

**OPMERKING:** In de volgende procedures worden schermafbeeldingen uit Windows 2000 gebruikt.

INSTALLEERBARE OPTIES OP DE FIERY EX2101 CONFIGUREREN VANUIT HET POSTSCRIPT-PRINTERSTUURPROGRAMMA VOOR WINDOWS 2000/XP/SERVER 2003

- 1. Klik in Windows 2000 op Start, wijs Instellingen aan en klik op Printers. Klik in Windows XP op Start en kies Printers en faxapparaten.
- 2. Klik met de rechtermuisknop op het pictogram van de Fiery EX2101 en kies Eigenschappen.
- 3. Klik op het tabblad Installeerbare opties.
- 4. Selecteer een geïnstalleerde optie in de lijst Beschikbare opties.

| 爹 Aero PS Eigenshappen                                                                                 |                                            |                                                | ? × |
|----------------------------------------------------------------------------------------------------|--------------------------------------------|------------------------------------------------|-----|
| Algemeen Delen Poort<br>Printerstatus                                                                  | ten Geavanceerd I<br>Installeerbare opties | Beveiliging Apparaatinstellingen<br>Info       |     |
| Beschikbare opties:                                                                                    |                                            |                                                |     |
| boekjesiadeoptie<br>Lade 6 [bulkinvoer]<br>Perforator 2/4 gaten<br>Perforator 3 gaten<br>Vouwladeoptie | L <sub>2</sub>                             |                                                |     |
| Toevoegen Verwijderen                                                                                  |                                            |                                                |     |
| Geïnstalleerde opties:                                                                                 |                                            |                                                |     |
|                                                                                                    | IP-adres                                   | of DNS-naam van printer                        |     |
|                                                                                                    |                                            |                                                |     |
|                                                                                                    | Fiery-stu                                  | rurprogramma bijwerken bij openen<br>Bijwerken |     |
|                                                                                                    |                                            |                                                |     |
| Standaardinste                                                                                         | llingen                                    |                                                |     |
|                                                                                                    | OK                                         | Annuleren Toepassen Help                       |     |

5. Klik op Toevoegen om de optie te verplaatsen naar de lijst Geïnstalleerde opties.

Lade 6 (bulkinvoer)—Niet geïnstalleerd, Lade 6 (bulkinvoer) Perforator—Niet geïnstalleerd, Perforator 2/4 gaten, Perforator 3 gaten Boekjesladeoptie—Niet geïnstalleerd, Geïnstalleerd Vouwladeoptie—Niet geïnstalleerd, Geïnstalleerd

6. Klik op het tabblad Geavanceerd.

- 7. In Windows 2000/XP/Server 2003 moet u de volgende opties in- en uitschakelen. Schakel de volgende opties in:
  - Afdrukopdrachten in een wachtrij plaatsen; het afdrukken is eerder voltooid
  - Onmiddellijk beginnen met afdrukken
  - Documenten uit de wachtrij eerst afdrukken

Schakel de volgende optie uit:

• Geavanceerde afdrukfuncties inschakelen

#### 8. Klik op OK om de huidige instellingen te activeren.

| 🗳 Aero PS Eigenshappen                                                                                                    | ? ×  |
|----------------------------------------------------------------------------------------------------|------|
| Printerstatus Installeerbare opties Info<br>Algemeen Delen Poorten Geavanceerd Beveiliging Apparaatinstellinge                                                                                                    | n    |
| C Altigt beschikbaar      C Bischikbaar van                                                                                                    |      |
| Prioriteit:                                                                                                    |      |
| Stuurprogramma: Fiery EX2101 PS   Nieuw                                                                                                    |      |
| Aldrukdocumenten in wachtrij plaatsen voor sneller aldrukken     Aldrukken zodra de laatste pagina in de wachtrij is geplaatst     Omriddellijk beginnen met aldrukken     Rechtstreeks naar de printer aldrukken |      |
| Onjuiste documenten in de wachtrij houden                                                                                                    |      |
| Documenten uit de wachtrij eerst afdrukken                                                                                                    |      |
| Afgedrukte documenten bewaren                                                                                                    |      |
| Leevanceerde ardruktunces michakeen      Standaardinstellingen Aldrukprocessor Scheidingspagina                                                                                                    |      |
| OK Annuleren Toepassen                                                                                                    | Help |

U kunt nu verbinding maken met uw netwerktype. Zie "De printerverbinding van Windows 2000/XP/Server 2003 voltooien" op pagina 1-36 voor instructies.

## INSTALLEERBARE OPTIES CONFIGUREREN OP DE FIERY EX2101 VANAF HET HET PCL-PRINTERSTUURPROGRAMMA

- 1. Klik op Start, wijs Instellingen aan en klik op Printers.
- 2. Klik met de rechtermuisknop op het pictogram van de Fiery EX2101 en kies Voorkeunsinstellingen in het menu Bestand.
- 3. Klik op het tabblad Installeerbare opties en specificeer de op de Fiery EX2101 geïnstalleerde opties.
- 4. Selecteer een geïnstalleerde optie in de lijst Beschikbare opties en klik op Toevoegen om de optie over te brengen naar de lijst Geïnstalleerde opties.

Lade 6 (bulkinvoer)—Niet geïnstalleerd, Lade 6 (bulkinvoer)

Perforator—Niet geïnstalleerd, Perforator 2/4 gaten, Perforator 3 gaten

**OPMERKING:** De Boekladeoptie en de Vouwladeoptie zijn niet beschikbaar in het PCL-stuurprogramma.

5. Klik op OK.

# Geïnstalleerde opties automatisch configureren en instellingen voor afdrukopties automatisch bijwerken

Als u een TCP/IP-netwerk hebt, kunt u het printerstuurprogramma automatisch bijwerken aan de hand van de opties die op de kopieermachine zijn geïnstalleerd. Bij de eerste installatie van het printerstuurprogramma hebben de opties de standaardinstellingen die zijn geconfigureerd in de Setup van de Fiery EX2101. Wanneer u het printerstuurprogramma bijwerkt met de functie Tweerichtingscommunicatie, worden de juiste instellingen op de Fiery EX2101 gebruikt.

#### TWEERICHTINGSCOMMUNICATIE INSTELLEN VOOR POSTSCRIPT- OF PCL-PRINTERSTUURPROGRAMMA'S VOOR WINDOWS 2000/XP/SERVER 2003

- 1. Klik op Start, wijs Instellingen aan en klik op Printers.
- 2. Selecteer in het venster Printers het pictogram voor het PostScript- of PCL-printer stuurprogramma van de Fiery EX2101.
- 3. Kies Eigenschappen (PS) of Voorkeurinstelligen voor afdrukken (PCL) in het menu Bestand.
- 4. Klik op Installeerbare opties en selecteer Tweerichtingscommunicatie.

| 爹 Aero PS Eigenshappen                                                                                                    |                                                                                | <u>?</u> × |
|----------------------------------------------------------------------------------------------------|--------------------------------------------------------------------------------|------------|
| Algemeen Delen Poorten<br>Printerstatus                                                                                       | Geavanceerd Beveiliging Apparaatinstellingen<br>Installeerbare opties Info     |            |
| Beschikbare opties:<br>Boekjestadeoptie<br>Lade 5 (bulkirwoer)<br>Perforator 2/4 gaten<br>Perforator 3 gaten<br>Vouwladeoptie |                                                                                |            |
| Toevoegen Verwijderen                                                                                                    | Tweerichtingscommunicatie      IP-adres of DNS-naam van printer      10.10.101 |            |
| Standaardinstellinge                                                                                                    | n                                                                              |            |
|                                                                                                    | OK Annuleren Toepassen Hel                                                     | p          |

- 5. Typ het IP-adres of de DNS-naam van de Fiery EX2101.
- 6. Selecteer Fiery-printerstuurprogramma bijwerken bij openen, als u wilt dat in het printerstuurprogramma de huidige instellingen worden weergegeven wanneer u het stuurprogramma opent.
- 7. Klik op Bijwerken.
- 8. Klik op OK.

# De printerverbinding van Windows 2000/XP/Server 2003 voltooien

Als u vanuit Windows 2000/XP/Server 2003 wilt afdrukken, moet u het volgende doen:

- Eventuele netwerkservers instellen.
- De Fiery EX2101 zo instellen dat afdruktaken van uw computer worden geaccepteerd.
- Op elke Windows 2000/XP/Server 2003-computer een poort configureren voor het gebruikte netwerktype.

| Procedure                                        | Zie                                                                                                    |
|--------------------------------------------------|----------------------------------------------------------------------------------------------------|
| De TCP/IP-verbinding<br>(LPR-poort) configureren | "De TCP/IP- en Poort 9100- of LPR-<br>afdrukverbinding voor Windows 2000/XP/Server<br>2003 voltooien" op pagina 1-37 |
| De IPX-verbinding (Novell)<br>configureren       | "De IPX (Novell)-verbinding voor<br>Windows 2000/XP/Server 2003 voltooien"<br>op pagina 1-40                         |
| Windows-afdrukken (SMB)<br>instellen             | "SMB-afdrukken instellen in<br>Windows 2000/XP/Server 2003" op pagina 1-42                                           |
| IPP-afdrukken instellen                          | "IPP-afdrukken instellen in<br>Windows 2000/XP/Server 2003" op pagina 1-44                                           |

**OPMERKING:** De procedures voor het voltooien van de printerverbinding voor Windows 2000 en Windows XP zijn vrijwel identiek. Hierna worden schermafbeeldingen van Windows 2000 gebruikt. Belangrijke verschillen met Windows XP worden aangegeven.

#### De TCP/IP- en Poort 9100- of LPR-afdrukverbinding voor Windows 2000/XP/Server 2003 voltooien

Wanneer u het PostScript-printerstuurprogramma en de printerdefinitiebestanden hebt geïnstalleerd, kunt u de instelling van de TCP/IP- en LPR-afdrukverbinding als volgt voltooien:

- Bereid de Fiery EX2101 voor, zodat afdruktaken kunnen worden ontvangen met behulp van de TCP/IP- en LPR-protocollen. Raadpleeg de *Configuratiegids* voor meer informatie.
- Schakel afdrukken via LPD of poort 9100 in vanaf het bedieningspaneel. Raadpleeg de *Configuratiegids* voor meer informatie.
- Configureer de computer voor de TCP/IP-verbinding.

Vraag voordat u voortgaat de systeembeheerder om het IP-adres dat aan de Fiery EX2101 is toegewezen, evenals het subnetmasker en het gateway-adres (als deze worden gebruikt).

**OPMERKING:** Het TCP/IP-protocol moet al op het Windows 2000/XP/Server 2003 - werkstation zijn geïnstalleerd.

**OPMERKING:** U kunt de LPR-afdrukverbinding ook instellen door Afdrukservices voor UNIX te installeren, een invoegonderdeel van Windows dat op de cd met Windows 2000/XP/Server 2003 staat. Raadpleeg de Windows-documentatie voor meer informatie.

# DE TCP/IP- EN POORT 9100- OF LPR-AFDRUKVERBINDING INSTELLEN VOOR WINDOWS 2000/XP/SERVER 2003

- 1. Open het dialoogvenster Eigenschappen voor de Fiery EX2101 en klik op het tabblad Poorten.
- 2. Klik op Poort toevoegen.
- 3. Selecteer Standaard TCP/IP-poort voor Beschikbare poorttypen en klik op Nieuwe poort.
- 4. Klik op Volgende.

De wizard Standaard TCP/IP-printerpoort toevoegen wordt weergegeven.

#### 5. Typ het IP-adres van de Fiery EX2101.

| Wizard Standaard-TCP/IP-printer                    | poort toevoegen X                                    |
|----------------------------------------------------|------------------------------------------------------|
| Poort toevoegen<br>Voor welk apparaat wilt u een p | oort toevoegen?                                      |
| Geef de printernaam of het IP-ac                   | dres en een poortnaam voor het gewenste apparaat op. |
| Printernaam of IP-adres:                           |                                                      |
| Poortnaam:                                         |                                                      |
|                                                    |                                                      |
|                                                    |                                                      |
|                                                    |                                                      |
|                                                    |                                                      |
|                                                    | < Vorige Volgende > Annuleren                        |

#### 6. Klik op Volgende.

Het apparaat wordt automatisch gedetecteerd.

- Klik op Voltooien om het dialoogvenster Wizard Standaard TCP/IP-printerpoort toevoegen te sluiten, en klik vervolgens in het dialoogvenster Printerpoorten op Sluiten.
- 8. Klik op Poort configureren in het dialoogvenster Eigenschappen.

Het dialoogvenster Standaard TCP/IP-poortmonitor configureren wordt weergegeven.

9. Als LPD-afdrukken is ingeschakeld op het bedieningspaneel, selecteert u LPR bij Protocol en LPR-bytetelling ingeschakeld onder LPR-instellingen.

**OPMERKING:** U kunt ook doorgaan zonder onder LPR-instellingen de optie LPRbytetelling ingeschakeld te selecteren.

#### 10. Als afdrukken via poort 9100 is ingeschakeld op het bedieningspaneel, selecteert u de optie Raw.

Het poortnummer 9100 wordt automatisch weergegeven onder Raw-instellingen. U kunt afdrukken naar de printerverbinding die is geselecteerd voor poort 9100afdrukken op het bedieningspaneel.

| Standaard-TCP/IP-poortmonitor configureren |                 |        |  |
|--------------------------------------------|-----------------|--------|--|
| Poortinstellingen                          |                 |        |  |
| Poortnaam:                                 | IP_10.10.123.45 |        |  |
| Printernaam of IP-adres:                   | 10.10.123.45    |        |  |
| Protocol<br>RAW                            | O LPR           |        |  |
| Raw-instellingen<br>Poortnummer:           | 9100            |        |  |
|                                            |                 |        |  |
| Wachtrijnaam:                              |                 |        |  |
| LPR-bytetelling inge                       | schakeld        |        |  |
| SNMP-status ingesc                         | hakeld          | 1      |  |
| Community-naam:                            | public          |        |  |
| SNMP-apparaatindex:                        | 1               |        |  |
|                                            |                 |        |  |
|                                            | OK Ann          | uleren |  |

#### 11. Geef de naam van de afdrukverbinding op.

Voor LPR gebruikt u de verbindingen print, hold of direct.

Voor Poort 9100 moet u de volgende poortnummers handmatig invoeren voor elke afdrukverbinding onder Raw-instellingen.

Fiery EX2101 standaard: 9100 direct: 9101 print: 9102 hold: 9103

# 12. Klik op OK om het dialoogvenster Standaard TCP/IP-poortmonitor configureren te sluiten.

#### De IPX (Novell)-verbinding voor Windows 2000/XP/Server 2003 voltooien

U kunt de instelling van de IPX-verbinding (Novell) als volgt voltooien:

- Configureer het Novell-netwerk en de bestandsserver voor het afhandelen van Fiery EX2101-afdruktaken. De bestandsserver moet worden geconfigureerd met een afdrukserver en afdrukverbinding voor de Fiery EX2101. Zie de NetWaredocumentatie voor meer informatie.
- Bereid de Fiery EX2101 voor, zodat deze kan afdrukken via IPX.
- Stel de IPX-verbinding op de computer in.

**OPMERKING:** NetWare-protocollen (NWLink IPX/SPX Compatible Transport) en NetWare-clientservices moeten al op de Windows 2000/XP/Server 2003-computer zijn geïnstalleerd.

#### AFDRUKKEN MET IPX (NOVELL) INSTELLEN VOOR WINDOWS 2000/XP/SERVER 2003

- 1. Dubbelklik op Mijn netwerklocaties.
- 2. Dubbelklik op NetWare of Compatibel netwerk.

Er wordt een lijst met NetWare-servers weergegeven.

3. Dubbelklik op de NetWare-structuur of -bestandsserver waarop de netwerkbeheerder een afdrukverbinding heeft gedefinieerd voor de Fiery EX2101.

U zult zich wellicht bij de bestandsserver moeten aanmelden om de afdrukverbindingen te kunnen bekijken.

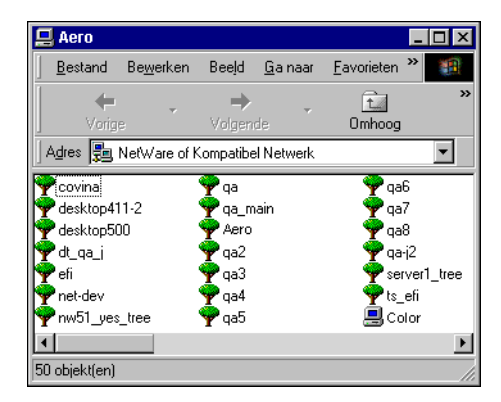

- 4. Dubbelklik op de afdrukverbinding die voor de Fiery EX2101 is gedefinieerd.
- 5. Als de NetWare-server geen geschikt stuurprogramma heeft voor de Fiery EX2101, wordt u gevraagd of u de printer op uw computer wilt instellen. Klik op Ja.
- 6. Klik op OK om het PostScript-printerstuurprogramma van de Fiery EX2101 te installeren.
- 7. Volg de procedure vanaf stap 6 op pagina 1-15.

Wanneer de installatie is voltooid, verschijnt er een nieuw printervenster, met de naam van de afdrukwachtrij op de NetWare-server.

8. Kies Eigenschappen in het menu Bestand en klik op het tabblad Poorten.

Controleer of de verbinding met de NetWare-wachtrij wordt weergegeven en is geselecteerd als een poort voor de Fiery EX2101.

| 爹 Eigenschappen                            |                                            |                     |                      | ? ×       |
|--------------------------------------------|--------------------------------------------|---------------------|----------------------|-----------|
| Algemeen Poort                             | en Planning Printers                       | s delen Beveiliging | Apparaatinstellinger | l l       |
| 🤣 Aero                                     |                                            |                     |                      |           |
| <u>A</u> fdrukken naar<br>via de eerste po | de volgende poort(en).<br>ort die vrij is. | Documenten worder   | i afgedrukt          |           |
| Poort                                      | Beschrijving                               | Printer             | <b>_</b>             |           |
|                                            |                                            |                     |                      |           |
| Aero                                       |                                            |                     |                      |           |
|                                            |                                            |                     | <b>•</b>             |           |
| Poort toevoeg                              | gen Poort verwi                            | ijderen Poort c     | onfigureren          |           |
| 🗖 <u>O</u> ndersteunir                     |                                            | chakelen            |                      |           |
| 🗖 Printerpoolin;                           | a inso <u>h</u> akelen                     |                     |                      |           |
|                                            |                                            |                     | OK                   | Annuleren |

- 9. Klik op het tabblad Algemeen en klik op Testpagina afdrukken.
- 10. Geef in het venster met taakopmerkingen voor de printer gebruikers- en taakidentificatiegegevens op, en klik op OK.

De testpagina wordt in het wachtrijvenster weergegeven tot deze is afgedrukt.

De Fiery EX2101 doet navraag bij de NetWare-server of er afdruktaken zijn in de afdrukverbinding die is gedefinieerd voor de Fiery EX2101. Tijdens het afdrukken worden uw PostScript-bestanden naar die verbinding gestuurd en via de "poort" van de wachtrij naar de Fiery EX2101 gestuurd.

#### SMB-afdrukken instellen in Windows 2000/XP/Server 2003

Als u SMB-afdrukken (ook wel Windows-afdrukken genoemd) gebruikt, kunt u het printerstuurprogramma en de bijbehorende bestanden installeren, en kunt u vanaf uw computer via een bepaalde afdrukverbinding, zoals Blokkeren, Afdrukken of Direct, afdrukken op de Fiery EX2101. In deze instructies wordt ervan uitgegaan dat u het TCP/IP-protocol en de client voor Microsoft-netwerken hebt geïnstalleerd.

Elke verbinding (Blokkeren, Afdrukken of Direct) vereist een afzonderlijk printerstuurprogramma en printerdefinitiebestand. Als u afdrukken via een tweede of derde afdrukverbinding wilt instellen, herhaalt u de procedure "SMB-afdrukken instellen in Windows 2000/XP/Server 2003". Als u meerdere printers installeert, geeft u elke printer tijdens de installatie van het printerstuurprogramma een beschrijvende naam, zoals Aero-afdrukken of Aero-blokkeren. Op deze manier kunt u de printers gemakkelijk herkennen.

#### **VOORDAT U BEGINT**

• Configureer de Fiery EX2101 voor SMB-afdrukken in Netwerkinstellingen>Serviceinstell.>Windows-instell.

SMB-afdrukken wordt in Setup, in het overzicht van het bedieningspaneel en op de configuratiepagina aangeduid als Windows-afdrukken. Zie de *Configuratiegids* voor meer informatie.

#### SMB-AFDRUKKEN INSTELLEN IN WINDOWS 2000/XP/SERVER 2003

#### 1. Open Mijn netwerklocaties.

#### 2. Blader naar de printer waarnaar u wilt afdrukken.

De printernaam waarnaar u zoekt, is de naam die is opgegeven in Netwerkinstellingen>Service-instell.>Windows-instellingen>Servernaam. Raadpleeg de configuratiepagina voor meer informatie.

De hoeveelheid netwerkverkeer bepaalt hoeveel tijd er nodig is voor de bladerfunctie.

**OPMERKING:** U kunt de printer ook selecteren met de functie Zoeken van Windows. Klik met de rechtermuisknop op Mijn netwerklocaties en klik op Zoeken naar Computers. Typ de naam van de printer en klik op Nu zoeken.

Neem contact op met de netwerkbeheerder als u de Fiery EX2101 niet kunt vinden.

# 3. Dubbelklik op de naam van de Fiery EX2101 om geactiveerde afdrukverbindingen weer te geven.

U moet nu een printerpoort maken en het printerstuurprogramma installeren vanaf de cd met gebruikerssoftware.

- 4. Dubbelklik op Printer toevoegen en klik op Volgende.
- 5. Klik op Lokale printer en klik daarna op Volgende.
- 6. Klik op Een nieuwe poort maken, en kies Lokale poort in het menu. Klik op Volgende.
- 7. Typ in het dialoogvenster Poortnaam de naam van de Fiery EX2101, gevolgd door de afdrukverbinding, en klik op OK.

Geef de poortnaam als volgt in: \\Aero\print waarbij Aero de naam van de Fiery EX2101 is, en print de afdrukverbinding.

| <u>?</u> × |
|------------|
| OK         |
| nnuleren   |
|            |

8. Klik in het dialoogvenster met lijsten van fabrikanten en printers op Diskette.

U kunt nu het printerstuurprogramma installeren vanaf de cd met gebruikerssoftware.

- 9. Voer de naam van het cd-rom-station in en blader naar de map Nld\Prnstrpr\Ps\_drvr\Win\_2000 of Nld\Prnstrpr\Ps\_drvr\Win\_2K\_XP.
- 10. Controleer of "Oemsetup.inf" of "Oemsetup" is geselecteerd en klik op Openen.
- 11. Controleer of het pad in het dialoogvenster Installeren vanaf diskette juist is en klik op OK.
- 12. Volg de aanwijzingen op het scherm.

Zie "Het PostScript- of PCL-printerstuurprogramma voor Windows 2000/XP/Server 2003 installeren" op pagina 1-29 voor meer informatie.

#### IPP-afdrukken instellen in Windows 2000/XP/Server 2003

Als u IPP (Internet Printing Protocol) gebruikt, worden afdruktaken via het internet naar de Fiery EX2101 verzonden.

Afdrukken met IPP wordt rechtstreeks ondersteund voor computers met Windows 2000/XP/Server 2003. Afdrukken met IPP wordt niet ondersteund voor Windows NT 4.0.

**OPMERKING:** De procedures voor het instellen van IPP moeten worden uitgevoerd nadat de juiste printerstuurprogramma's zijn geïnstalleerd. Zie "Het PostScript- of PCL-printerstuurprogramma voor Windows 2000/XP/Server 2003 installeren" op pagina 1-29 voor meer informatie.

#### **VOORDAT U BEGINT**

- 1. Zorg dat de Fiery EX2101 kan afdrukken via TCP/IP.
- 2. Zorg dat de Fiery EX2101 is geconfigureerd voor IPP-afdrukken.

Zie de Configuratiegids voor meer informatie.

3. Geef op uw computer de afdrukbestemming op.

#### **IPP-AFDRUKKEN INSTELLEN IN WINDOWS 2000/XP/SERVER 2003**

- 1. Klik in Windows 2000 op Start, wijs Instellingen aan en klik op Printers. Klik in Windows XP op Start en kies Printers en faxapparaten.
- 2. Dubbelklik op het pictogram Printer toevoegen en klik op Volgende.
- 3. Selecteer Netwerkprinter en klik op Volgende.
- 4. Selecteer "Verbinding maken met een printer op het internet of op uw intranet". Geef een IP-adres of een computernaam op in het venster URL.

De URL voor de printer is het IP-adres of de DNS-naam, gevolgd door "ipp" en de verbinding waarnaar u wilt afdrukken (print, hold of direct). Plaats schuine strepen tussen de verschillende elementen, bijvoorbeeld http://10.10.10.150/ipp/print.

#### 5. Klik op Volgende.

Het dialoogvenster Verbinding maken met een printer wordt weergegeven.

6. Klik op OK.

Het dialoogvenster Wizard Printer toevoegen wordt weergegeven.

7. Als u het PostScript-printerstuurprogramma voor Windows 2000/XP/Server 2003 voor de eerste keer installeert, volgt u de procedure op pagina 1-29.

Als u het printerstuurprogramma reeds op uw computer hebt geïnstalleerd, kiest u de juiste namen in de lijsten van fabrikanten en printers.

- 8. Klik op OK.
- 9. Geef aan of u de Fiery EX2101 wilt instellen als de standaardprinter en klik op Volgende.
- 10. Klik op Voltooien.

### Fiery EX2101-software installeren

U kunt de volgende Fiery-hulpprogramma's en gebruikerssoftware installeren vanaf de cd met gebruikerssoftware.

- Fiery Downloader
- Fiery VDP Resource Manager
- Hot Folder-toepassing (optie)
- Fiery Spooler
- EFI Job Monitor
- Fiery Printer Delete Utility
- Command WorkStation
- DocBuilder Pro (beschikbaar als optie)

**OPMERKING:** Als u DocBuilder Pro wilt gebruiken, moet u Acrobat 5.0 of hoger en de DocBuilder Pro-dongle van de DocBuilder Pro-optiekit installeren. Zie "Adobe Acrobat" op pagina 1-47 voor het installeren van Acrobat.

De hulpprogramma's worden ondersteund op Windows-computers en moeten afzonderlijk worden geïnstalleerd op de computer van elke gebruiker. De installatie van elk hulpprogramma is nagenoeg dezelfde. Voordat u met een installatieprocedure begint, moet u eerst bepalen waar u de diverse onderdelen op de vaste schijf wilt installeren. Als u dat niet doet, wordt de software standaard in de map Fiery in de map Programma's geplaatst.

#### FIERY EX2101-SOFTWARE INSTALLEREN

- 1. Open de map voor de software die u wilt installeren.
- 2. Dubbelklik op het pictogram Setup.exe.
- 3. Volg de instructies in de Setup-dialoogvensters om de installatie te voltooien.

### Adobe Acrobat

In Command WorkStation werken de functie DocBuilder Pro (beschikbaar als optie) en de invoegtoepassing PitStop samen met Adobe Acrobat 5.0. Als u DocBuilder Pro wilt gebruiken, moet u Adobe Acrobat 5.0, de invoegtoepassing PitStop en Command WorkStation installeren. Als u de optie DocBuilder Pro hebt gekocht, staat de toepassing Acrobat op de cd met Adobe Acrobat voor DocBuilder Pro.

**OPMERKING:** Als Adobe Acrobat na Command WorkStation wordt geïnstalleerd, kan het zijn dat u Command WorkStation opnieuw moet starten om DocBuilder Pro te kunnen gebruiken.

Zie het bestand Leesmij.pdf op de cd met Adobe Acrobat voor DocBuilder Pro voor meer informatie over Adobe Acrobat voor Windows.

#### ACROBAT INSTALLEREN

1. Plaats de cd met Adobe Acrobat in het cd-romstation.

Het welkomstscherm van Adobe Acrobat wordt weergegeven.

2. Klik op Volgende en volg de instructies op het scherm.

# De Fiery EX2101-software voor de eerste keer gebruiken

Voordat u de zojuist geïnstalleerde software kunt gebruiken, moet u de verbinding met de Fiery EX2101 configureren.

Fiery Printer Delete Utility wordt lokaal geïnstalleerd en gebruikt. Bijgevolg is geen verbinding met de Fiery EX2101 nodig om de software te gebruiken.

#### FIERY PRINTER DELETE UTILITY GEBRUIKEN

1. Klik op Start, wijs Programma's aan en kies Fiery.

#### 2. Klik op Fiery Printer Delete Utility.

Het dialoogvenster Fiery Driver Uninstall Tool wordt geopend. In dit venster worden alle Fiery EX2101-printers weergegeven die op uw computer zijn gevonden, samen met de bijbehorende stuurprogramma's.

| 😹 Fiery Driver Uninstall Tool | _ 🗆 ×             |
|-------------------------------|-------------------|
| Selecteer een printer:        |                   |
|                               |                   |
|                               |                   |
|                               |                   |
|                               |                   |
| Stuurprogrammabe              |                   |
|                               | <u> </u>          |
|                               |                   |
|                               |                   |
|                               | <b>-</b>          |
|                               |                   |
|                               |                   |
|                               | ren               |
| Electronics                   | ging <sup>.</sup> |
|                               |                   |

- 3. Als u een weergegeven printer wilt verwijderen, selecteert u de printernaam en klikt u op Verwijderen.
- 4. Klik op OK om de printer en de bijbehorende printerstuurprogramma's te verwijderen.
- 5. Klik op OK om de computer opnieuw op te starten. Als u nog een printerstuurprogramma wilt verwijderen, klikt u op Annuleren om terug te gaan naar het dialoogvenster Fiery Driver Uninstall Tool. Start de computer opnieuw op wanneer u klaar bent met het verwijderen van printerstuurprogramma's.

### De verbinding voor de Fiery-hulpprogramma's configureren

De eerste keer dat u een van de Fiery-hulpprogramma's start, wordt u gevraagd de verbinding met de Fiery EX2101 te configureren. Aangezien voor alle Fieryhulpprogramma's vergelijkbare configuraties worden gebruikt, heeft een wijziging in de ene configuratie gevolgen voor alle andere verbindingen. De configuratie voor de Fiery-hulpprogramma's wordt beschreven in de hiernavolgende procedures.

Voor het configureren van specifieke Fiery-hulpprogramma's raadpleegt u de volgende gedeelten:

- "De verbinding voor Fiery Downloader, Fiery Spooler en Command WorkStation configureren" op pagina 1-50
- "De verbinding voor Fiery VDP Resource Manager configureren" op pagina 1-56

#### **VOORDAT U BEGINT**

• Maak vanaf het bedieningspaneel een afdruk van de configuratiepagina.

Deze pagina bevat informatie die u nodig hebt bij het configureren van de verbinding, zoals het IP-adres. Voor TCP/IP-installaties kunt u de DNS-naam van de Fiery EX2101 gebruiken in plaats van het IP-adres. Zorg dat de Fiery EX2101 al is geregistreerd op een Domain Name Server (DNS) op het netwerk. Raadpleeg de Windows-systeemdocumentatie voor meer informatie. 1-50 Gebruikers-software installeren op een Windows-computer

# De verbinding voor Fiery Downloader, Fiery Spooler en Command WorkStation configureren

De eerste keer dat u Fiery Downloader, Fiery Spooler of Command WorkStation start, wordt u gevraagd de verbinding met de Fiery EX2101 te configureren.

#### **DE VERBINDING VOOR COMMAND WORKSTATION CONFIGUREREN**

#### 1. Maak een afdruk van de configuratiepagina.

Met de informatie op deze pagina kunt u de Fiery EX2101 sneller vinden wanneer deze geen deel uitmaakt van hetzelfde lokale subnetwerk als uw computer.

#### 2. Start Command WorkStation.

Het dialoogvenster Beschikbare servers wordt weergegeven. In dit venster staan alle servers die zijn gevonden in het lokale subnetwerk.

| Beschikbare servers |        |            |       |                 |   |
|---------------------|--------|------------|-------|-----------------|---|
| Automatisch zoeken  | Handma | itig       |       |                 |   |
|                     |        | ⊻ernieuwer |       | aea.vanceerd.   |   |
| Naam                | Appara | atnaam     | IP-ac | dres            |   |
|                     |        |            |       |                 |   |
|                     |        |            |       |                 |   |
|                     |        |            |       |                 |   |
|                     |        |            |       |                 |   |
|                     |        |            |       |                 |   |
| •                   |        |            |       |                 | F |
|                     |        | -          | -     |                 | 1 |
|                     |        | Loevoeg    | en    | <u>S</u> luiten |   |

3. Als geen Fiery EX2101-servers zijn gevonden, klikt u op het tabblad Handmatig om te zoeken op DNS-naam of IP-adres. Klik op Toevoegen om de server toe te voegen aan de lijst met beschikbare servers.

| Beschikbare servers                                                                                                    | × |
|----------------------------------------------------------------------------------------------------|---|
| Automatisch zoeken Handmatig                                                                                                    |   |
| Nieuwe Server                                                                                                    |   |
| IP-adres van Server     Domerking: U moet de DNS-naam of het IP-adres van de<br>Server precies zo opgeven als ze zijn geconfigureerd, anders<br>kan het programma de fiery niet vinden op het netwerk. |   |
| <u>I</u> oevoegen <u>S</u> luiten                                                                                                    |   |

4. Klik op het tabblad Automatisch zoeken en klik vervolgens op Geavanceerd om te zoeken op een bereik van IP-adressen of op een IP-adres en subnetmasker.

| Geavanceerde zoekopdracht                                                                                                    | Geavanceerde zoekopdracht                                                                                                    |
|----------------------------------------------------------------------------------------------------|----------------------------------------------------------------------------------------------------|
| Geavanceerde zoekopdracht     X       IP-adres     Subnetten       Van     IP-bereiken       10 . 11 . 130 .     IP-bereiken       10 . 11 . 160 .     IP-bereiken       Zoeken naar compatibele Server's in een reeks IP-adressen door in de hummhone "loe ne" an "Brad term door | Geavanceerde zoekopdracht     X       IP-adres     Subnetten       IP     Subnetten       Subnetmasker     Image: Subnetten       Subnetmasker     Image: Subnetten       Image: Subnetmasker     Image: Subnetten       Subnetmasker     Image: Subnetten       Subnetmasker     Image: Subnetten |
| adressen op te geven. U kunt meierdere IP-bereiken opgeven.                                                                                                    | Server's in hetzelide subnet voorkomen.                                                                                                    |

5. Klik op Zoeken.

Alle beschikbare servers worden weergegeven in de lijst Beschikbare servers.

6. Selecteer de Fiery EX2101-server die u wilt gebruiken en klik op Toevoegen.

De geselecteerde Fiery EX2101-server wordt weergegeven in het dialoogvenster Aanmeldserver.

|      | meldserver           | x |
|------|----------------------|---|
| Naam |                      |   |
|      | Aero 910.11.139.49)  |   |
|      |                      |   |
|      |                      |   |
|      |                      |   |
|      |                      |   |
|      |                      |   |
|      |                      |   |
|      |                      |   |
|      |                      |   |
|      |                      |   |
|      |                      |   |
|      |                      |   |
|      |                      |   |
|      |                      |   |
|      |                      |   |
|      |                      |   |
|      | arwiideren Toevooren | 1 |
|      | erwijderen           |   |

7. Klik op de servernaam.

Het dialoogvenster Aanmelden wordt weergegeven.

| Aanmelden: SERVER-184077 🛛 🔀 |  |  |  |
|------------------------------|--|--|--|
| Beheerder                    |  |  |  |
| Operator                     |  |  |  |
| Gastgebruiker                |  |  |  |
| Aanmelden Annuleren          |  |  |  |

8. Selecteer Beheerder, Operator of Gastgebruiker en klik op Aanmelden.

Er wordt een verbinding tot stand gebracht tussen uw computer en de server.

Als u de verbinding van Command WorkStation met de Fiery EX2101 wilt wijzigen, moet u de server verwijderen uit de lijst in het venster Aanmeldserver en de procedure voor het configureren van de verbinding uitvoeren.

#### DE VERBINDING VOOR DE FIERY-HULPPROGRAMMA'S CONFIGUREREN

- 1. Start het hulpprogramma waarvoor u een verbinding wilt configureren.
- 2. Klik op OK.

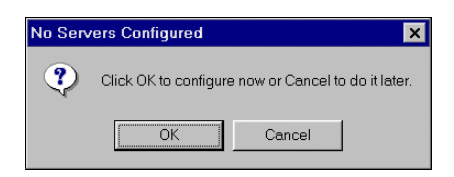

3. Voer de juiste gegevens in voor de Fiery EX2101.

**Bijnaam**—Typ een naam voor de Fiery EX2101. Deze naam hoeft niet overeen te komen met de servernaam van de Fiery EX2101.

**OPMERKING:** De bijnaam mag niet de volgende zeven tekens bevatten: []\_"'<spatie> <tab>

**Protocol**—Kies in de vervolgkeuzelijst het netwerktypeprotocol dat u gebruikt.

**OPMERKING:** Fiery-hulpprogramma's worden niet ondersteund via IPX/SPX. Command WorkStation wordt ondersteund op Windows-computers via TCP/IP.

Servernaam-Voer het IP-adres (of de DNS-naam) van de Fiery EX2101 in.

**Nieuw apparaat**—Typ de naam van het apparaat waarmee de Fiery EX2101 is verbonden: EX2101.

**OPMERKING:** Deze naam is hoofdlettergevoelig. U moet de naam dus EX2101 *exact* zo typen als hierboven.

| Add New Server   |            | X |
|------------------|------------|---|
| Nickname         |            |   |
| Communication Ty | ре         |   |
| Protocol         | TCP/IP     |   |
| Server Name      |            |   |
|                  |            |   |
| New Device       | Ádd        | 1 |
| Devices          |            |   |
|                  | Hemove     |   |
|                  | 0%. Cancel |   |

Voor TCP/IP-netwerken

4. Klik op Add (Toevoegen) als u alle informatie hebt ingevoerd.

#### 5. Klik op OK terwijl de apparaatnaam (EX2101) is geselecteerd in de apparatenlijst.

De Fiery EX2101 wordt weergegeven in de lijst met beschikbare servers. Op de eerste regel ziet u de bijnaam die u de server hebt gegeven, gevolgd door het gekozen protocol. De tweede regel bevat de apparaatnaam.

|                       | Printer kiezen          |
|-----------------------|-------------------------|
|                       | Beschikbare servers     |
|                       | Aero [TCP/IP] Toevoegen |
| Apparaatnaam van de   | Verwijderen             |
| Fiery EX2101 (EX2101) | Aanpassen               |
|                       |                         |
|                       |                         |
|                       | Selecteren Annuleren    |

6. Klik op Selecteren terwijl de apparaatnaam is geselecteerd in de lijst met beschikbare servers. U kunt de software nu gebruiken.

#### De configuratie wijzigen

Werk de configuratie bij na elke wijziging in uw Fiery EX2101-server of netwerk, zoals een wijziging in de servernaam of het IP-adres. Als u de instellingen van de Fiery EX2101 wijzigt, moet u dit doen voordat u de configuratie van de verbinding aanpast.

#### DE CONFIGURATIE VOOR DE FIERY-HULPPROGRAMMA'S WIJZIGEN

- 1. Als u informatie wilt bewerken voor een Fiery EX2101 in de lijst met beschikbare servers, selecteert u de Fiery EX2101 door middel van de bijnaam en klikt u op Wijzigen.
- 2. Breng de gewenste wijzigingen aan in het dialoogvenster Serverinstellingen aanpassen en klik op OK.
- 3. Als u een nieuwe Fiery EX2101 wilt toevoegen aan de lijst met beschikbare servers, klikt u op Toevoegen.

Configureer het dialoogvenster Nieuwe server toevoegen zoals beschreven in stappen 3 tot en met 5 in the procedure op pagina 1-53.

4. Als u een Fiery EX2101 wilt verwijderen, selecteert u de Fiery EX2101 aan de hand van de bijnaam en klikt u op Verwijderen.

**OPMERKING:** De bijnaam kan niet worden gewijzigd.

### De verbinding voor Fiery VDP Resource Manager configureren

Met Fiery VDP Resource Manager kunt u alle globale objecten bekijken en verwijderen die voor het afdrukken van variabele gegevens worden gebruikt. Raadpleeg de *Afdrukgids* voor meer informatie.

#### DE VERBINDING VOOR FIERY VDP RESOURCE MANAGER CONFIGUREREN

1. Klik op Start, wijs Programma's aan en klik op Fiery VDP Resource Manager in de map Fiery.

In het dialoogvenster Beschikbare servers worden alle Fiery EX2101-servers weergegeven die zijn gevonden in het lokale subnetwerk.

| 8 | Beschikbare Server's |              |             |  |  |  |
|---|----------------------|--------------|-------------|--|--|--|
| ľ | Automatisch zoeken   | Handmatig    |             |  |  |  |
|   |                      | Vernieuwen   | Geavanceerd |  |  |  |
|   | Naam                 | Apparaatnaam | IP-adres    |  |  |  |
|   | Aero                 | Aero         |             |  |  |  |
|   | Bailey               | Aero         |             |  |  |  |
|   |                      |              |             |  |  |  |
|   |                      |              |             |  |  |  |
|   |                      |              |             |  |  |  |
|   |                      |              |             |  |  |  |
|   |                      |              |             |  |  |  |
|   |                      |              |             |  |  |  |
|   |                      |              |             |  |  |  |
|   |                      |              |             |  |  |  |
|   |                      |              |             |  |  |  |
|   |                      |              | Sluiten     |  |  |  |
|   |                      |              |             |  |  |  |

2. Als u een server op het IP-adres wilt zoeken, klikt u op het tabblad Handmatig. Typ het IP-adres en klik op Toevoegen.

De server wordt weergegeven in het dialoogvenster Beschikbare Servers.

| eschikbare Server's    |                      | >       |
|------------------------|----------------------|---------|
| Automatisch zoeken     | Handmatig            |         |
|                        |                      |         |
| Typ de DNS-naam of h   | et IP-adres,         |         |
| precies zoals geconfig | ureerd op de Server. |         |
| _                      |                      |         |
| J                      |                      |         |
|                        |                      |         |
|                        |                      |         |
|                        |                      |         |
|                        |                      |         |
|                        |                      |         |
|                        | Toevoegen            | Sluiten |
- 3. Als u de Fiery EX2101 wilt zoeken op een bereik van IP-adressen of op het IP-adres en subnetmasker, klikt u op het tabblad Automatisch zoeken en daarna op Geavanceerd.
- 4. Klik op het tabblad IP-bereik of het tabblad Subnet.

| Geavanceerde zoekopdracht                    | Geavanceerde zoekopdracht                         |
|----------------------------------------------|---------------------------------------------------|
| IP-bereik Subnet                             | IP-bereik Subnet                                  |
| Van P P-bereik Naar IP Toevoegen Verwijderen | Van IP<br>Naar IP<br>265 255 255 0<br>Verwijderen |
| Annuleren Zoeken                             | Annuleren Zoeken                                  |

5. Als u op een bereik van IP-adressen wilt zoeken, typt u de informatie in het veld Van IP en Tot IP. Klik op Toevoegen en vervolgens op Zoeken.

Als u op een IP-adres en subnetmasker wilt zoeken, typt u de informatie in het veld Van IP en Subnet. Klik op Toevoegen en vervolgens op Zoeken.

Alle beschikbare servers worden weergegeven in het dialoogvenster Beschikbare servers.

#### 6. Selecteer de gewenste servers en klik op Toevoegen.

Alle verbonden servers worden weergegeven in de lijst Fiery-servers in het dialoogvenster Fiery VDP-bronbeheer.

Raadpleeg de *Afdrukgids* voor meer informatie over het werken met Fiery VDPbronbeheer.

#### DE CONFIGURATIE VOOR FIERY VDP RESOURCE MANAGER WIJZIGEN

1. Klik op Start, wijs Programma's aan en klik op Fiery VDP-bronbeheer in de map Fiery.

Alle servers waarmee u eerder verbinding hebt gehad, worden weergegeven.

- 2. Als u een server wilt verwijderen, kiest u Verbinding verbreken in het menu Server.
- 3. Als u een server wilt toevoegen, kiest u Verbinding maken in het menu Server en volgt u de procedure voor het configureren van de verbinding op pagina 1-56.

#### Een verbinding voor Job Monitor configureren

Met de Job Monitor kunt u de status van Fiery EX2101-servers controleren en informatie weergeven over de afdruktaken die naar deze servers worden verstuurd.

Voor informatie over het gebruik van Job Monitor kunt u het helpbestand van Job Monitor raadplegen door op Help te klikken in de menubalk van Job Monitor.

#### DE VERBINDING MET DE FIERY EX2101-SERVERS CONFIGUREREN

- 1. Klik in Windows 98/Me/NT 4.0/2000 op Start, wijs Instellingen aan en klik op Printers. Klik in Windows XP op Start en kies Printers en faxapparaten. Klik in Windows Server 2003 op Start, kies Configuratiescherm en vervolgens Printers en Faxapparaten.
- 2. Selecteer in het venster Printers het pictogram voor het PostScriptprinterstuurprogramma van de Fiery EX2101.
- 3. Kies Eigenschappen in het menu Bestand.

#### 4. Klik op het tabblad Printerstatus.

#### 5. Klik op Job Monitor uitvoeren.

Job Monitor opent een hulpprogrammavenster en maakt verbinding met de Fiery EX2101. Wanneer u printerstuurprogramma's geïnstalleerd en geconfigureerd hebt voor meer dan één kopieermachine, dan maakt Job Monitor automatisch verbinding met alle Fiery EX2101-servers.

|         | 🚍 EFI Job Monitor                                    |                            |                 |                  | _ 🗆 🗵    |
|---------|------------------------------------------------------|----------------------------|-----------------|------------------|----------|
|         | Afdrukken Verwijderen He                             | łp                         |                 |                  |          |
|         | Status                                               | Taaknaam                   | Binnenge        | Aantal afdrukken |          |
| 17.10.F | ▼ AERO                                               |                            |                 |                  |          |
| rver    | In wachtrij/vastgehouden<br>In wachtrij/vastgehouden | JobMonitor.fm<br>Test Page | 04/10/03 2:23:3 |                  |          |
|         |                                                      |                            |                 |                  |          |
|         |                                                      |                            |                 |                  |          |
|         |                                                      |                            |                 |                  |          |
|         |                                                      |                            |                 |                  |          |
|         |                                                      |                            |                 |                  |          |
|         |                                                      |                            |                 |                  |          |
|         |                                                      |                            |                 |                  |          |
|         |                                                      |                            |                 |                  |          |
|         |                                                      |                            |                 |                  |          |
|         |                                                      |                            |                 |                  |          |
|         |                                                      |                            |                 |                  | <u> </u> |
|         | Actieve taken                                        | Afgedrukte ta              | iken F          | Printerstatus    |          |

#### 6. Klik op Bijwerken.

#### 7. Klik op OK.

Het pictogram Job Monitor ( 🚍 ) verschijnt op het bureaublad en in de taakbalk van Windows op uw computer.

De balk Server

#### De printerdefinitiebestanden voor Windows installeren

De cd met gebruikerssoftware bevat printerdefinitiebestanden voor veelgebruikte Windows-toepassingen. PageMaker 5.0, 6.x en 7.0 bieden geen ondersteuning voor de automatische installatie van printerdefinitiebestanden via de map Printers of Printers en faxapparaten in het Configuratiescherm. Als u de Fiery EX2101 beschikbaar wilt maken in de dialoogyensters Afdrukken en Pagina-instelling van deze toepassing, moet u de printerdefinitiebestanden zelf naar de juiste locatie kopiëren.

#### DE PRINTERDEFINITIEBESTANDEN KOPIËREN

1. Open op de cd met gebruikerssoftware de map Nld\Prnstrpr\Ps\_drvr. Selecteer de map die overeenkomt met het systeem dat u gebruikt.

Windows 98/Me—Nld\Prnstrpr\Ps\_drvr\Win\_9x\_ME Windows NT 4.0—Nld\Prnstrpr\Ps\_drvr\Win\_NT4x Windows 2000/XP—Nld\Prnstrpr\Ps\_drvr\Win\_2K\_XP

2. Kopieer het printerdefinitiebestand voor uw Fiery EX2101 naar de juiste locatie.

| Programma              | Bestand      | Locatie                                                                                                    |
|------------------------|--------------|----------------------------------------------------------------------------------------------------|
| PageMaker 5.0 of hoger | EF4X4325.PPD | Voor PageMaker 5.0:<br>\ALDUS\DUTCH\PPD4<br>Voor PageMaker 6.0:<br>\PM6\RSRC\DUTCH\PPD4<br>Voor PageMaker 6.5:<br>\PM65\RSRC\DUTCH\PPD4<br>Voor PageMaker 7.0:<br>\PM7\RSRC\DUTCH\PPD4 |

#### 2-1 De Fiery EX2101 instellen als een PostScript-printer

Hoofdstuk 2: Gebruikerssoftware installeren op een Macintoshcomputer In dit hoofdstuk worden de procedures beschreven voor het installeren van de gebruikerssoftware van de EX2101 en het instellen van afdrukken vanaf een Macintosh-computer.

Dit zijn de algemene stappen voor het installeren van de software:

- Installeer het PostScript -printerstuurprogramma en het printerdefinitiebestand.
- Stel de Fiery EX2101 in in de Kiezer (Mac OS 9) en in Afdrukbeheer (Mac OS X).
- Installeer de Fiery-hulpprogramma's (Fiery Downloader, Fiery VDP Resource Manager, Command Workstation LE en Fiery Spooler).
- · Configureer de verbinding voor de Fiery-hulpprogramma's.
- Installeer de printer- en schermlettertypen.

Als u wilt afdrukken vanaf een Macintosh-computer, moet de PostScript-optie of de vaste-schijfoptie geïnstalleerd zijn op de Fiery EX2101.

U kunt printerstuurprogramma's ook downloaden van de Fiery EX2101 in plaats van ze te kopiëren van de cd met gebruikerssoftware. Hiervoor gebruikt u de WebTool Installer (dat is alleen mogelijk als de locatiebeheerder internettoegang tot de Fiery EX2101 heeft geactiveerd). Zie "Gebruik van de WebTool Installer" op pagina 3-2 voor instructies. Nadat u de printerbestanden hebt gedownload, is het installatieproces identiek aan de installatie vanaf de cd met gebruikerssoftware.

#### De Fiery EX2101 instellen als een PostScript-printer

Als u de Fiery EX2101 wilt instellen als een PostScript-printer, moet u het PostScriptprinterstuurprogramma installeren, evenals het printerdefinitiebestand dat overeenkomt met uw kopieermachine. Het PostScript-printerstuurprogramma en de printerdefinitiebestanden staan op de cd met gebruikerssoftware. Printerstuurprogramma's bieden een manier om informatie over afdruktaken uit te wisselen tussen toepassingen, de Fiery EX2101 en eventuele andere PostScript-printers waarmee uw computer is verbonden.

## Printerstuurprogramma's en printerdefinitiebestanden instellen in Mac OS 9

Gebruik de volgende procedures om printerbestanden te installeren van de cd met gebruikerssoftware of printerbestanden die zijn gedownload met de WebTool Installer.

#### HET ADOBEPS-PRINTERSTUURPROGRAMMA EN PRINTERDEFINITIEBESTANDEN INSTALLEREN VOOR MAC OS 9

1. Sluit alle geopende toepassingen af.

Nadat de installatie is voltooid, moet u de computer opnieuw starten.

2. Open op de cd met gebruikerssoftware de map Nederlands:Prinsterstuurprogramma's.

Als u de installatie uitvoert met de bestanden die u met de WebTool Installer hebt gedownload, opent u de map Printerstuurprogramma op de vaste schijf.

#### 3. Dubbelklik op het pictogram AdobePS Installer.

#### 4. Volg de instructies op het scherm.

AdobePS Installer installeert het Adobe PostScript-printerstuurprogramma en het printerdefinitiebestand dat overeenkomt met de Fiery EX2101.

**OPMERKING:** Als u de Fiery EX2101 gebruikt in een copyshop, een printshop of een servicebureau, is het handig uw klanten kopieën te geven van het printerstuurprogramma en het printerdefinitiebestand. U kunt ook andere voor klanten relevante documentatie beschikbaar stellen. De klanten kunnen hun taken dan goed voorbereiden en opmaken voor afdrukken op de Fiery EX2101.

#### De Fiery EX2101 instellen in de Kiezer

Nadat u het Adobe PostScript-printerstuurprogramma en het printerdefinitiebestand hebt geïnstalleerd, moet u de Fiery EX2101 instellen in de Kiezer om volledig gebruik te kunnen maken van de functies. Zie "De Fiery EX2101 instellen als een PostScriptprinter" op pagina 2-1 voor meer informatie. In deze sectie wordt beschreven hoe u de Fiery EX2101 instelt met het Adobe PS-printerstuurprogramma.

#### DE FIERY EX2101 INSTELLEN IN DE KIEZER

1. Selecteer Kiezer in het menu Apple.

Zorg ervoor dat Actief is geselecteerd bij AppleTalk.

- 2. Selecteer indien nodig de juiste AppleTalk-zone.
- 3. Klik op het pictogram AdobePS.

De Fiery EX2101 wordt weergegeven in de lijst Selecteer een PostScript-printer in de notatie <servernaam>\_<afdrukverbinding>.

**OPMERKING:** Alleen de afdrukverbindingen (Direct, Blokkeren en Afdrukken) die in Setup zijn geactiveerd, worden weergegeven in de Kiezer.

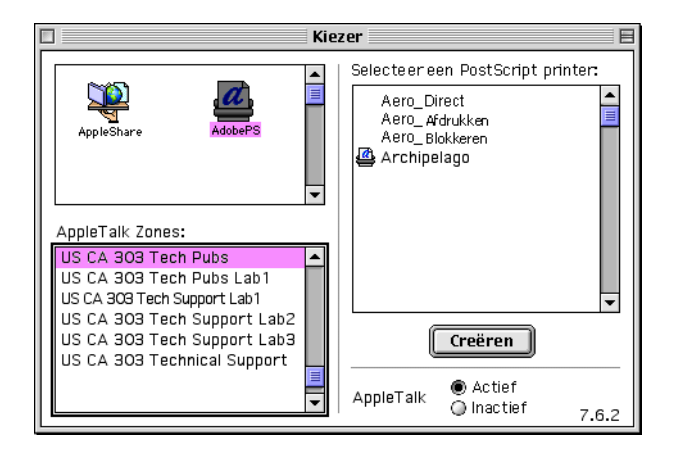

4. Selecteer een Fiery EX2101-verbinding in de lijst Selecteer een PostScript-printer en klik op Maak aan.

Selecteer het juiste printerdefinitiebestand voor uw printer.

**OPMERKING:** U moet elke afdrukverbinding afzonderlijk instellen. Herhaal deze stap voor alle ingeschakelde verbindingen.

- 5. Selecteer het pictogram dat wordt weergegeven naast de nieuw geïnstalleerde Fiery EX2101 en klik op Setup (Instellen).
- 6. Klik op Configureer in het dialoogvenster dat wordt weergegeven.
- 7. Selecteer in het dialoogvenster Installeerbare opties de gewenste instellingen in de vervolgkeuzelijsten en klik op OK.

| Huidig geselecteerd PPD-bestandd:<br>"Fiery EX2101 PS"                                                                                                    |
|----------------------------------------------------------------------------------------------------|
| Installeerbare opties                                                                                                    |
| Lade 6 (bulkinvoer) : Niet geïnstalleerd 🗢<br>Perforatoroptie: Niet geïnstalleerd 🗢<br>Boekjesladeoptie: Niet geïnstalleerd ≑<br>Vouwladeoptie: Niet geïnstalleerd 🜩 |
| Annuleer OK                                                                                                    |

Lade 6 (bulkinvoer)—Niet geïnstalleerd, Lade 6 (bulkinvoer)

Perforatoroptie—Niet geïnstalleerd, Perforator 2/4 gaten, Perforator 3 gaten

Boekjesladeoptie-Niet geïnstalleerd, Geïnstalleerd

Vouwladeoptie—Niet geïnstalleerd, Geïnstalleerd

8. Sluit de Kiezer.

## Printerstuurprogramma's en printerdefinitiebestanden instellen in Mac OS X

De cd met gebruikerssoftware bevat de volgende software voor Mac OS X:

- PPD Installer—installeert de PostScript-printerdefinitiebestanden (PPD's) die nodig zijn om af te drukken vanuit Mac OS X.
- Taalmappen—bevatten kopieën van de printerdefinitiebestanden die worden geïnstalleerd door de PPD Installer. U hoeft deze mappen niet te openen of handmatig op uw computer te installeren. De passende bestanden worden door de PPD Installer geïnstalleerd.

**OPMERKING:** Als zowel OS 9 als OS X is geïnstalleerd op dezelfde machine en u PPDbestanden installeert, plaatst OS X een kopie van de PPD-bestanden in de map Systeemmap:Extensies:Printerbeschrijvingen van OS 9.

**OPMERKING:** Fiery-hulpprogramma's en Fiery WebTools worden niet ondersteund door Mac OS X.

#### DE PRINTERDEFINITIEBESTANDEN INSTALLEREN VOOR MAC OS X

- 1. Sluit alle geopende toepassingen af.
- 2. Controleer of het Afdrukbeheer niet actief is op uw computer.

Afdrukbeheer werkt de lijst van beschikbare printers bij wanneer het opnieuw wordt gestart. Als een printerdefinitiebestand wordt toegevoegd terwijl Afdrukbeheer actief is, kunt u het bijbehorende printermodel pas selecteren nadat u Afdrukbeheer opnieuw hebt gestart.

- 3. Plaats de cd met de gebruikersoftware in het cd-romstation.
- 4. Open de map Printer Driver (Printerstuurprogramma) in de map OS X op de cd met gebruikerssoftware.
- 5. Klik op het pictogram van de OS X Installer om te beginnen met het installeren van de printerdefinitiebestanden.

#### 6. Volg de instructies op het scherm.

De OS X Installer installeert de printerdefinitiebestanden die overeenkomen met de Fiery EX2101.

Nadat de installatie is voltooid, moet u de computer opnieuw starten.

#### De Fiery EX2101 instellen in Afdrukbeheer

Nadat u de printerdefinitiebestanden hebt geïnstalleerd, moet u de Fiery EX2101 instellen in Afdrukbeheer om volledig te kunnen gebruikmaken van de functies. In deze sectie wordt beschreven hoe u de Fiery EX2101 instelt en de installeerbare opties configureert. De PPD Installer installeert alle taalbestanden tegelijkertijd. In de hiernavolgende procedures wordt beschreven hoe u de Fiery EX2101 instelt op een Engels of een niet-Engels systeem.

#### DE FIERY EX2101 INSTELLEN IN PRINT CENTER (AFDRUKBEHEER) OP EEN ENGELS SYSTEEM

1. Dubbelklik op Print Center (Afdrukbeheer) in Utilities (Hulpprogramma's) onder Startup disk:Application (Macintosh HD/Programma's).

Het Print Center wordt gestart.

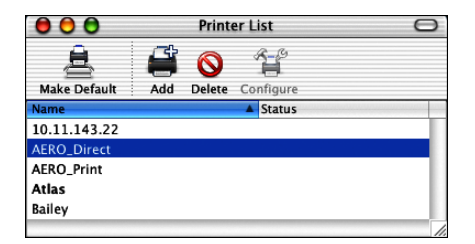

- 2. Klik op Add (Voeg toe) in het dialoogvenster Printer List (Printerlijst).
- 3. Kies AppleTalk of IP printing (Afdruckken via IP) in de vervolgkeuzelijst.
- Voor AppleTalk kiest u de AppleTalk Zone (AppleTalk-zone)en vervolgens de naam van de Fiery EX2101.

Als de zone niet wordt vermeld als Default Zone (Standaardzone) of een van de Recent Zones (Recent zones), selecteert u AppleTalk Network (AppleTalk-netwerk) en kiest u de zone. Klik vervolgens op Choose (Kies).

| US C/            | A 303 Tech Pubs | +                  |
|------------------|-----------------|--------------------|
| Name             |                 | Type               |
| AERO_Direct      |                 | PostScript printer |
| AERO_Hold        |                 | PostScript printer |
| AERO_Print       |                 | PostScript printer |
| AIZU_7040_Direct |                 | PostScript printer |
| AIZU_7040_Print  |                 | PostScript printer |
| Character Set:We | stern 🔻         |                    |
|                  | Salact          |                    |

Voor IP Printing (Afdrukken via IP) voert u het IP-adres of de DNS-naam van de printer in als Printer's Address (Printeradres), schakelt u de optie Use default queue on server (Gebruik standaardwachtrij op server) uit en voert u de naam van de afdrukverbinding in als Queue Name (Naam wachtrij).

**OPMERKING:** Voer de Queue Name van de printer in voor de afdrukverbinding. U kunt niet dezelfde Queue Name gebruiken voor meer dan één printer.

|                                          | Printer List    |            |
|------------------------------------------|-----------------|------------|
| 91)                                      | Printing        | •          |
| Printer's Add<br>Internet address or DNS | ress:  <br>name |            |
| 🗹 Use default qu<br>Queue Name:          | ieue on server  |            |
| Printer Model: (                         | Generic         | •          |
|                                          |                 | Cancel Add |

- 5. Als Printer Model (Printermodel) selecteert u de juiste fabrikant. Kies vervolgens het printerdefinitiebestand voor de Fiery EX2101.
- 6. Klik op Add (Voeg toe).

#### DE FIERY EX2101 INSTELLEN IN AFDRUKBEHEER OP EEN NIET-ENGELS SYSTEEM

1. Dubbelklik op Afdrukbeheer in Hulpprogramma's onder Macintosh HD/Programma's.

Afdrukbeheer wordt gestart.

| 00             |          | Printerl              | ijst        | 0 |
|----------------|----------|-----------------------|-------------|---|
| Aaak standaard | Voeg toe | <b>O</b><br>Verwijder | Configureer |   |
| Naam           | Toeg toe | rennjaci              | ▲ Status    |   |
| 10.11.143.22   |          |                       |             |   |
| AERO_Direct    |          |                       |             |   |
| AERO_Print     |          |                       |             |   |
| Atlas          |          |                       |             |   |
| Bailey         |          |                       |             |   |
|                |          |                       |             | 1 |

- 2. Klik op Voeg toe in het dialoogvenster Printerlijst.
- 3. Kies AppleTalk of Afdrukken via IP in de vervolgkeuzelijst.
- 4. Voor AppleTalk kiest u de AppleTalk-zone en vervolgens de naam van de Fiery EX2101.

Als de zone niet wordt vermeld als Standaardzone of een van de Recente zones, selecteert u AppleTalk-netwerk en kiest u de zone. Klik vervolgens op Kies.

|               | US CA 303 Tech Pi  | ubs 🛟              |   |
|---------------|--------------------|--------------------|---|
| Naam          |                    | 🔺 Туре             | l |
| AERO_Dire     | ct                 | PostScript printer |   |
| AERO_Hold     | 1                  | PostScript printer | 4 |
| AERO_Prin     | :                  | PostScript printer | ı |
| AIZU_7040     | _Direct            | PostScript printer | 1 |
| AIZU_7040     | _Print             | PostScript printer |   |
| Charac        | er Set:Western 🔻   |                    |   |
| Printermodel: | Automatische selec | tie                | ÷ |

Voor Afdrukken via IP voert u het IP-adres of de DNS-naam van de printer in als Printeradres, schakelt u de optie Gebruik standaardwachtrij op server uit en voert u de naam van de afdrukverbinding in als Naam wachtrij.

# 2-9 De Fiery EX2101 instellen als een PostScript-printer

**OPMERKING:** Voer de Naam afdrukwachtrij van de printer in voor de afdrukverbinding. U kunt niet dezelfde Naam afdrukwachtrij gebruiken voor meer dan één printer.

| 000                                      | Printerlijst          |
|------------------------------------------|-----------------------|
| Afdr                                     | ukken via IP 🛟        |
| Printeradre<br>Internetadres of DNS-naa  | is:                   |
| <b>Gebruik standaa</b><br>Naam wachtrij: | ardwachtrij op server |
| Printermodel: Alg                        | gemeen ;              |
|                                          | Annuleer Voeg toe     |

5. Als printermodel selecteert u Overige.

|                                                                                                 | Open |                                                                                                    |
|-------------------------------------------------------------------------------------------------|------|----------------------------------------------------------------------------------------------------|
| In: it.lproj<br>de.lproj<br>e.lproj<br>s.lproj<br>f.lproj<br>it.lproj<br>j.a.lproj<br>j.a.lproj | Open | AERO_Hold<br>HP Busineskjet 2250.gz<br>HP Busineskjet 2280.gz<br>HP Busineskjet 2600.gz<br>HP Color LaserJet 5M.gz<br>HP Color LaJet 4550.gz<br>HP Color LaJet 4550.gz<br>hp color LaserJet 4600.gz |
| Ga naar:                                                                                        | ten) | HP Color LaJet 8500.gz<br>HP Color LaJet 8550.gz                                                                                                    |

6. In het dialoogvenster Open selecteert u het juiste taalbestand in de linkerkolom (zie de onderstaande tabel), en de naam van de Fiery EX2101 in de rechterkolom.

| Taal       | Bestandsnaam |
|------------|--------------|
| Nederlands | nl.lpro      |
| Engels     | en.lproj     |
| Frans      | fr.lproj     |
| Duits      | de.lproj     |
| Italiaans  | it.lproj     |
| Portugees  | pt.lproj     |
| Spaans     | es.lproj     |

**OPMERKING:** Deze bestanden bevinden zich op de vaste schijf in de map Systeem:Bibliotheek:Printers:PPD's Contents:Resources.

- 7. Klik op Open.
- 8. Klik op Voeg toe in het venster Printerlijst.

Zie de documentatie bij Mac OS X voor meer informatie over het toevoegen van printers.

#### INSTALLEERBARE OPTIES CONFIGUREREN

- 1. Dubbelklik op Afdrukbeheer in Hulpprogramma's onder Macintosh HD/Programma's. Afdrukbeheer wordt gestart.
- 2. Selecteer uw printer in de Printerlijst.

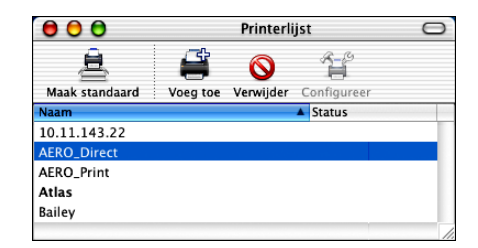

3. Kies Toon info in het menu Printer.

2-10

- 4. Kies Installeerbare Opties in de vervolgkeuzelijst.
- 5. Kies de juiste instellingen in het dialoogvenster Printerinfo.

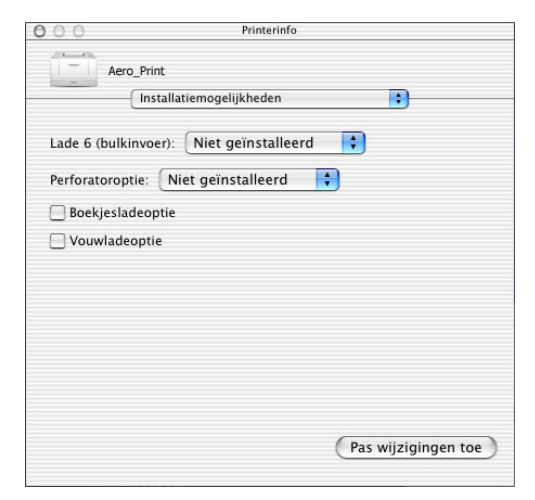

Lade 6 (bulkinvoer)—Niet geïnstalleerd, Lade 6 (bulkinvoer) Perforatoroptie—Niet geïnstalleerd, Perforator 2/4 gaten, Perforator 3 gaten Boekjesladeoptie—Niet geïnstalleerd, Geïnstalleerd Vouwladeoptie—Niet geïnstalleerd, Geïnstalleerd

6. Klik op Pas wijzigingen toe.

#### Fiery EX2101-software en lettertypen installeren

De installatieprogramma's voor de Macintosh werken vrijwel hetzelfde voor elk type software. Voordat u met een installatieprocedure begint, moet u eerst bepalen waar u de diverse onderdelen op de vaste schijf wilt installeren. Als u geen locatie opgeeft, wordt de software standaard op de volgende locaties geïnstalleerd:

- Fiery Downloader en Fiery Spooler, Fiery VDP Resource Manager-de map "Fiery"
- Command WorkStation LE (alleen voor Mac OS X)—de map Programma's: Fiery CWS LE
- Lettertypen—Systeemmap: Lettertypen, map

Zie "Lettertypen" op pagina 2-25 voor instructies over het installeren van lettertypen.

#### MACINTOSH-SOFTWARE INSTALLEREN

- 1. Plaats de cd met gebruikerssoftware in het cd-station en dubbelklik op het pictogram van het installatieprogramma voor het item dat u wilt installeren. Volg daarna de instructies in de dialoogvensters van het installatieprogramma.
- 2. Klik als daarom wordt gevraagd op Afsluiten om het installatieprogramma af te sluiten.

#### MACINTOSH-SOFTWARE VERWIJDEREN

- 1. Ga naar de Systeemmap op de vaste schijf.
- 2. Zoek in de map Extensies naar MRJ Libraries (MRJ-bibliotheken) en verwijder het of verplaats het naar een andere map.
- 3. Zoek in de map Apple extra's naar Mac OS Runtime Java en verwijder het of verplaats het naar een andere map.

#### 4. Start uw computer opnieuw.

U moet Mac OS Runtime voor Java (MRJ) op uw computer hebben geïnstalleerd om Fiery Spooler te kunnen gebruiken.

Als niet de juiste versie van MRJ is geïnstalleerd, wordt door het installatieprogramma automatisch de MRJ-installatieprocedure gestart.

### 5. Installeer MRJ aan de hand van de instructies in de vensters van het installatieprogramma.

#### MRJ installeren op uw computer

U moet Mac OS Runtime voor Java (MRJ) op uw computer hebben geïnstalleerd om Fiery Downloader of Fiery Spooler te kunnen gebruiken.

Als niet de juiste versie van MRJ is geïnstalleerd, wordt de MRJ-installatieprocedure automatisch gestart door het installatieprogramma van Fiery Downloader of Fiery Spooler.

**OPMERKING:** Voor Mac OS X wordt alleen de Classic Mode ondersteund.

#### MAC OS RUNTIME VOOR JAVA INSTALLEREN

- 1. Open de map MRJ op de cd met gebruikerssoftware en dubbelklik op Installer.
- Lees de licentieovereenkomst van Apple Computer Inc. en klik op Accepteren om de software te installeren.
- 3. Klik op Installeren.
- 4. Klik op Afsluiten.

U kunt nu de verbinding met de Fiery EX2101 configureren.

Wij raden u aan de MRJ-versie te installeren die op de cd met gebruikerssoftware staat en deze te gebruiken met de Fiery EX2101-software.

Als reeds een nieuwere versie van MRJ (zoals 2.2.5) op uw computer is geïnstalleerd en u moeilijkheden ondervindt tijdens het gebruik van de Fiery EX2101-software, moet u de geïnstalleerde MRJ-bestanden verwijderen of verplaatsen. Installeer vervolgens de versie van MRJ die op de cd met gebruikerssoftware staat.

#### MAC OS RUNTIME VOOR JAVA VERWIJDEREN

- 1. Ga naar de Systeemmap op de vaste schijf.
- 2. Zoek in de map Extensies naar MRJ Libraries (MRJ-bibliotheken) en verwijder het of verplaats het naar een andere map.

**OPMERKING:** Als u het bestand "MRJ Enabler" vindt onder Extensies, verwijdert u het of verplaatst u het naar een andere map.

3. Ga in Mac OS 8.6 naar de map Apple extra's op de vaste schijf.

Ga in Mac 9.x naar de map Apple extra's in de map Programma's op de vaste schijf.

- 4. Zoek in de map Apple extra's naar Mac OS Runtime voor Java en verwijder het of verplaats het naar een andere map.
- 5. Start uw computer opnieuw.

#### Een verbinding voor Fiery Spooler configureren

Druk voordat u begint een configuratiepagina af vanaf het bedieningspaneel en noteer het IP-adres voor de Fiery EX2101.

#### **E**EN VERBINDING VOOR FIERY SPOOLER CONFIGUREREN

1. Start het hulpprogramma door te dubbelklikken op het pictogram.

Het venster Kiezer wordt weergegeven.

|                     | Kieser |    | =====     |
|---------------------|--------|----|-----------|
| Beschikbare servers |        |    |           |
|                     |        |    |           |
|                     |        |    |           |
|                     |        |    |           |
|                     |        |    |           |
|                     |        |    |           |
|                     |        |    |           |
|                     |        |    |           |
|                     | _      |    |           |
| Optie               |        | ок | Annuleren |
|                     |        |    |           |
|                     |        |    |           |

2. Klik op Opties.

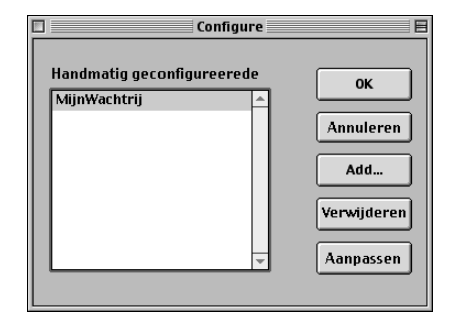

3. Klik op Add (Voeg toe).

|            | Sett | ings  | E      |
|------------|------|-------|--------|
| Name       |      |       |        |
| New Device |      |       | Add    |
|            |      | A<br> | Remove |
|            | ок   |       | Cancel |

4. Voer de juiste gegevens in voor de Fiery EX2101.

Name (Naam)—Voer het IP-adres (of de DNS-naam) van de Fiery EX2101 in.

**New Device (Nieuw apparaat)**—Typ de naam van het apparaat waarmee de Fiery EX2101 is verbonden: EX2101.

**OPMERKING:** Deze apparaatnaam wordt weergegeven in de sectie Printer Setup (Printerinstellingen) van de configuratiepagina.

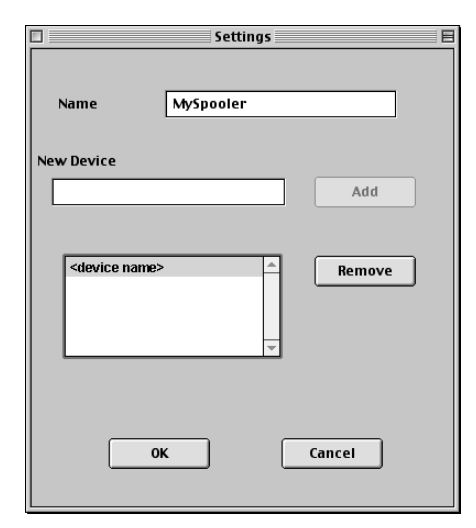

5. Klik op Add (Toevoegen) als u alle informatie hebt ingevoerd.

#### 6. Selecteer de apparaatnaam en klik op OK.

De Fiery EX2101 wordt weergegeven in de lijst met geconfigureerde servers.

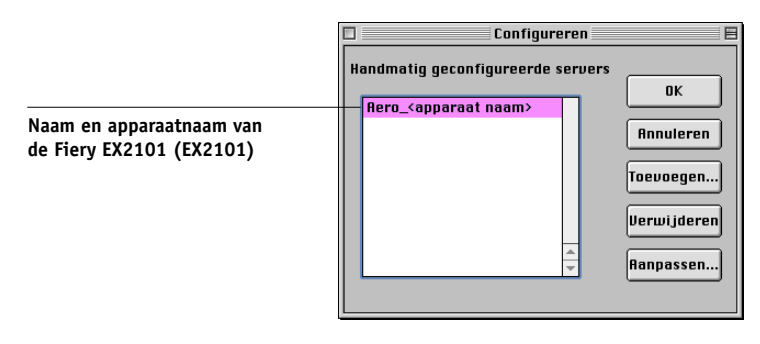

#### 7. Klik op OK in het dialoogvenster Configureren.

De Fiery EX2101 wordt weergegeven in de lijst met beschikbare servers.

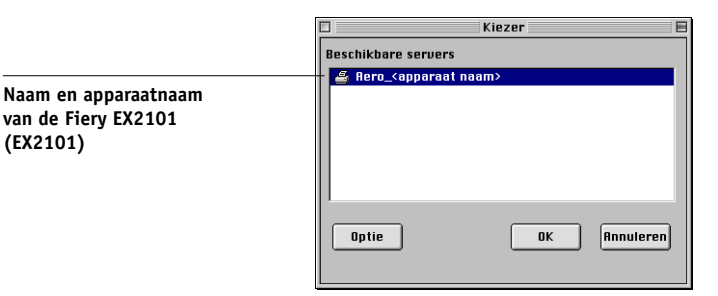

8. Zorg dat de Fiery EX2101 is geselecteerd in de lijst met beschikbare servers en klik op OK om Fiery Spooler te starten.

#### De configuratie wijzigen

U moet de configuratie bijwerken na elke wijziging in de Fiery EX2101 of het netwerk, zoals een ander IP-adres of een nieuw apparaat. Wijzig eerst de specifieke Setupinformatie van de Fiery EX2101 voordat u de verbinding configureert.

#### **DE CONFIGURATIE WIJZIGEN**

- Als u de informatie voor een Fiery EX2101 wilt bewerken, selecteert u de Fiery EX2101 aan de hand van het IP-adres of de DNS-naam en klikt u op Aanpassen. Wijzig zo nodig de informatie in het dialoogvenster Settings (Instellingen) en klik op OK.
- 2. Als u een nieuwe Fiery EX2101 wilt toevoegen, klikt u op Add (Toevoegen). Vul het dialoogvenster Settings (Instellingen) in zoals beschreven in stappen 4 tot en met 6 in de vorige procedure.
- 3. Als u een Fiery EX2101 wilt verwijderen, selecteert u de Fiery EX2101 aan de hand van het IP-adres of de DNS-naam en klikt u op Remove (Verwijderen).

De aangebrachte wijzigingen worden doorgevoerd in de lijst met beschikbare servers.

#### Een verbinding voor Fiery Downloader configureren

Wanneer u Fiery Downloader start, moet u de verbinding met de Fiery EX2101 opgeven.

#### **VOORDAT U BEGINT**

• Druk de configuratiepagina af vanaf het bedieningspaneel en noteer de AppleTalkzone van deFiery EX2101.

#### EEN FIERY EX2101-VERBINDING OPGEVEN

- 1. Dubbelklik op het pictogram Fiery Downloader.
- 2. Selecteer in de lijst AppleTalk-zones de AppleTalk-zone waarin de Fiery EX2101 zich bevindt.

Selecteer: AppleTalk-zones: Servers: US CA 303 Tech Pubs AERO\_<apparaatnaam> US CA 303 Tech Pubs Lab1 AIZU Naam en apparaatnaam van de US CA 303 Tech Support Lab 1 ASAMA Fiery EX2101 (EX2101) US CA 303 Tech Support Lab2 US CA 303 Tech Support Lab3 US CA 303 Technical Support • Annuleren Verbinden

De beschikbare servers worden weergegeven in de lijst Servers.

3. Selecteer de Fiery EX2101 in de lijst Servers.

#### 4. Klik op Verbinden.

Het dialoogvenster Fiery Downloader wordt geopend.

| 🗆 📃 US CA 303 Tech Pubs: AERO Status 🛛 🖉 🗏 |
|--------------------------------------------|
| 🛴 Downloader                               |
| _ Afdrukstatus                             |
| Status : Niet actief                       |
| Gebruiker :                                |
| Document :                                 |
| Verwerkingsstatus                          |
| Status: Niet actief                        |
| Gebruiker :                                |
| Document:                                  |
| _ Downloadvoortgang                        |
| Bezig met downloaden :                     |
|                                            |
| _ Vaste schijf                             |
| Vaste schijf 2067 MB 1755 MB               |
|                                            |
|                                            |

Zie de Afdrukgids voor informatie over het gebruik van Fiery Downloader.

#### Een verbinding voor Command Workstation LE configureren voor Mac OS X

De eerste keer dat u Command Workstation LE start, wordt u gevraagd de verbinding met de Fiery EX2101 te configureren.

#### DE VERBINDING VOOR COMMAND WORKSTATION LE CONFIGUREREN

#### 1. Maak een afdruk van de configuratiepagina.

Met de informatie op deze pagina kunt u de Fiery EX2101 sneller vinden wanneer deze geen deel uitmaakt van hetzelfde lokale subnetwerk als uw computer.

2. Start Command WorkStation LE.

Het dialoogvenster Beschikbare servers wordt weergegeven. In dit venster staan alle servers die zijn gevonden in het lokale subnetwerk.

| ( | 📵 🔿 🔘 Beschikbare Server's |                                     |  |
|---|----------------------------|-------------------------------------|--|
| _ |                            | Automatisch zoeken Handmatig        |  |
|   |                            | Vernieuwen Geavanceerd              |  |
|   | Naam<br>Aero               | Apparaatnaam IP-adres<br>10.0.1.201 |  |
| L |                            | Toevoegen                           |  |

3. Als geen Fiery EX2101-servers zijn gevonden, klikt u op het tabblad Handmatig om te zoeken op DNS-naam of IP-adres. Klik op Toevoegen om de server toe te voegen aan de lijst met beschikbare servers.

| 000                    | Beschikbare S        | erver's   |
|------------------------|----------------------|-----------|
|                        | Automatisch zoeken   | Handmatig |
|                        |                      |           |
|                        |                      |           |
| Typ de DNS-naam of I   | het IP-adres,        |           |
| precies zoals geconfig | jureed op de Server. |           |
|                        |                      |           |
| 10                     | .10.10.101           |           |
|                        |                      |           |
|                        |                      |           |
|                        |                      |           |
|                        |                      |           |
|                        |                      |           |
|                        |                      |           |
|                        | Tonyong              | Chuiton   |
|                        | Toevoege             | Siuteri   |

4. Klik op het tabblad Automatisch zoeken en klik vervolgens op Geavanceerd om te zoeken op een bereik van IP-adressen of op een IP-adres en subnetmasker.

| ● ○ ○ Geavanceerde zoekopdracht                                         | 🖯 🔿 Geavanceerde zoekopdracht |
|-------------------------------------------------------------------------|-------------------------------|
| IP-bereik Subnet                                                        | IP-bereik Subnet              |
| Van IP IP-berek 10.10.11.101 Naar IP 10.10.11.255 Toevoegen Verwijderen | Van IP IP-bereik              |
| Annuleren Zoeken                                                        | Annuleren Zoeken              |

#### 5. Klik op Zoeken.

Alle beschikbare servers worden weergegeven in de lijst Beschikbare servers.

#### 6. Selecteer de Fiery EX2101-server die u wilt gebruiken en klik op Toevoegen.

De geselecteerde Fiery EX2101-server wordt weergegeven in het dialoogvenster Aanmeldserver.

| 00                   |
|----------------------|
| Serverlijst          |
| Naam                 |
| 10.11.147.73<br>AERO |
| Toevoegen            |

#### 7. Klik op de servernaam.

Het dialoogvenster Login wordt weergegeven.

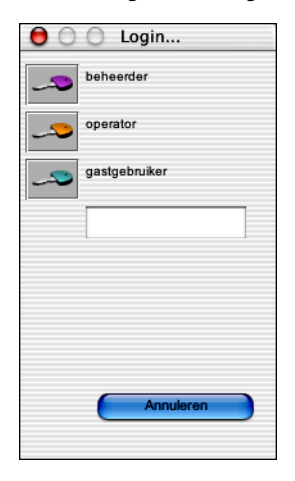

#### 8. Selecteer een sleutel voor Beheerder, Operator of Gastgebruiker.

Er wordt een verbinding tot stand gebracht tussen uw computer en de server.

Als u de verbinding van Command WorkStation met de Fiery EX2101 wilt wijzigen, moet u de server verwijderen uit de lijst in het venster Aanmeldserver en de procedure voor het configureren van de verbinding uitvoeren.

#### Een verbinding voor Fiery VDP Resource Manager configureren

Met Fiery VDP Resource Manager kunt u alle globale objecten bekijken en verwijderen die voor het afdrukken van variabele gegevens worden gebruikt. Raadpleeg de *Afdrukgids* voor meer informatie.

#### **DE VERBINDING VOOR FIERY VDP RESOURCE MANAGER CONFIGUREREN**

#### 1. Klik op Fiery VDP Resource Manager in de map Fiery.

Alle servers waarmee u eerder verbinding hebt gehad, worden weergegeven. Als geen servers worden weergegeven, kunt u deze zoeken en toevoegen.

| •                 |                          |        | Fiery V      | DP-bronbehe | 2r                    |       |
|-------------------|--------------------------|--------|--------------|-------------|-----------------------|-------|
| Bestand           | Acties                   | Server | Help         |             |                       |       |
| Bestand<br>Fiery- | <u>Acties</u><br>servers | Server | Help<br>Naam | Brongroot   | Cache-gr   Totale gro | Datum |
|                   |                          |        |              |             |                       |       |
|                   |                          |        |              |             |                       |       |

#### 2. Kies Connect (Verbinden) in het menu Server.

In het dialoogvenster Available Servers (Beschikbare servers) worden alle Fiery EX2101-servers weergegeven die zijn gevonden in het subnetwerk.

|            | Available Servers |            | ]                        |
|------------|-------------------|------------|--------------------------|
| AutoSearch | fanual            |            |                          |
|            | Refresh           | Advanced   |                          |
| Name       | Device Name       | IP Address |                          |
| Aero       | device name       |            |                          |
| Bailey     | device name       |            | Naam en apparaatnaam van |
|            |                   |            | de Fiery EX2101 (EX2101) |
|            |                   |            |                          |
|            |                   |            |                          |
|            |                   |            |                          |
|            |                   |            |                          |
|            |                   |            |                          |
|            |                   |            |                          |
|            |                   |            |                          |
|            |                   |            |                          |
|            |                   |            |                          |
|            |                   |            |                          |
|            | Add               | Close      |                          |
|            |                   |            |                          |

3. Klik op het tabblad Manual (Handmatig) om een Fiery EX2101-server te zoeken op basis van het IP-adres. Typ het IP-adres en klik op Toevoegen.

| Available Servers                            |
|----------------------------------------------|
| AutoSearch Manual                            |
|                                              |
|                                              |
| Enter the Server DNS name or IP              |
| address exactly as configured on the Server. |
|                                              |
|                                              |
|                                              |
|                                              |
|                                              |
|                                              |
|                                              |
|                                              |
|                                              |
|                                              |
| Add Close                                    |
|                                              |

 Klik op het tabblad Auto Search (Automatisch zoeken) en klik vervolgens op Advanced (Geavanceerd) om te zoeken op een bereik van IP-adressen of op een IP-adres en subnetmasker.

| Advanced Search          | Advanced Search |
|--------------------------|-----------------|
| IP Range Subnet          | IP Range Subnet |
| From IP To IP Add Remove | From P P Renge  |
| Cancel Search            | Cancel Search   |

#### 5. Klik op Add (Toevoegen) en vervolgens op Search (Zoeken).

Alle gevonden VDP-servers worden weergegeven in het dialoogvenster Available Servers (Beschikbare servers).

#### 6. Selecteer de gewenste servers en klik op Add (Toevoegen).

De geselecteerde servers worden weergegeven in de lijst met VDP-servers in het dialoogvenster Fiery Variable Data Resource Manager.

#### Lettertypen

Het installatieprogramma voor lettertypen op de cd met gebruikerssoftware bestaat uit scherm- en printerlettertypen die overeenkomen met de 136 ingebouwde PostScriptprinterlettertypen op de Fiery EX2101. Het installatieprogramma voor de lettertypen kopieert beide soorten lettertypen naar de map Systeemmap:Lettertypen op de vaste schijf. De schermlettertypen moeten in de map Systeemmap:Lettertypen blijven staan om in toepassingen te kunnen worden gebruikt. De printerlettertypen kunt u naar een map van uw keuze kopiëren.

**OPMERKING:** Als de inhoud van de map Systeemmap:Lettertypen op soort is gesorteerd, worden schermlettertypen weergegeven als "Font Suitcase" (Lettertypebestanden) en PostScript-printerlettertypen als "PostScript-lettertype".

#### SCHERM- EN PRINTERLETTERTYPEN INSTALLEREN

1. Dubbelklik op de cd met gebruikerssoftware op het pictogram Lettertypen om het installatieprogramma voor lettertypen te starten.

#### 2. Klik op Installeren.

De lettertypen worden standaard in de map Systeemmap:Lettertypen op de vaste schijf geïnstalleerd.

Als toepassingen geopend zijn, moet u deze afsluiten en opnieuw starten om de geïnstalleerde schermlettertypen te kunnen gebruiken.

#### 3-1 | Fiery WebTools instellen

#### Hoofdstuk 3: Fiery WebTools

Met Fiery WebTools kunt u de Fiery EX2101 op afstand beheren via het internet of uw bedrijfsintranet. De Fiery EX2101 is toegankelijk vanaf de homepage. Daar kunt u een scala functies selecteren.

Raadpleeg de Afdrukgids voor meer informatie over het gebruik van Fiery WebTools.

#### Fiery WebTools instellen

Voordat netwerkgebruikers toegang kunnen krijgen tot Fiery WebTools en deze kunnen gebruiken, moet u specifieke Fiery EX2101-opties instellen in Netwerkinstellingen en Printerinstellingen. U moet ook de computers van alle gebruikers voorbereiden voor communicatie met de Fiery EX2101 via het internet of een intranet.

Raadpleeg de *Configuratiegids* voor meer informatie over de netwerkinstellingen en printerinstellingen.

#### CLIENTWERKSTATIONS INSTELLEN VOOR GEBRUIK VAN FIERY WEBTOOLS

- 1. Activeer het TCP/IP-netwerkprotocol.
- 2. Controleer of het werkstation een geldig, uniek IP-adres heeft.
- **3.** Zorg ervoor dat op de computer een ondersteunde internetbrowser is geïnstalleerd. Zie de *Snelstartgids* voor informatie over ondersteunde browsers.
- 4. Controleer of Java is geactiveerd in uw internetbrowser.

Zie de *Configuratiegids* voor meer informatie over het instellen van de Fiery EX2101 en het netwerk.

#### Gebruik van de WebTool Installer

Met de WebTool Installer kunt u installatieprogramma's voor printerstuurprogramma's, gebruikerssoftware en gebruikersdocumentatie rechtstreeks van de Fiery EX2101 naar uw computer laden.

#### PRINTERSTUURPROGRAMMABESTANDEN DOWNLOADEN MET DE WEBTOOL INSTALLER

- 1. Start uw internet- of intranetbrowser en typ de DNS-naam of het IP-adres van de Fiery EX2101.
- 2. Selecteer een aanmeldniveau, typ indien nodig een wachtwoord en klik op OK.

Als u zich aanmeldt als gastgebruiker, is geen wachtwoord vereist. Als de beheerder gasttoegang heeft geconfigureerd, hebben alle gebruikers die als gast zijn aangemeld, volledige toegang tot de WebTool Installer.

#### 3. Klik op Installer.

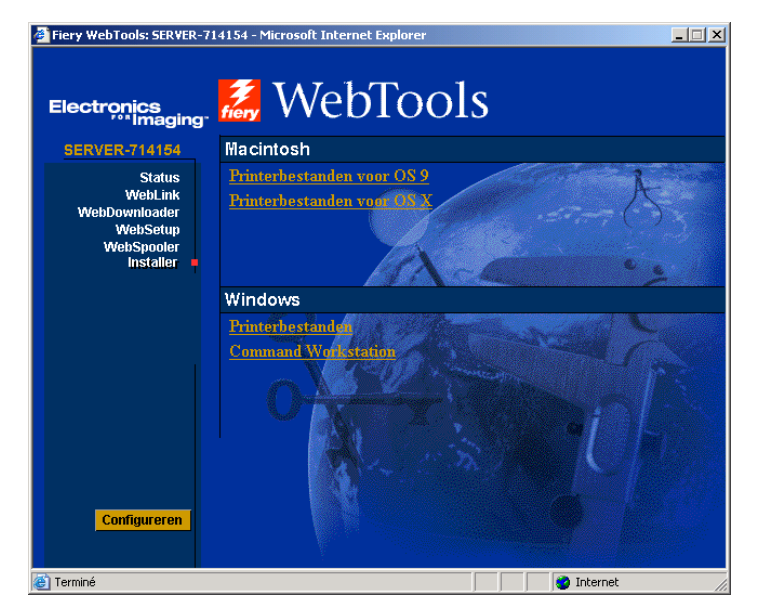

4. Klik onder de naam van het besturingssysteem dat u gebruikt op de naam van het item dat u wilt installeren.

#### 3-3 | Gebruik van de WebTool Installer

#### 5. De installatie van printerstuurprogramma's wordt hierna uitgelegd.

Voor Windows-computers wordt een dialoogvenster weergegeven waarin u kunt aangeven of u het programma wilt uitvoeren via het internet of een intranet, of dat u het wilt opslaan op schijf.

Op Macintosh-computers wordt een map met de naam Printer Driver (Printerstuurprogramma) naar het bureaublad gedownload, in een met BinHex gecodeerde, gecomprimeerde indeling. Als uw internetbrowser is uitgerust met een uitpakprogramma, zoals StuffIt Expander, wordt de map automatisch gedecodeerd en gedecomprimeerd.

6. Voor Windows-computers: blader naar de locatie waar u het bestand Prntdrve.exe wilt opslaan en klik op Opslaan.

Voor Macintosh-computers: als de map Printer Driver (Printerstuurprogramma) niet automatisch wordt gedecodeerd en gedecomprimeerd, start u het hulpprogramma dat bestanden kan decoderen en decomprimeren.

7. Voor Windows-computers: dubbelklik op het bestand Prntdrve.exe, blader naar de locatie waar u de map wilt installeren en klik op Volgende.

De map wordt geïnstalleerd op de opgegeven locatie.

8. Installeer het juiste printerstuurprogramma voor uw besturingssysteem.

| Printerstuurprogramma<br>installeren voor | Zie                                                                                                    |
|-------------------------------------------|----------------------------------------------------------------------------------------------------|
| Windows 98/Me                             | "PostScript- of PCL-afdrukken instellen in<br>Windows 98/Me" op pagina 1-1                                       |
| Windows NT 4.0                            | "Het PostScript- of PCL-printerstuurprogramma<br>voor Windows NT 4.0 installeren" op pagina 1-15                 |
| Windows 2000/XP/Server 2003               | "Het PostScript- of PCL-printerstuurprogramma<br>voor Windows 2000/XP/Server 2003 installeren" op<br>pagina 1-29 |
| Macintosh                                 | "De Fiery EX2101 instellen als een PostScript-<br>printer" op pagina 2-1                                         |

## 4-1 Op Windows-computers

#### Hoofdstuk 4: Problemen oplossen

In dit hoofdstuk vindt u tips voor het oplossen van problemen.

#### **Op Windows-computers**

#### Afdrukken instellen op computers met Windows NT 4.0/2000/XP/Server 2003

Raadpleeg het Adobe README-bestand (readme.wri) in de map English\Prntdrvr\Ps\_drvr\Win\_NT4x op de cd met gebruikerssoftware voor meer informatie over problemen die kunnen optreden bij het gebruik van het PostScriptprinterstuurprogramma voor Windows NT 4.0/2000/XP/Server 2003. Zie de documentatie van Windows 2000/XP voor meer informatie over problemen in combinatie met Windows 2000/XP.

## Het Adobe PostScript-printerstuurprogramma opnieuw installeren in Windows 98/Me

Als u het Adobe PostScript-printerstuurprogramma opnieuw installeert, verwijder dan eerst alle vorige versies en bijbehorende bestanden met Fiery Printer Delete Utility.

Raadpleeg het Adobe README-bestand (readme.wri) in de map English\Prntdrvr\Ps\_drvr\Win\_9x op de cd met gebruikerssoftware voor meer informatie over problemen die kunnen optreden bij het gebruik van het Adobeprinterstuurprogramma voor Windows 98/Me.

#### Problemen met de Fiery-hulpprogramma's op Windowscomputers

Probeer het volgende als u problemen ondervindt met verbindingen voor de Fieryhulpprogramma's:

- 1. Controleer of het netwerkprotocol TCP/IP is ingeschakeld.
- 2. Zorg ervoor dat de verbinding goed is geconfigureerd voor uw locatie.

Als u de huidige configuratie wilt controleren, start u een Fiery-hulpprogramma en kiest u Openen in het menu Bestand. Selecteer de Fiery EX2101 en klik op Aanpassen om de huidige instellingen te bekijken. Als de instellingen niet juist zijn, kunt u deze in dit dialoogvenster wijzigen.

#### **Op Macintosh-computers**

#### De Fiery EX2101 instellen in de Kiezer van Mac OS 9

Als automatisch instellen niet werkt en u wordt gevraagd het printerdefinitiebestand te selecteren, selecteer dan het juiste Fiery EX2101-bestand op de vaste schijf in de map Systeem map:Extensies:Printerbeschrijvingen, "Fiery EX2101 PS".

#### Schermlettertypen installeren

Als u problemen hebt met het installeren van de PostScript-schermlettertypen vanaf de cd met gebruikerssoftware in de map SysteemmapLettertypen op de vaste schijf, kunt u het volgende proberen:

- 1. Sluit alle toepassingen af en sluit alle vensters.
- 2. Maak een nieuwe map en noem deze "Verwijderde lettertypen".

De map moet zich buiten de Systeemmap bevinden.

- 3. Verplaats lettertypen die u niet gebruikt, van de map Systeemmap:Lettertypen naar de map Verwijderde lettertypen.
- 4. Installeer de lettertypen vanaf de cd met gebruikerssoftware in een map met de naam Cd-lettertypen. Kopieer de lettertypen naar de map Systeemmap:Lettertypen.
- 5. Maak aliassen voor de map Systeemmap:Lettertypen en de map Verwijderde lettertypen.
- 6. Plaats beide aliassen op het bureaublad.
- 7. Gebruik de aliassen indien nodig om beide mappen te openen en lettertypen tussen de mappen te verplaatsen.

Als er toepassingen actief zijn, moet u deze afsluiten en opnieuw starten om de nieuw geïnstalleerde lettertypen te kunnen bekijken en gebruiken.

U kunt ook proberen lettertypen uit meerdere suitcases in één suitcase te combineren.

# De Fiery EX2101 instellen in het Afdrukbeheer van Mac OS X

Als automatisch instellen niet werkt en u wordt gevraagd het printerdefinitiebestand te selecteren, selecteer dan het juiste Fiery EX2101-bestand op de vaste schijf in de map Systeem:Bibliotheek: Printers:PPD's:Contents:Resources:taalmap (bijvoorbeeld, en.lproj), "Fiery EX2101 PS".

#### Schermlettertypen installeren

Als u problemen hebt met het installeren van de PostScript-schermlettertypen vanaf de cd met gebruikerssoftware in de map: Systeemmap:Bibliotheek:Lettertypen op de vaste schijf, kunt u het volgende proberen:

- 1. Sluit alle toepassingen af en sluit alle vensters.
- 2. Maak een nieuwe map en noem deze "Verwijderde lettertypen".
- 3. De map moet zich buiten de Systeemmap bevinden.
- 4. Verplaats lettertypen die u niet gebruikt van de map Systeemmap: Bibliotheek: Lettertypen op de vaste schijf naar de map Verwijderde lettertypen.
- Installeer de lettertypen vanaf de cd met gebruikerssoftware in een map met de naam Cd-lettertypen. Kopieer de lettertypen naar de map Systeemmap:Bibliotheek:Lettertypen op de vaste schijf.

- 6. Maak aliassen voor de mappen Systeemmap:Bibliotheek:Lettertypen en de map Verwijderde lettertypen op de vaste schijf.
- 7. Plaats beide aliassen op het bureaublad.
- 8. Gebruik de aliassen indien nodig om beide mappen te openen en lettertypen tussen de mappen te verplaatsen.

Als er toepassingen actief zijn, moet u deze afsluiten en opnieuw starten om de nieuw geïnstalleerde lettertypen te kunnen bekijken en gebruiken.

U kunt ook proberen lettertypen uit meerdere suitcases in één suitcase te combineren.

# Index

# A

Adobe Acrobat installatie 1-47 voor DocBuilder Pro 1-47 Adobe Acrobat installeren 1-47 Adobe PageMaker voor Windows zie PageMaker voor Windows Adobe PostScript 3-lettertypen xii Adobe PostScript-printerstuurprogramma, zie PostScript-printerstuurprogramma Afdrukbeheer server instellen in Mac OS X 4-3 server selecteren in Mac OS X 2-6 afdrukken Windows 2000/XP/Server 2003 1-36 Windows 98/Me 1-6 Windows NT 4.0 1-21 zie ook PostScript-afdrukken apparaatnaam 1-54, 2-15 AppleTalk verbinding met Mac OS 9 2-2 verbinding met Mac OS X 2-6

## С

cd met gebruikerssoftware inhoud (Macintosh) 2-1 inhoud (Windows) 1-46 installeren vanaf, voor Mac OS 9 2-2 problemen met lettertypen oplossen 4-2, 4-3 Command WorkStation xi installeren voor Windows 1-46 verbinding configureren 1-50 Command WorkStation LE xi installeren 2-12 verbinding voor Mac OS X configureren 2-19 Configuratiepagina 1-11, 1-26, 1-27, 1-43, 1-49

## D

DNS-naam 1-23, 1-49, 2-15 DocBuilder Pro xii Domain Name Server, *zie* DNS

# Ε

EPS-bestanden xiv Ethernet 100BaseTX-kabel xii Ethernet, SNAP-frametype xii

## F

Fast Ethernet 100BaseTX-kabel xii Fast Ethernet 10BaseT-kabel xii Fiery Downloader 1-46 EPS-bestanden xiv installeren voor Macintosh 2-12 installeren voor Windows 1-46 overzicht xiv PDF-bestanden xiv Fiery Printer Delete Utility 1-48 Fiery Spooler xiv configuratie wijzigen (Macintosh) 2-17 installeren (Macintosh) 2-12 overzicht xiv verbinding voor een Macintoshcomputer configureren 2-14 tot 2-17 Fiery VDP Resource Manager installeren voor Macintosh 2-12 verbinding configureren in Macintosh 2-22 verbinding configureren in Windows 1-56 Fiery WebTools Installer xv, xvi, 3-2, 3-3 instellen 3-1 Status xv WebDownloader xvi WebLink xv WebSetup xvi WebSpooler xv

Fiery-hulpprogramma's installeren voor Macintosh 2-12 installeren voor Windows 1-46 problemen op Windows-computers 4-2 verbinding configureren in Windows 1-49 Frametype, optie 1-8

#### Ι

installatieprogramma's Macintosh 2-12 Windows 1-46 Installeerbare opties Mac OS X 2-11 Macintosh 2-4 Windows 2000/XP/Server 2003 1-31 Windows 98/Me 1-4 Windows NT 4.0 1-18 installeren Adobe PostScript-printer, Windows 2000/XP/Server 2003 1-28 tot 1-33 Adobe PostScript-printer, Windows 98/ Me 1-2 Adobe PostScript-printer, Windows NT 4.0 1-15 tot 1-17 Command WorkStation 1-46 lettertypen voor Macintosh 2-12 Macintosh-software 2-12 PCL-printerstuurprogramma, Windows 98/Me 1-1 PostScript-printerstuurprogramma voor Mac OS 9 2-2 PostScript-printerstuurprogramma voor Mac OS X 2-5 tot 2-6 schermlettertypen en printerlettertypen 2-25 software voor Macintosh 2-12 software voor Windows 1-46 IP-adres 1-55

IPP-afdrukken instellen in Windows 2000/XP 1-44 tot 1-45 in Windows 98/Me 1-13 tot 1-14 IPX afdrukken in Windows 2000/XP/Server 2003 1-40 tot 1-41 afdrukken voor Windows NT 4.0 1-24 tot 1-26 IPX/SPX Windows NT 4.0 1-24

# J

Java 3-1 Job Monitor verbinding configureren in Windows 1-58

# Κ

Kiezer server instellen in Mac OS 9 4-2 server selecteren in Mac OS 9 2-2

# L

lettertypen Adobe PostScript 3 xii installatieprogramma voor Macintosh 2-25 installeren 2-25, 4-2, 4-3 Multiple Master xii printerlettertypen 2-25 schermlettertypen 2-25 TrueType xii vervangen in PDF-bestanden xii Lettertypen, map 4-2, 4-3

# М

Mac OS 9 printerinstelling 2-2 server instellen in 4-2 Mac OS X printerinstelling 2-5 server instellen in 4-3 Macintosh Fiery-hulpprogramma's installeren 2-1, 2-12 lettertypen 2-25 problemen oplossen 4-2 software installeren 2-12 software verwijderen 2-12 WebTool Installer 2-1

## Ν

NetWare, netwerkpoort in Windows 98/ Me 1-10 NetWare-client instellen Windows NT 4.0 1-24

# 0

Oemsetup.inf, bestand 1-2, 1-16, 1-29

## Ρ

PageMaker voor Windows 1-60 PCL-printerstuurprogramma Windows 98/Me 1-1 PDF-bestanden xii, xiv PostScript afdrukken in Windows 1-1, 1-14, 1-28 schermlettertypen xiii PostScript Level 3 xii PostScript-afdrukken Macintosh 2-1 Windows 98/Me 1-1 PostScript-printerdefinitiebestand, zie PPD PostScript-printerstuurprogramma installeren via WebTools 3-2, 3-3 Macintosh 2-2 Windows 2000/XP/Server 2003 1-28 tot 1-33 Windows 98/Me 1-2 Windows NT 4.0 1-15 tot 1-17 PPD bestanden kopiëren voor Windowstoepassingen 1-60

overzicht xiii

PPD (printerdefinitiebestand) selecteren in de Kiezer 4-2, 4-3 Windows 98/Me 1-3 Windows 2000/XP 1-30 Windows NT 4.0 1-16 Printerinfo, opties opgeven, vanuit Mac OS Xprinterstuurprogramma 2-11 printerinstelling Mac OS 9 2-2 Mac OS X 2-5 Printerstuurprogramma, installeerbare opties Windows 2000/XP 1-31 Windows 98/Me 1-4, 1-18 printerstuurprogramma's verwijderen 1-48 printerstuurprogramma's, zie PostScriptprinterstuurprogramma's Prntdrve.exe, bestand 3-3 problemen oplossen Macintosh-computers 4-2 Windows-computers 4-1

# S

schermlettertypen 2-25, 4-2, 4-3 server, specificaties xii SMB-afdrukken, instellen in Windows 2000/XP 1-42 tot 1-44 in Windows NT 4.0 1-26, 1-28 in Windows 98/Me 1-10 specificaties, server xii Spooler, zie Fiery Spooler

## Т

Thinnet-kabel xii

#### U

UTP(Unshielded Twisted Pair)-kabel xii

## ۷

verbinden Windows 2000/XP/Server 2003 met TCP/IP 1-37 Windows NT 4.0 met TCP/IP 1-22 verbinding configureren in Windows 1-49 Verwijderde lettertypen (map) 4-2, 4-3 verwijderen Macintosh-software 2-12

## W

Windows Fiery-hulpprogramma's installeren 1-46 problemen oplossen 4-1 Windows 2000/XP/Server 2003 afdrukvereisten 1-36 IPX 1-40 tot 1-41 PostScript-afdrukken instellen 1-28 PostScript-printerstuurprogramma 1-28 tot 1-33 problemen oplossen 4-1 Windows 98/Me afdrukvereisten 1-6 PCL-printerstuurprogramma 1-1 PostScript-afdrukken instellen 1-1 problemen oplossen 4-1 SMB-afdrukken 1-10 Windows NT 4.0 afdrukvereisten 1-21 IPX 1-26 IPX/SPX 1-24 PostScript-afdrukken instellen 1-14 PostScript-printerstuurprogramma 1-15 tot 1-17 WINS-naamserver 1-11, 1-27, 1-43